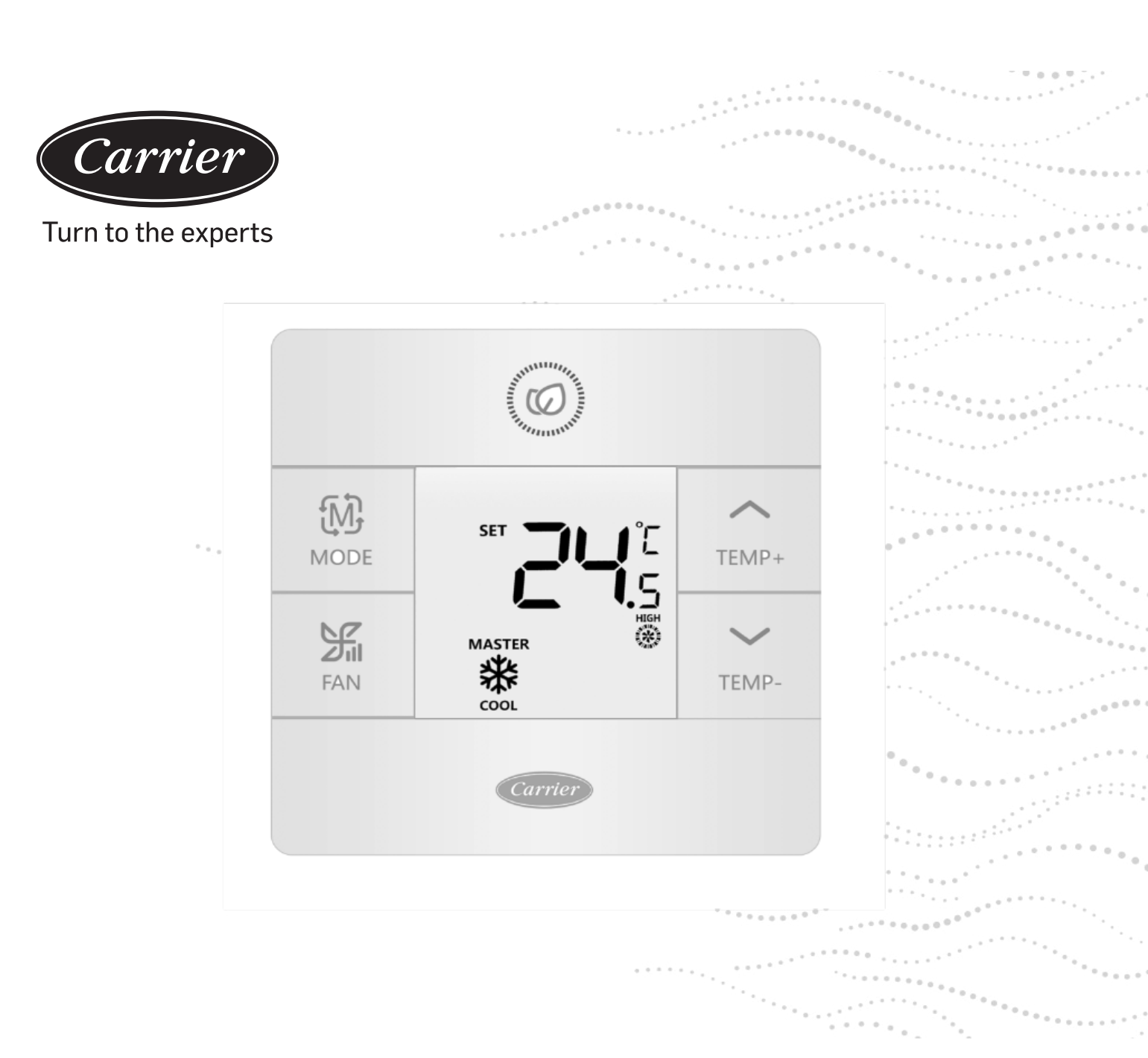

# Wire controller

# Installation and Owner's Manual

MODEL NAME 40VCW117FQEE

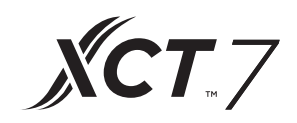

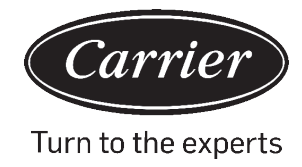

### EN MODEL CONFORMANCE TO EUROPEAN REGULATIONS:

#### CE

All the products conform to the following European provision:

- Machinery Directive
- Electromagnetic Compatibility

#### ROHS

The products conform to the requirements in the directive 2011/65/UE of the European parliament and the council on the Restriction of the use of Certain Hazardous Substances in Electrical and Electronic Equipment (EU RoHS Directive).

#### WEEE

In accordance with the directive 2012/19/UE of the European parliament, we inform the consumer herewith about the appropriate disposal of electrical and electronic products.

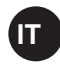

#### CONFORMITÀ CON LE NORMATIVE EUROPEE:

#### CE

- Tutti i prodotti sono conformi alle seguenti normative europee: Direttiva macchine
- Compatibilità elettromagnetica

#### ROHS

I prodotti sono conformi ai requisiti della direttiva 2011/65/UE del parlamento europeo e del consiglio sulla restrizione dell'uso di determinate sostanze pericolose nelle apparecchiature elettriche ed elettroniche (direttiva UE RoHS).

#### RAEE

In conformità con la direttiva 2012/19/UE del Parlamento europeo, si informa il consumatore sullo smaltimento appropriato dei prodotti elettrici ed elettronici.

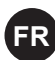

### CONFORMITÉ DU MODÈLE À LA RÉGLEMENTATION EUROPÉENNE :

#### CE

- Tous les produits sont conformes à la disposition européenne suivante : - Directive relative aux machines
- Compatibilité électromagnétique

#### ROHS

Les produits sont conformes aux exigences de la directive 2011/65/UE du Parlement européen et du Conseil sur la restriction de l'utilisation de certaines substances dangereuses dans les équipements électriques et électroniques (Directive européenne RoHS).

#### DEEE

Conformément à la directive 2012/19/UE du Parlement européen, nous informons le consommateur par la présente de la mise au rebut appropriée des produits électriques et électroniques.

#### **DISPOSAL REQUIREMENTS:**

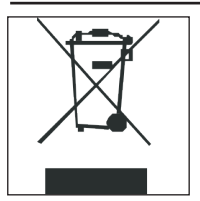

Your air conditioning product is marked with this symbol. This means that electrical and electronic products should not be mixed with unsorted household waste. Do not try to dismantle the system yourself: the dismantling of the air conditioning system and the treatment of the refrigerant, oil, and other parts must be done by a qualified installer in

accordance with relevant local and national legislation. Air conditioners must be treated at a specialized treatment facility for reuse, recycling, and recovery. By ensuring the product is disposed of correctly, you will help to prevent potential negative consequences for the environment and human health. Please contact the installer or local authority for more information. The battery must be removed from the remote controller and disposed of separately in accordance with relevant local and national legislation.

#### **REQUISITI PER LO SMALTIMENTO:**

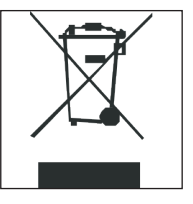

Il tuo condizionatore d'aria è contrassegnato da questo simbolo. Ciò significa che i prodotti elettrici ed elettronici non devono essere mescolati con i rifiuti domestici indifferenziati. Non tentare di smontare il sistema da soli: lo smantellamento del sistema di condizionamento dell'aria e il trattamento del refrigerante, dell'olio e di altre parti devono essere

eseguiti da un installatore qualificato in conformità con la legislazione locale e nazionale pertinente. I condizionatori d'aria devono essere processati presso un impianto di trattamento specializzato per il riutilizzo, il riciclaggio e il recupero. Assicurandoti che il prodotto venga smaltito correttamente, contribuirai a prevenire potenziali conseguenze negative per l'ambiente e la salute umana. Si prega di contattare l'installatore o l'autorità locale per ulteriori informazioni. La batteria deve essere rimossa dal telecomando e smaltita separatamente in conformità con la legislazione locale e nazionale pertinente.

#### **EXIGENCES D'ÉLIMINATION :**

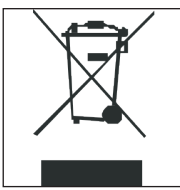

Votre dispositif de climatisation est marqué de ce symbole.Cela signifie que les produits électriques et électroniques ne doivent pas être mélangés avec les déchets ménagers non triés.N'essayez pas de démonter le système vous-même : le démontage du système de climatisation et le traitement du réfrigérant, de l'huile et d'autres pièces doivent

être effectués par un installateur qualifié, conformément à la législation locale et nationale en vigueur.Les climatiseurs doivent être traités dans une installation de traitement spécialisée pour être réutilisés, recyclés et récupérés.En vous assurant que le produit est éliminé correctement, vous aiderez à prévenir les conséquences négatives potentielles pour l'environnement et la santé humaine.Veuillez contacter l'installateur ou les autorités locales pour plus d'informations.La batterie doit être retirée de la télécommande et éliminée séparément conformément à la législation locale et nationale en vigueur.

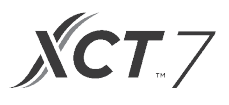

### MODELLKONFORMANZ ENTSPRECHEND EUROPÄISCHEN VORSCHRIFTEN:

#### CE

Alle Produkte entsprechen den folgenden europäischen Bestimmungen: - Maschinenrichtlinie

- Elektromagnetische Verträglichkeit

#### ROHS

Les produits sont conformes aux exigences de la directive 2011/65/UE du Parlement européen et du Conseil sur la restriction de l'utilisation de certaines substances dangereuses dans les équipements électriques et électroniques (Directive européenne RoHS).

#### DEEE

In Übereinstimmung mit der Richtlinie 2012/19/UE des Europäischen Parlaments informieren wir den Verbraucher hiermit über die ordnungsgemäße Entsorgung von elektrischen und elektronischen Produkten.

#### ENTSORGUNGSANFORDERUNGEN:

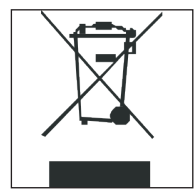

Ihr Klimaprodukt ist mit diesem Symbol gekennzeichnet. Dies bedeutet, dass elektrische und elektronische Produkte nicht mit unsortiertem Hausmüll gemischt werden dürfen. Versuchen Sie nicht, das System selbst zu zerlegen: Die Demontage der Klimaanlage und die Behandlung von Kältemittel, Öl und anderen Teilen müssen von

einem qualifizierten Installateur gemäß den örtlichen und nationalen Gesetzen durchgeführt werden. Klimaanlagen müssen in einer speziellen Behandlungseinrichtung zur Wiederverwendung, zum Recycling und zur Rückgewinnung behandelt werden. Indem Sie sicherstellen, dass das Produkt ordnungsgemäß entsorgt wird, tragen Sie dazu bei, mögliche negative Folgen für die Umwelt und die menschliche Gesundheit zu vermeiden. Bitte wenden Sie sich an den Installateur oder die örtliche Behörde, um weitere Informationen zu erhalten. Die Batterie muss aus der Fernbedienung entfernt und gemäß den örtlichen und nationalen Rechtsvorschriften getrennt entsorgt werden.

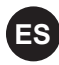

CONFORMIDAD DEL MODELO CON LAS REGULACIONES EUROPEAS:

#### CE

- Todos los productos se ajustan a la siguiente disposición europea:
- Directiva sobre maquinarias
- Compatibilidad electromagnética

#### ROHS

Los productos se ajustan a los requisitos en la directiva 2011/65/UE del parlamento europeo y el consejo sobre la Restricción acerca del uso de ciertas sustancias peligrosas en equipos eléctricos y electrónicos (Directiva RoHS europea)

#### WEEE

De acuerdo con la directiva 2012/19/UE del parlamento europeo, informamos al consumidor acerca de la eliminación apropiada de productos eléctricos y electrónicos.

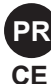

MODELO EM CONFORMIDADE COM OS REGULAMENTOS EUROPEUS

- Todos os produtos compreendem a seguinte disposição europeia:
- Diretriz do equipamento
- Compatibilidade electromagnética

#### ROHS

Os produtos estão em conformidade com os requisitos da diretiriz 2011/65/UE, estabelecidos pelo conselho e parlamento europeu da restrição do uso de determinadas substâncias perigosas em equipamentos eléctricos e eletrónicos (diretiva RoHS da UE).

#### WEEE

Conforme a diretiva 2012/19/UE do parlamento europeu, informamos ao consumidor o descarte adequado dos produtos eléctricos e eletrónicos.

#### **REQUISITOS SOBRE ELIMINACIÓN**

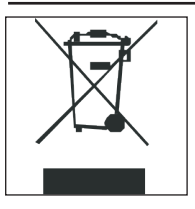

Su producto de aire acondicionado está marcado con este símbolo. Esto significa que los productos eléctricos y electrónicos no se deberían mezclar con desechos caseros no clasificados. No trate de desmantelar el sistema usted mismo: el desmantelamiento del sistema de aire acondicionado y el tratamiento del refrigerante, aceite y otras partes

debe ser hecho por un instalador cualificado, de acuerdo con la legislación nacional y local relevante. Los aires acondicionados deben ser tratados en un centro de tratamiento especializado para reutilización, reciclaje y recuperación. Asegurando que el producto sea eliminado correctamente, usted ayudará a evitar consecuencias negativas potenciales para el medioambiente y la salud humana. Por favor, contacte con el instalador o la autoridad local para más información. La batería debe ser retirada del controlador remoto y eliminada por separado de acuerdo con la legislación local y nacional relevante.

#### **REQUISITOS SOBRE ELIMINACIÓN**

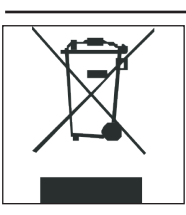

Este símbolo está em seu ar condicionado. Ou seja, os produtos eléctricos e eletrónicos não devem ser descartados separadamente do lixo doméstico. Não tente desmontar o sistema sozinho: conforme a lei nacional local relevante, somente um profissional qualificado está autorizado a desmontar o sistema de ar condicionado e realizar o tratamento do

líquido refrigerante, do óleo e demais peças. Os ares condicionados devem processar em uma instalação de tratamento especializada para reutilização, reciclagem e recuperação. Ao garantir o descarte correto do produto, são evitadas possíveis consequências negativas para o meio ambiente e para a saúde humana. Para saber mais, chame o instalador ou a autoridade local. De acordo com a lei nacional local relevante, é necessário remover a bateria do controle remoto e descartá-la separadamente.

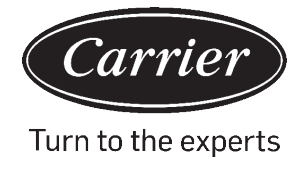

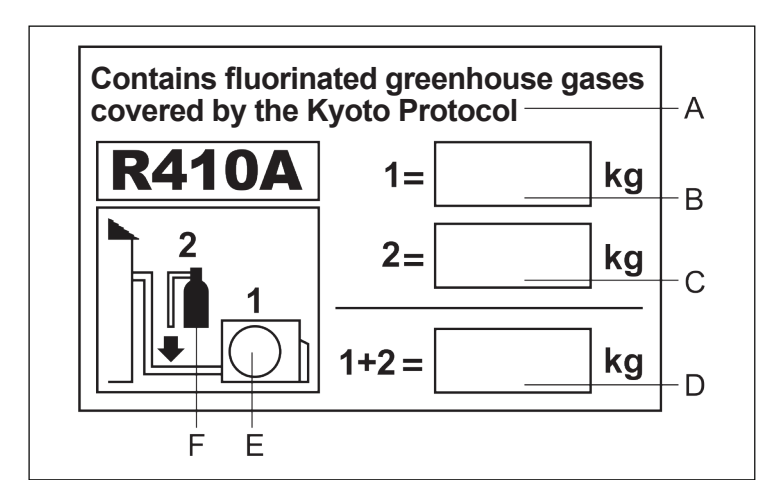

#### EN IMPORTANT INFORMATION REGARDING THE REFRIGERANT USED

This product contains fluorinated greenhouse gases covered by the Kyoto Protocol. **Do not vent into the atmosphere.** 

Refrigerant type: **R410A** GWP\* value: **2088** \*GWP = global warming potential

5 51

- Please fill in with indelible ink:
- 1 the factory refrigerant charge of the product
- 2 the additional refrigerant amount charged in the field and
- 1+2 the total refrigerant charge
- on the refrigerant charge label supplied with the product.

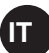

### INFORMAZIONI IMPORTANTI SUL REFRIGERANTE UTILIZZATO

Contiene gas fluorurati a effetto serra coperti dal protocollo di Kyoto. Non disperdere nell'atmosfera.

Tipo di refrigerante: R410A

Valore GWP\*: 2088

\*GWP = global warming potential (potenziale di surriscaldamento globale)

Compilare con inchiostro indelebile:

- 1 la carica di refrigerante del prodotto impostata in fabbrica
- 2 la quantità di refrigerante aggiunto sul campo e
- 1+2 la carica di refrigerante totale

sull'etichetta relativa alla carica di refrigerante fornita con il prodotto.

### FR INFORMATIONS IMPORTANTES CONCERNANT LE RÉFRIGÉRANT UTILISÉ

Ce produit contient des gaz à effet de serre fluorés couverts par le Protocole de Kyoto. **N'évacuez pas dans l'atmosphère.** 

#### Type de réfrigérant : R410A

#### Valeur GWP\* : 2088

\*GWP = Potentiel de réchauffement planétaire (Global Warming Potential)

Veuillez remplir avec de l'encre indélébile :

- 1 la charge du réfrigérant d'usine du produit
- 2 la quantité de réfrigérant supplémentaire chargée sur le terrain et
- 1+2 la charge totale du réfrigérant sur l'étiquette de charge du réfrigérant fournie avec le produit.

The filled-out label must be affixed close to the product charging port (e.g., inside of the stop valve cover).

A contains fluorinated greenhouse gases covered by the Kyoto Protocol

- B factory refrigerant charge of the product: see unit name plate
- C additional refrigerant amount charged in the field
- D total refrigerant charge
- E outdoor unit
- F refrigerant cylinder and manifold for charging

L'etichetta compilata deve essere applicata vicino alla porta di ricarica del prodotto (ad es. dentro alla copertura della valvola di arresto).

A Contiene gas fluorurati a effetto serra coperti dal protocollo di Kyoto B carica di refrigerante del prodotto impostata in fabbrica: vedere la targhetta dell'unità

- C quantità di refrigerante aggiunto sul campo e
- D carica di refrigerante totale
- E unità esterna
- F bombola del refrigerante e collettore per la carica

L'étiquette remplie doit être apposée à proximité du produit port de charge (p. ex., à l'intérieur du couvercle de la vanne d'arrêt).

A contient des gaz à effet de serre fluorés couverts par le protocole de Kyoto

B charge du réfrigérant d'usine du produit : voir plaque signalétique de l'unité

- C quantité de réfrigérant supplémentaire chargée sur le terrain
- D charge totale de réfrigérant
- E unité extérieure
- F cylindre de réfrigérant et collecteur pour le chargement

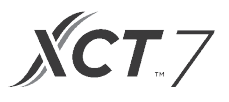

# DE

#### WICHTIGE INFORMATIONEN ZU DEM VERWENDETEN KÄLTEMITTEL

Dieses Produkt enthält fluorierte Treibhausgase, die unter das Kyoto-Protokoll fallen. **Nicht in die Atmosphäre entlüften.** 

Kühlmittel ty **R410A** GWP\*-Wert: **2088** \*GWP = globales Erwärmungspotential

Bitte ausfüllenin lesbarer Ti

- 1 die werkseitige Kältemittelfüllung des Produkts
- 2 die zusätzliche Kältemittelmenge, die vor Ort eingefüllt wird, und
- 1 + 2 die gesamte Kältemittelfüllung
- auf dem mit dem Produkt gelieferten Kältemittelfülletikett.

Das ausgefüllte Etikett muss in der Nähe des Produkts angebracht werden

Ladeanschluss (z. B. innerhalb des Absperrventildeckels).

A enthält fluorierte Treibhausgase die unter das Kyoto Protokoll f B Werkseitige Kältemittelfüllung des Produkts: siehe Typenschild des Geräts

C zusätzliche Kältemittelmenge, die vor Ort eingefüllt wird

- D Gesamtkältemittelfüllung
- E Außengerät
- F Kältemittelzylinder und Verteiler zum Laden

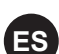

#### INFORMACIÓN IMPORTANTE RELACIONADA CON EL REFRIGERANDO UTILIZADO

Este producto contiene gases invernadero fluorinados cubiertos por el Protocolo de Kyoto. **No verter en la atmósfera.** 

Tipo de refrigerante: **R410A** Valor GWP\*: **2088** \*GWP = potencial de calentamiento global

Por favor, rellene con tinta indeleble:

- 1 la carga del refrigerante de fábrica del producto
- 2 la cantidad de refrigerante adicional cargada en el campo y

• 1+2 la carga de refrigerante total

en la etiqueta de carga del refrigerante suministrada con el producto.

La etiqueta rellenada debe ser fijada cerca del producto puerto de carga (por ej., dentro de la cubierta de la válvula de cierre).

A contiene gases invernadero fluorinados cubiertos por el Protocolo de Kyoto

B carga de refrigerante de fábrica del producto: ver placa de identificación de la unidad

- C cantidad de refrigerante adicional cargada en el campo
- D carga de refrigerante total
- E unidad de exteriores
- F cilindro de refrigerante y múltiple para cargar

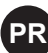

### PR INFORMAÇÕES IMPORTANTES SOBRE O USO DO FLUIDO FRIGORIGÉNEO

Este produto contém gases fluorados com efeito estufa abrangidos pelo Protocolo de Quioto. **Não expor na atmosfera.** 

Tipo de fluido frigorigéneo: **R410A** Valor GWP\*: **2088** \*GWP = potencial de aquecimento global

Por favor, en cha usando tinta indelével:

- 1 a carga original de fluido frigorigéneo do produto
- 2 a quantidade de fluído frigorigéneo adicional abastecida na área e
- 1+2 a carga total de fluído frigorigéneo

na etiqueta da carga do fluído frigorigéneo fixada no produto.

A etiqueta preenchida deve ser afixada próximo à abertura de carga do produto (ex. dentro da tampa da válvula de paragem).

A contém gases fluorados com efeito estufa abrangidos pelo Protocolo de Quioto

B carga de fluido frigorigéneo original do produto: consulte a placa de identificação da unidade

- C quantidade adicional de fluído frigorigéneo abastecida na área
- D carga total de fluído frigorigéneo
- E unidade externa
- F cilindro de fluido frigorigéneo e colector para carregamento

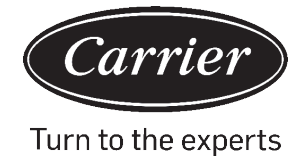

# TABLE OF CONTENTS

| Parts | and | Functions |
|-------|-----|-----------|
|       |     |           |

| Interface Display              | 1  |
|--------------------------------|----|
| lcons                          | 2  |
| Dip Switch                     | 4  |
| Operation                      |    |
| Mode Key                       | 6  |
| Fan Key                        | 6  |
| Temperature Adjustment Keys    | 7  |
| Special Function               |    |
| Special Function Selection     | 8  |
| Installer Settings             |    |
| Adjust ECO Parameters          | 10 |
| Child Lock                     | 10 |
| Lock Settings                  | 11 |
| Fahrenheit / Celsius           | 11 |
| Temperature Compensation       |    |
| Forced Defrost/Cooling/Heating | 12 |
| Error Checks                   | 13 |
| Mode Restriction               | 14 |
| Mode Combination Settings      | 15 |
| Wiring Instruction             | 16 |
|                                |    |

# Parts and Functions

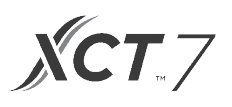

## Interface Display

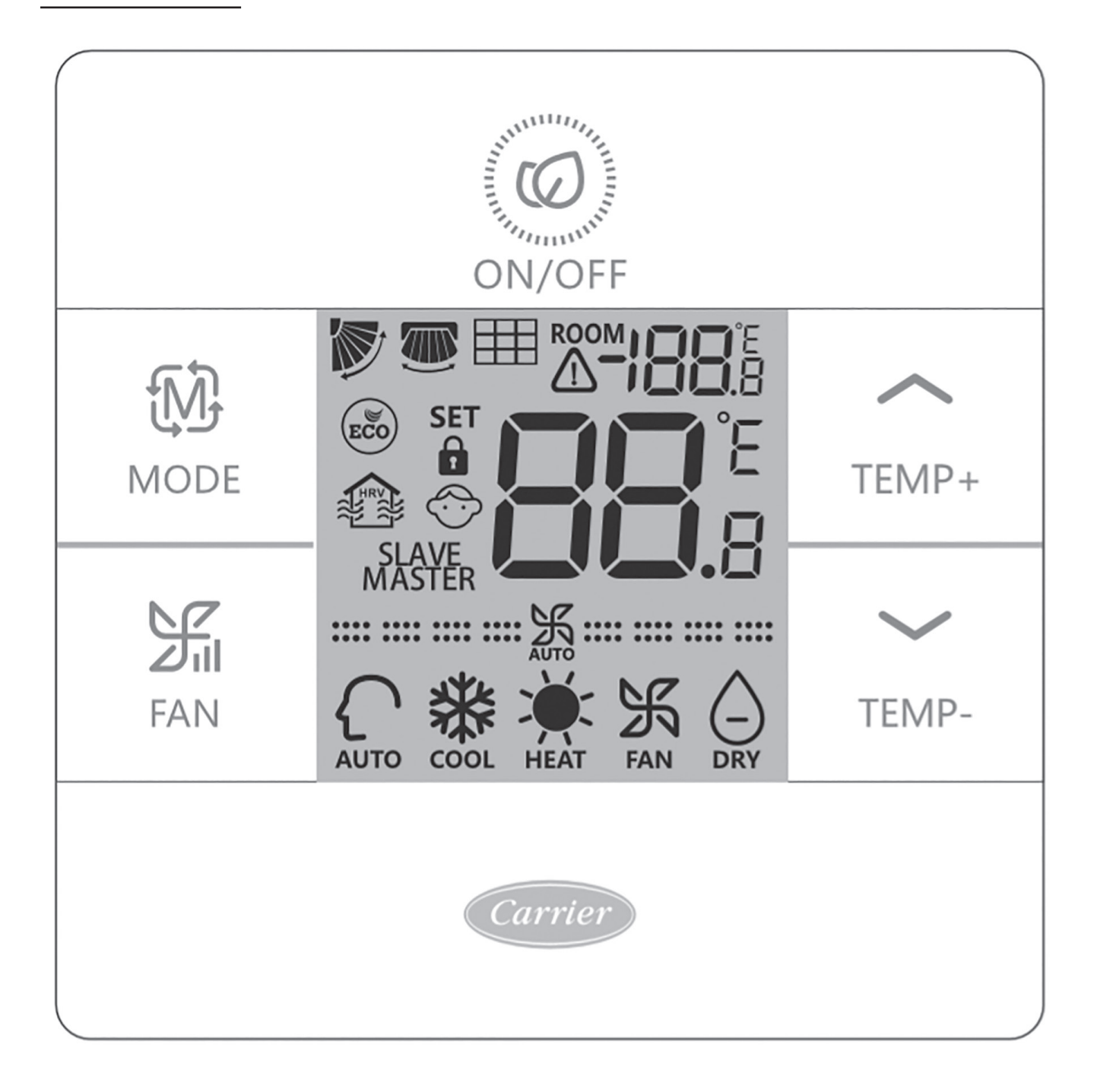

# Parts and Functions

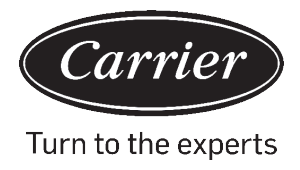

Key

| ROOM                     | Room temperature display (dip switch SWI-2 on).                                   |
|--------------------------|-----------------------------------------------------------------------------------|
| SET <b>8 8</b> °E<br>8 8 | Set temperature display                                                           |
|                          | Filter                                                                            |
|                          | HRV (Heat Reclaim Ventilation), if HRV function is set, it will display this icon |
|                          | Error icon displays detected fault                                                |
| ECO                      | ECO mode on                                                                       |
| <b>1</b> / <b>1</b>      | Central/lock when connected to a central controller                               |
|                          | UP/DOWN louver swing                                                              |
|                          | LEFT/RIGHT louver swing                                                           |
| $\bigcirc$               | Child lock on                                                                     |

| Master/ Slave                                        | Master/ Slave wired controller              |
|------------------------------------------------------|---------------------------------------------|
| <b>===</b> 乐 ===                                     | Quiet Fan Speed (some models)               |
| <b>****************</b>                              | Low Fan Speed                               |
|                                                      | Medium Fan Speed                            |
|                                                      | High Fan Speed                              |
|                                                      | Turbo Fan Speed (some models)               |
| Auto Fan speed is indicated by the display automatic | cally stepping from low to high repeatedly. |
| AUTO                                                 | Auto Mode                                   |
| COOL                                                 | Cooling Mode                                |
| HEAT                                                 | Heating Mode                                |
| FAN                                                  | Fan Mode                                    |

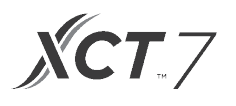

## Dip switch definition

#### Dip Switch SW1

| SW1   | ON                                              | OFF                                        | Default |
|-------|-------------------------------------------------|--------------------------------------------|---------|
| SW1-1 | Slave wired controller                          | Master wired controller                    | OFF     |
| SW1-2 | Room temperature display on                     | Room temperature display off               | OFF     |
| SW1-3 | Room temperature collected from indoor unit     | Room temperature collected from controller | OFF     |
| SW1-4 | System remains off after power loss             | Auto restart after power loss              | OFF     |
| SW1-5 | Old protocol (models develioed before Ayg, 2013 | New protocol                               | OFF     |
| SW1-6 | Backlight always on                             | Backlight 15 second auto time out          | OFF     |
| SW1-7 | Reserved                                        | Reserved                                   | OFF     |

#### Dip Switch SW2

| SW2   | ON                                                                                                    | OFF      | Default |
|-------|----------------------------------------------------------------------------------------------------|----------|---------|
| SW2-1 | Mode Lock                                                                                                | Normal   | Normal  |
| SW2-2 | No button confirmation tone.<br>(Tone will still be audible when<br>command is sent by wireless remote). | Tone on  | OFF     |
| SW2-3 | Reserved                                                                                                 | Reserved | OFF     |
| SW2-4 | Reserved                                                                                                 | Reserved | OFF     |

#### Initialization

When the mini-split system is powered on, 88.8 will flash between the Room Temperature display and the Set Temperature display, until communication is established with the indoor unit.

#### Audible Alert

Press () to power ON or power OFF the control. A tone will be heard with every button press or when a command is received by a remote control. If a conflicting command is received, then the tone will beep 3 times.

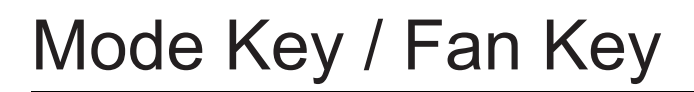

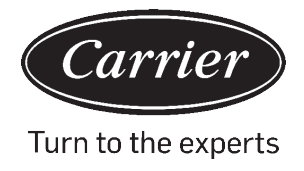

# Ð.

### Mode key: MODE

Each press of the MODE button will change the operating mode from Auto - Cool - Heat- Fan - Dry {Dehumidification) –Auto.

• Each mode has its initial default fan speed.

|               | Mode                   | Fan speed |                           |
|---------------|------------------------|-----------|---------------------------|
| Initial State | Auto                   | Auto      | 24°C                      |
|               | Cool                   | High      | 24°C                      |
|               | Heat                   | Auto      | 24°C                      |
|               | Fan                    | Low       | No temperature<br>display |
|               | Dry (Dehumidification) | Auto      | 24°C                      |

# Fan key: FAN

Each press of the MODE button will change the operating mode from Auto - Cool - Heat- Fan - Dry {Dehumidification) –Auto.

| <b>===</b> | Quiet Fan Speed (some models) |
|------------|-------------------------------|
| <b></b> 沃  | Low Fan Speed                 |
| <b></b> 沃  | Medium Fan Speed              |
|            | High Fan Speed                |
|            | Turbo Fan Speed (some models) |

# Temperature

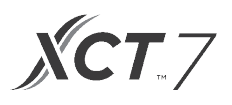

# Temperature Adjustment Keys: TEMP+ TEMP-

Press the TEMP+ or TEMP- keys to change the temperature by 0.5 °C increments.

- The temperature set point range for Auto, Cooling, Heating and Dry (Dehumidification) is 16°C to 30°C (If ECO is on, then temperature range will change as per the ECO setting parameters).
- The temperature is set independently under Auto, Cooling, Heating and Dehumidify modes. Once the temperature is set in each mode, the setting will be saved for that mode.
- In fan mode, Temp+/- keys does not work.

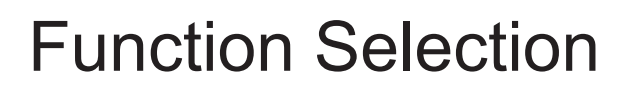

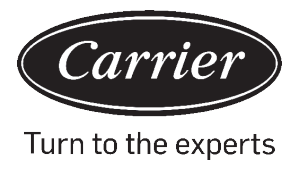

### **Special Function Selection:**

With the control powered on, press and hold the TEMP+ for 5 seconds to enter the special function menu. All the special function icons will display. Use the TEMP+ and TEMP- buttons to move between icons. Use FAN button to select function

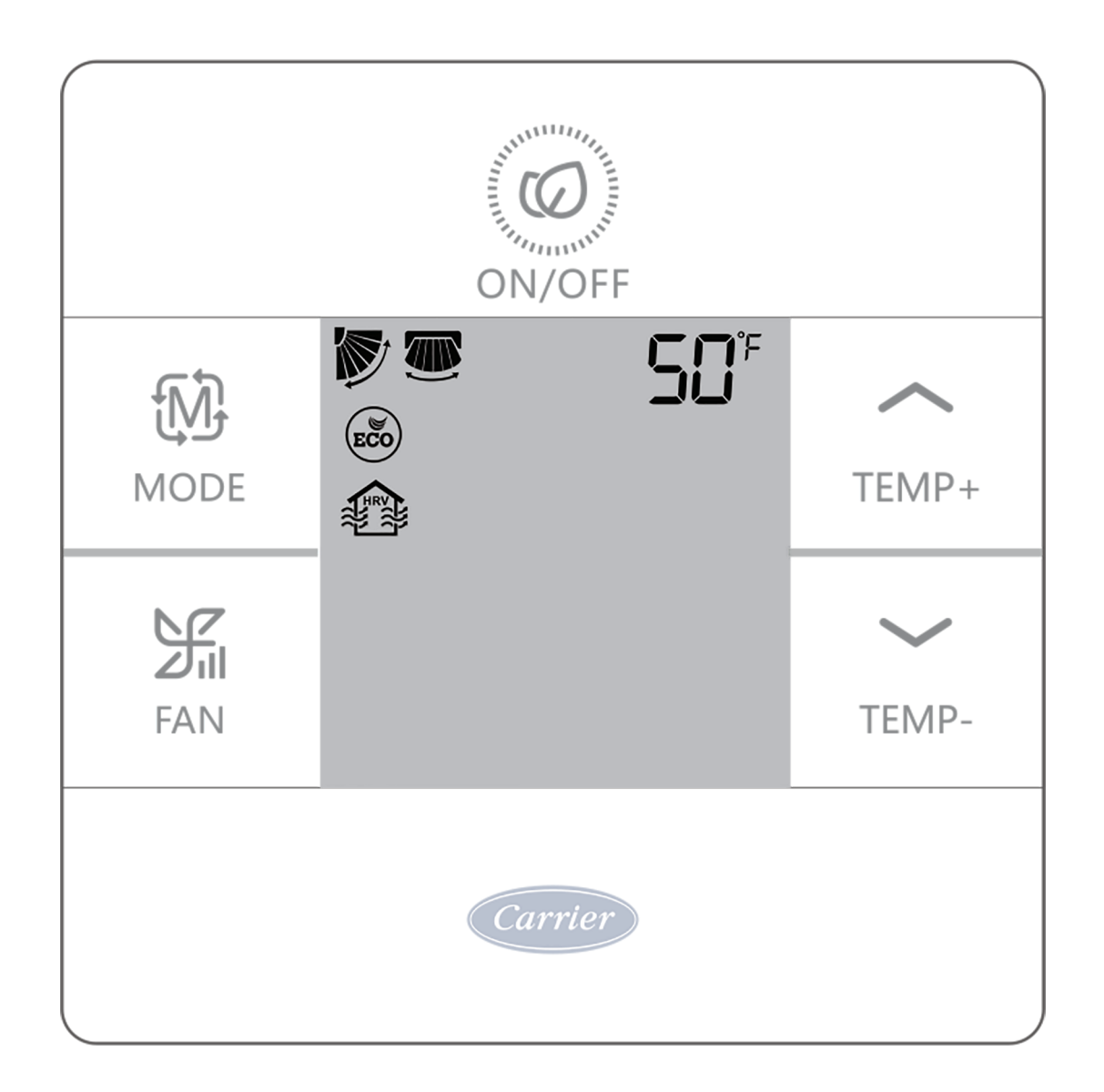

# **Function Selection**

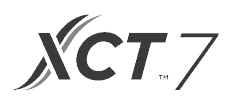

|        |                                                                                 | Horizontal (up/down) louver setting. Press fan to enter. Use TEMP buttons to select louver position. Press fan to save.            |  |  |
|--------|---------------------------------------------------------------------------------|----------------------------------------------------------------------------------------------------|--|--|
| Ť      |                                                                                 | Vertical (left/right) louver setting. Press fan to enter. Use TEMP buttons to select louver position.<br>Press fan to save.        |  |  |
| ~      |                                                                                 | Clean Filter Alert. Press fan to reset.                                                                                            |  |  |
| TEMP+  | ECO mode limits set temperature. To set Eco parameters, see Installer Settings. |                                                                                                    |  |  |
| TEMP-  |                                                                                 | HRV (Heat Reclaim Ventilation) model. (Future release)                                                                             |  |  |
| ↓<br>↓ | 50°                                                                             | Only displayed when menu is entered while in Heat mode. Sets unit to 10°C Heat mode. Used for vacation mode.                       |  |  |
|        | ۱.<br>ا                                                                         | Upper Louver Lock - Locks the horizontal louver in the top position. Commonly used during cooling.                                 |  |  |
|        | 7                                                                               | Commonly used during cooling. Lower Louver Lock - Locks the horizontal louver in the lower position. Commonly used during heating. |  |  |

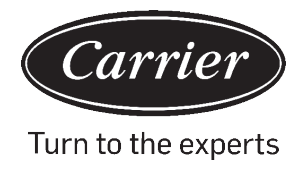

# Adjust ECO Parameters: (ICON)

- Cooling: Power on the unit. Adjust set temperature to 30°C. Press and hold FAN and TEMP+ for 5 seconds. The
  minimum allowable set temperature will be displayed in the top right corner. Use TEMP+/- to change the
  parameter, then press FAN save. The default minimum temperature is 23°C.
- Heating: Power on the unit. Adjust set temperature 16°C. Press and hold FAN and TEMP- for 5 seconds. The maximum allowable set temperature will be displayed in the top right corner. Press TEMP+/- to change the parameter, then press FAN to save. The default maximum temperature is 26°C.
- Dry (Dehumidification) ECO parameters are the same as Cooling.

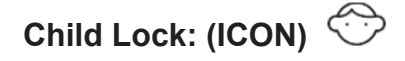

Press and hold TEMP+ and TEMP- for 5 seconds to activate/deactivate the Child Lock function. When the Child Lock function is active, is will appear.

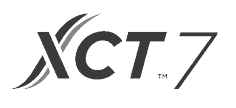

## Central / Lock Function 1/

• Function is active only when system has a central control, such as the 40VCC617FQEE. This setting is activated only by the central Control.

| 1 | Central Control | On/Off function only available. |
|---|-----------------|---------------------------------|
|   | Central Lock    | No functions available.         |

Fahrenheit Setting and Display:

- Fahrenheit to Celsius: Adjust set temperature to lowest setting; 16°C when ECO is off. Press and hold TEMP- for 15 seconds. During the 15 second count the display will beep once at 5 seconds and display error codes. Then after another 5 seconds, the display will beep once again and display 00, after 5 more seconds the display will change to Celsius.
- Celsius to Fahrenheit: Adjust set temperature to highest setting; 30°C when Eco is off. Press and hold TEMP+ for 15 seconds. During the 15 second count, the display will beep once at 5 seconds and enter Special Functions menu. Then after another 5 seconds, the display will show 00, after 5 more seconds the display will change to Fahrenheit.

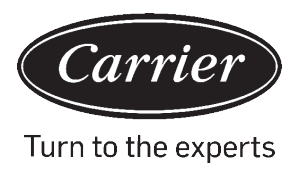

### Set Temperature Compensation:

- With the display off, press and hold the FAN button for 5 seconds. The display will then show O (default) or current compensation setting. Use TEMP+/- buttons to adjust the compensation. Compensation can be set in 1 ° increments +/- 8°F (0.5°C increments up to +/-4°C).
- Temperature compensation changes the ambient temperature reading. If the system is sensing the ambient temperature at 22°C and the compensation is set to -2° then the system will use 20°C in its operation to heat or cool.

### Forced Defrost:

• Set to Heating mode, high fan, and 86°F (30°C), or highest temperature if ECO is on. Press TEMP+ 6 times within 5 seconds. Three tones will confirm that the unit is in forced defrost mode.

### Forced Cooling:

• Set mode to Cool. Tap ON/OFF. Tap any button, except ON/OFF, to light up the display. Press and hold ON/OFF for 5 seconds. LL will display and the control will beep twice. To exit, turn off control and turn it on again.

### **Forced Heating:**

• Set mode to Heat. Tap ON/OFF. Tap any button, except ON/OFF, to light up the display. Press and hold ON/OFF for 5 seconds. HH will display and the control will beep twice. To exit, turn off control and turn it on again.

# **Error Checks**

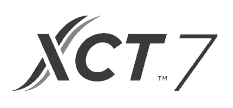

## How to check error: /

- If there is an error, 🗥 will display.
- Check error: Press and hold TEMP- button for 5 seconds. The error history will appear in the top right corner. The current error will appear in the middle of the screen. If there is no error, "--" will display.

### **Mode Restriction**

#### **Mode Restriction Function:**

- When SW2-1 is on, the system mode lock is on. This will lock the mode to Heat, Cool, Dry or Fan. No button press can change mode. All other control functions are available such as fan speed, set temperature, and on/off.
- Mode can still be changed with a wireless control, another wired control, or a central control.
- While setting mode lock, have control set to desired mode. Set dipswitch SW2-1 to ON. Disconnect and reconnect system power.

#### Checking Parameters (only applies to some models):

- Press and hold TEMP+ for 10 seconds to check the parameters. The parameters will appear in the middle of the screen to show indoor address (00-15), Letters will appear after decimal display (AbCdEF). The detailed parameters will show on the top right corner. See table for definitions.
- If the control is connected to multiple indoor units, each indoor unit can be viewed by pressing the FAN button. Then use TEMP+/- to switch between connected indoor units.

#### Parameter Inquiry:

| Display | Description                   | Value                   |  |
|---------|-------------------------------|-------------------------|--|
| A       | Indoor sensor - Ambient (Tai) | Temperature °F (°C)     |  |
| b       | Indoor sensor - Vapor (Tel)   | Temperature °F (°C)     |  |
| С       | Indoor sensor - Liquid (Tc2)  | Temperature °F (°C)     |  |
| d       | Indoor EEV position           | Half of actual position |  |
| E       | Indoor unit address           | Shown in hexadecimal    |  |
| F       | Indoor unit central address   | Shown in hexadecimal    |  |

#### **Mode Combination Setting**

• With the control off, press and hold the MODE button for 10 seconds. Use the FAN button to change available modes of operation. 4 is default.

|   | Auto | Heat         | Cool         | Dehumidify | Fan          |
|---|------|--------------|--------------|------------|--------------|
| 0 | √    | $\checkmark$ | $\checkmark$ | ~          | $\checkmark$ |
| 1 |      | $\checkmark$ | $\checkmark$ | ~          |              |
| 2 |      |              | $\checkmark$ |            |              |
| 3 |      | $\checkmark$ |              |            |              |
| 4 |      | $\checkmark$ | ~            | √          | ~            |
| 5 |      |              | ~            | ~          | ~            |
| 6 |      | $\checkmark$ |              |            | $\checkmark$ |

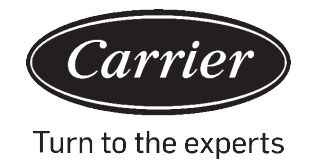

#### A: One Controller for up to 16 indoor

TYPE 1

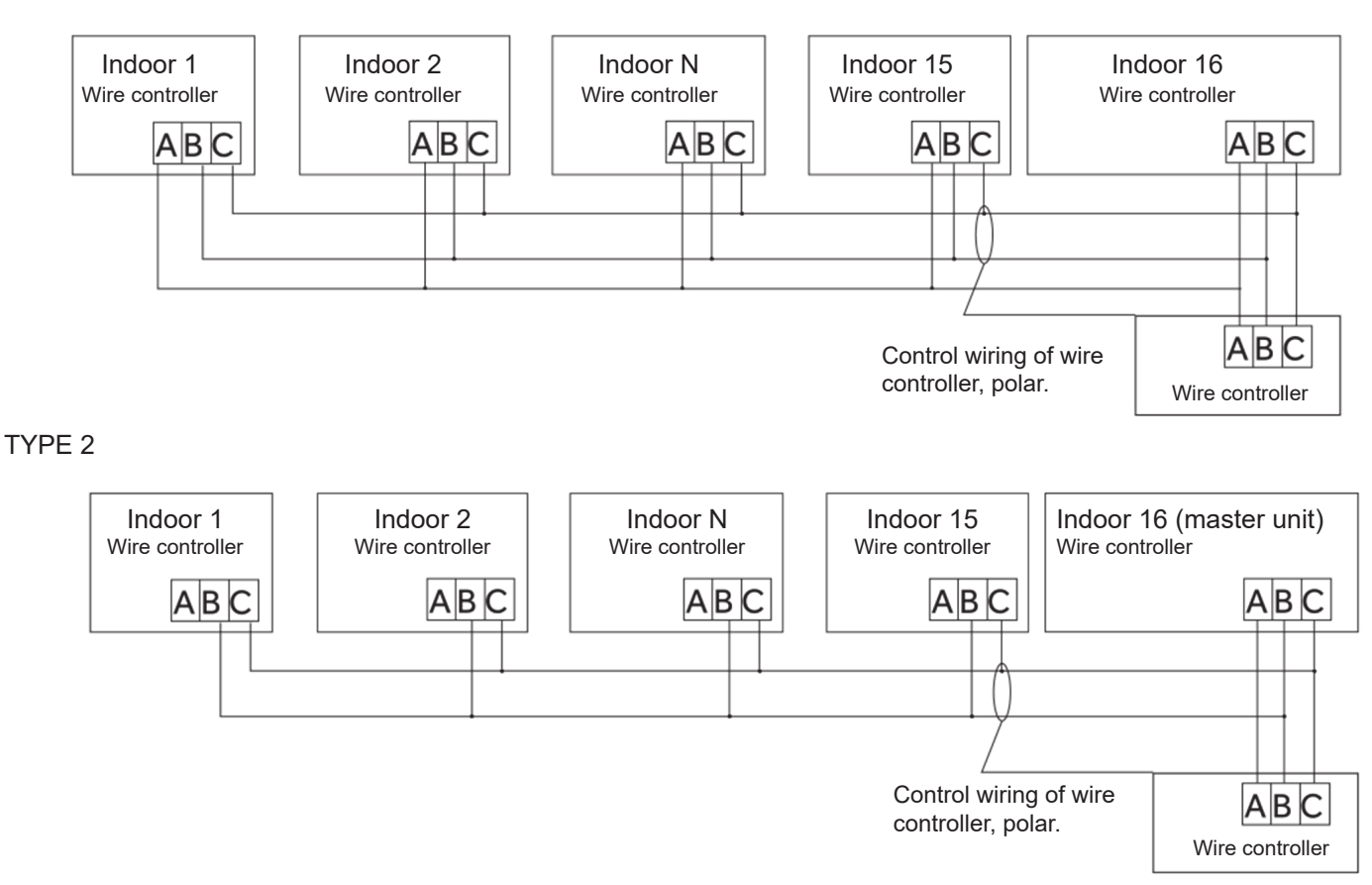

B: One control on one indoor

C: Two controllers on one indoor

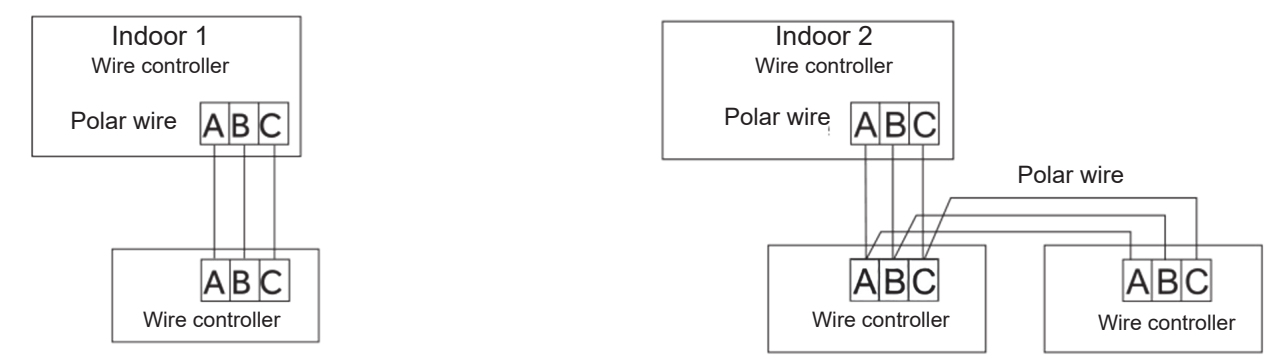

Notice: For wired controller connection and warranty details, please follow the corresponding indoor unit installation instructions.

## **Communication wiring**

| Communication wiring length (m/ft) | Dimensions of Wiring                         |
|------------------------------------|----------------------------------------------|
| < 100m/328ft                       | 0.3mm2x3-core shielded wire (22AWG, 3 wire)  |
| ≥100m/328ft and <200m/656ft        | 0.5mm2x3-core shielded wire (20AWG, 3 wire)  |
| ≥200m/656ft and <300m/984ft        | 0.75mm2x3-core shielded wire (18AWG, 3 wire) |

\*Ground only one end of the shielded cable

### **Wiring Diagrams**

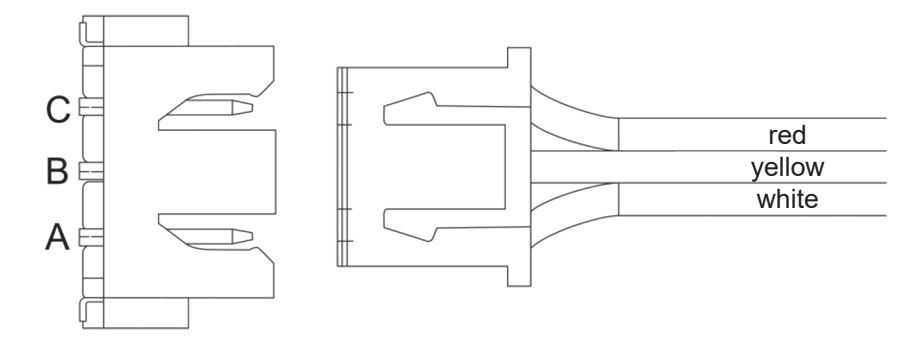

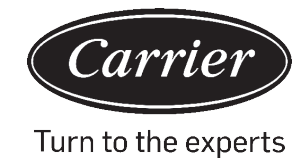

# Wiring Controller Wiring Instruction

## **Communication wiring**

| 1. | To take the front panel and back panel apart, slide the front panel up and press down on the back panel. |  |
|----|----------------------------------------------------------------------------------------------------|--|
| 2. | Secure the back panel to the wall using screws.                                                          |  |
| 3. | Connect the control wires.                                                                               |  |
| 4. | Attach the control to the back panel by aligning the bottom tabs and then pressing the top edge.         |  |

The manufacturer reserves the right to change any product specifications without notice.

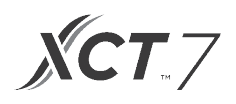

| Information according to Directive 2006/42/EC |                                         |
|-----------------------------------------------|-----------------------------------------|
| (Name of the manufacture) Carrier SCS         |                                         |
| (Address, city, country)                      | Route de Thil - 01120 Montluel – France |

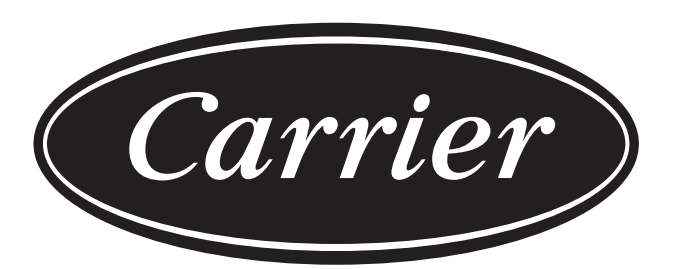

# Turn to the experts

The manufacturer reserves the right to change any product specifications without notice.

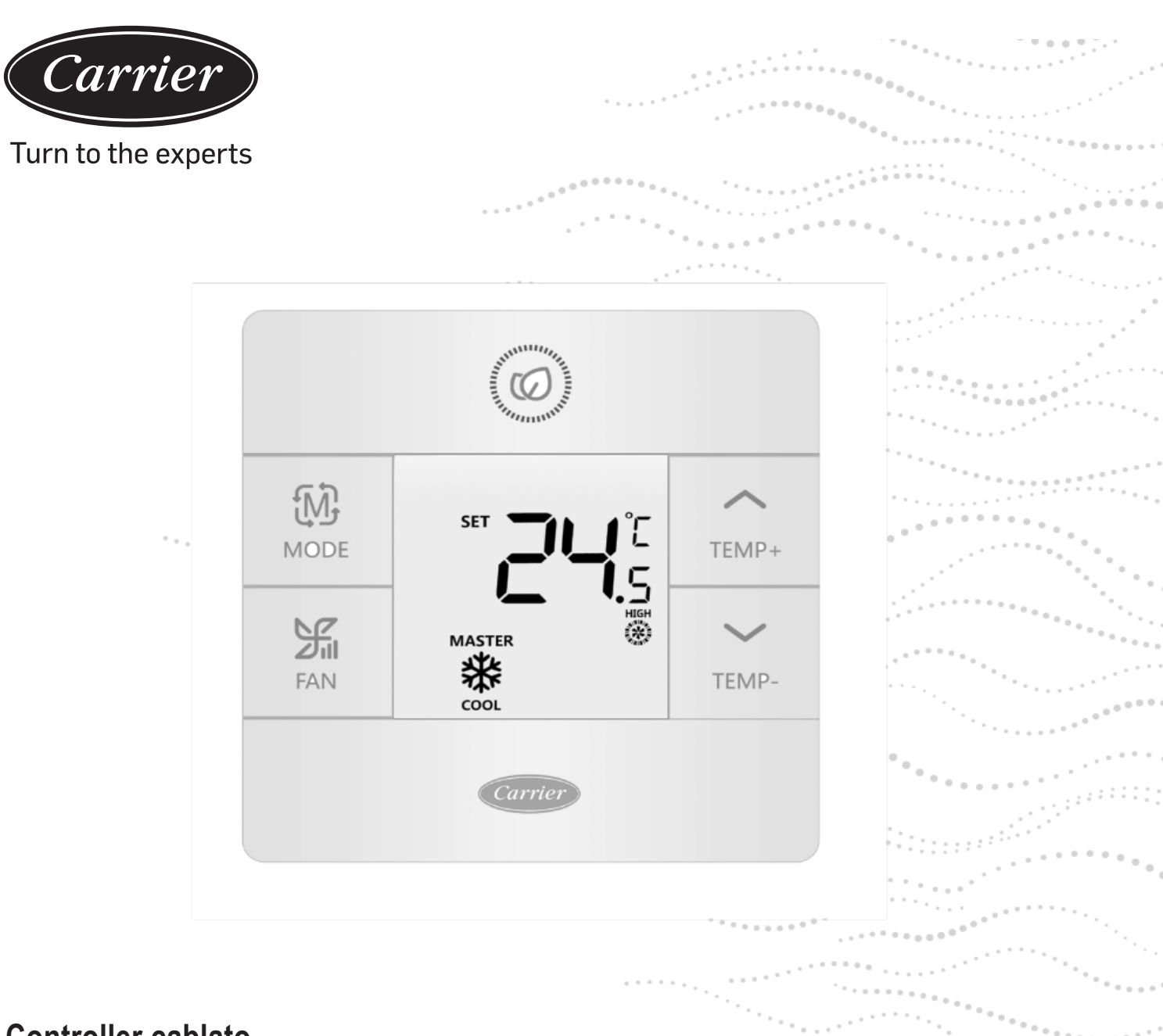

# **Controller cablato**

# Installazione e manuale dell'utente

NOME MODELLO 40VCW117FQEE

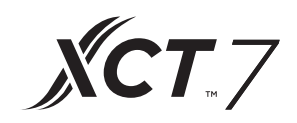

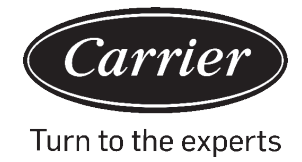

# SOMMARIO

| Parti e funzioni                                 |    |
|--------------------------------------------------|----|
| Display interfaccia                              | 1  |
| Icone                                            | 2  |
| Dip Switch                                       | 4  |
| Funzionamento                                    |    |
| Tasto Mode                                       | 6  |
| Tasto Fan                                        | 6  |
| Tasti per la regolazione della temperatura       | 7  |
| Funzione speciale                                |    |
| Selezione della funzione speciale                | 8  |
| Impostazioni per l'installatore                  |    |
| Regolazione dei parametri ECO                    | 10 |
| Blocco bambini                                   | 10 |
| Impostazioni blocco                              | 11 |
| Fahrenheit / Celsius                             | 11 |
| Compensazione della temperatura                  | 12 |
| Sbrinamento/Raffreddamento/Riscaldamento forzati | 12 |
| Controllo degli errori                           | 13 |
| Restrizione modalità                             | 14 |
| Impostazioni di combinazione delle modalità      | 15 |
| Istruzioni di cablaggio                          | 16 |

# Parti e funzioni

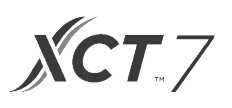

## Display interfaccia

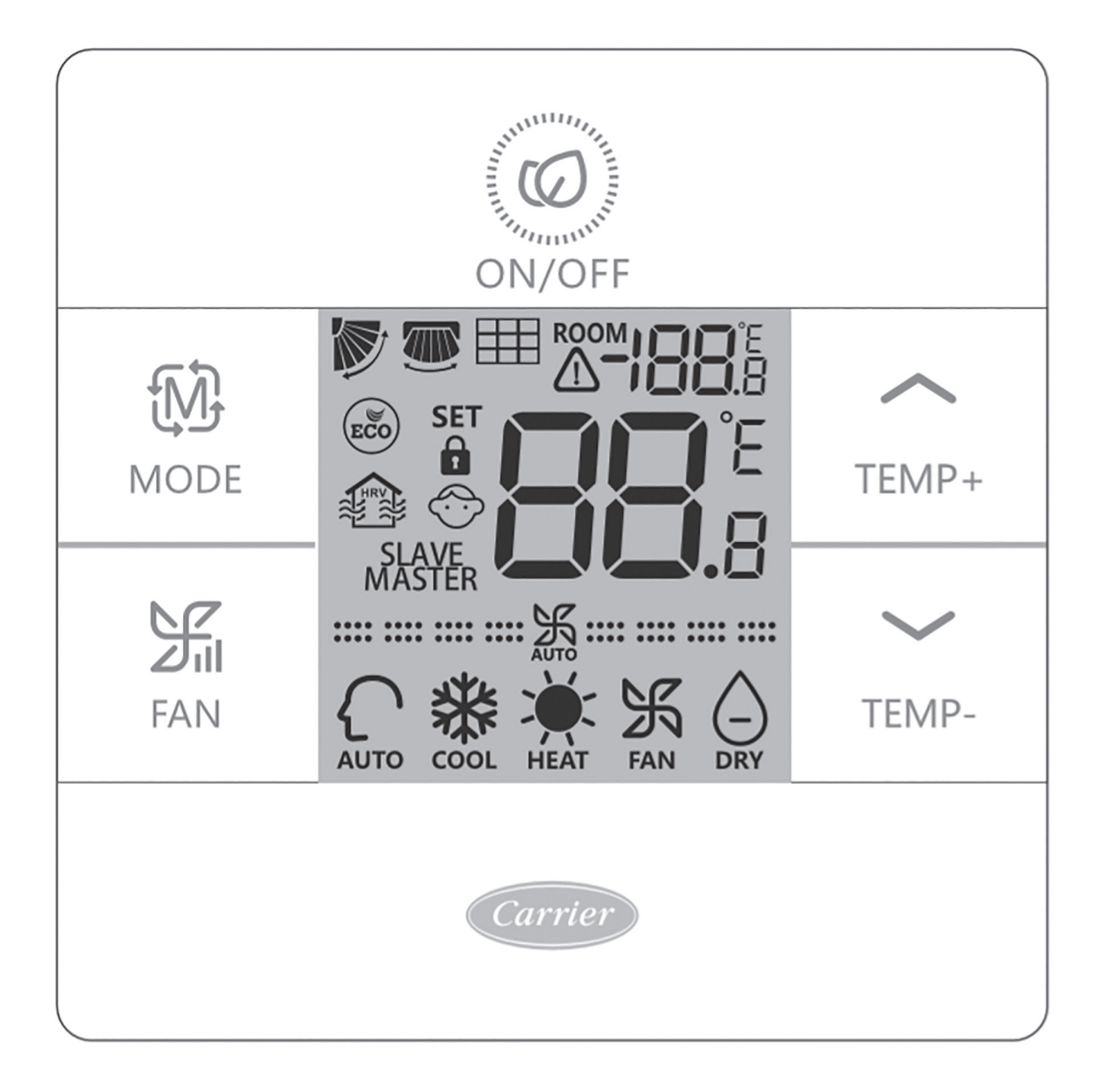

# Parti e funzioni

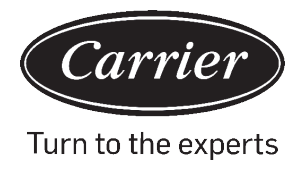

## Tasto

| ROOM                | Visualizzazione temperatura della stanza (dip switch SWI-2 acceso).                         |
|---------------------|---------------------------------------------------------------------------------------------|
|                     |                                                                                             |
| set <b>88.</b> 8    | Imposta visualizzazione della temperatura                                                   |
|                     | Filtro                                                                                      |
|                     | HRV (Heat Reclaim Ventilation), Se la funzione HRV è impostata, verrà mostrata questa icona |
|                     | L'icona di errore mostra il guasto rilevato                                                 |
| ECO                 | Modalità ECO attiva                                                                         |
| <b>1</b> / <b>1</b> | Centrale/blocco quando collegato al controller centrale                                     |
|                     | Oscillazione feritoia SU/GIÙ                                                                |
|                     | Oscillazione feritoia SINISTRA/DESTRA                                                       |
|                     | Blocco bambini attivo                                                                       |

| Master/ Slave                         | Controller cablato Master/Slave                        |
|---------------------------------------|--------------------------------------------------------|
| <b>===</b>                            | Velocità della ventola silenziosa (per alcuni modelli) |
| <b></b> 沃                             | Velocità bass                                          |
| ····································· | Velocità media della ventola                           |
|                                       | Velocità alta della ventola                            |
|                                       | Velocità della ventola silenziosa (per alcuni modelli) |

La velocità automatica della ventola è indicata automaticamente dal display quando si passa ripetutamente da velocità bassa ad alta.

| AUTO | Modalità Automatica     |
|------|-------------------------|
| COOL | Modalità Raffreddamento |
| HEAT | Modalità Riscaldamento  |
| FAN  | Modalità Ventola        |

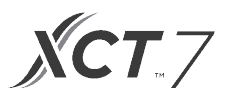

## Definizione di dip switch

#### **Dip Switch SW1**

| SW1   | ON                                                             | OFF                                                | Predefi-<br>nito |
|-------|----------------------------------------------------------------|----------------------------------------------------|------------------|
| SW1-1 | Controller cablato Slave                                       | Controller cablato Master                          | OFF              |
| SW1-2 | Visualizzazione della temperatura della stanza ON              | Visualizzazione della temperatura della stanza OFF | OFF              |
| SW1-3 | Temperatura della stanza raccolta dall'unità interna           | Temperatura della stanza raccolta dal controller   | OFF              |
| SW1-4 | Il sistema resta spento dopo una perdita di tensione           | Riavvio automatico dopo una perdita di tensione    | OFF              |
| SW1-5 | Vecchio protocollo (modelli consegnati prima di<br>agosto 2013 | Nuovo protocollo                                   | OFF              |
| SW1-6 | Retroilluminazione sempre attiva                               | Retroilluminazione 15 secondi time out automatico  | OFF              |
| SW1-7 | Riservato                                                      | Riservato                                          | OFF              |

#### **Dip Switch SW2**

| SW2   | ON                                                                                                    | OFF          | Predefinito |
|-------|----------------------------------------------------------------------------------------------------|--------------|-------------|
| SW2-1 | Modalità Blocco                                                                                                    | Normale      | Normale     |
| SW2-2 | Nessun suono per conferma del pulsante.<br>(il suono sarà ancora percepibile quando<br>il comando viene inviato dal telecomando senza<br>fili). | Suono attivo | OFF         |
| SW2-3 | Riservato                                                                                                    | Riservato    | OFF         |
| SW2-4 | Riservato                                                                                                    | Riservato    | OFF         |

#### Inizializzazione

Quando il sistema mini-split è acceso, 88.8 lampeggerà tra la temperatura ambiente e la temperatura impostata, fino a quando non viene stabilita la comunicazione con l'unità interna.

#### Avvisto acustico

Premere *Q* per accendere o spegnere il dispositivo di controllo. Si sentirà un suono ogni volta che si preme un pulsante, o quando viene ricevuto un comando da un telecomando. Se viene ricevuto un comando in conflitto, il segnale acustico suonerà 3 volte.

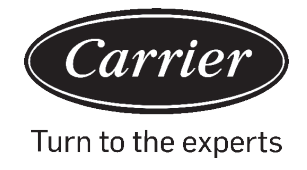

# Tasto Mode/ Tasto Fan

# TastoMode:

Ogni pressione del pulsante MODE cambierà la modalità di funzionamento da Auto - Freddo - Caldo - Ventola - Secco (Deumidificazione) - Auto.

· Ciascuna modalità ha la sua velocità della ventola predefinita.

|                | Modalità                 | Velocità ventola |                                                     |
|----------------|--------------------------|------------------|-----------------------------------------------------|
| Stato iniziale | Auto                     | Auto             | 24°C                                                |
|                | Freddo                   | Alto             | 24°C                                                |
|                | Caldo                    | Auto             | 24°C                                                |
|                | Ventola                  | Basso            | Nessuna visualizza-<br>zione della tempe-<br>ratura |
|                | Secco (Deumidificazione) | Auto             | 24°C                                                |

# Tasto Fan: FAN

Ogni pressione del pulsante MODE cambierà la modalità di funzionamento da Auto - Freddo - Caldo - Ventola - Secco (Deumidificazione) - Auto.

| <b>===</b>                                   | Velocità della ventola silenziosa (per alcuni modelli) |
|----------------------------------------------|--------------------------------------------------------|
| <b>***</b> ********************************* | Velocità bassa della ventola                           |
| <b>沃</b> …                                   | Velocità media della ventola                           |
| ·····································        | Velocità alta della ventola                            |
|                                              | Velocità della ventola silenziosa (per alcuni modelli) |

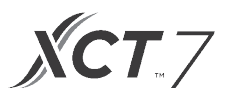

#### $\sim \sim$

#### Tasti per la regolazione della temperatura: TEMP+ TEMP-

Premere i tasti TEMP+ o TEMP- per cambiare la temperatura con incrementi di 0,5 °C.

- L'intervallo di temperatura impostato per Auto, Raffreddamento, Riscaldamento e Secco (Deumidificazione) va da 16°C a 30°C (se ECO è attiva, l'intervallo seguirà i parametri di ECO).
- Nelle modalità Auto, Raffreddamento, Riscaldamento e Deumidificazione la temperatura viene impostata in maniera indipendente. Una volta che la temperatura è stata impostata in ciascuna modalità, questa impostazione verrà salvata.
- Nella modalità Ventola, i tasti Temp+/- non funzionano.

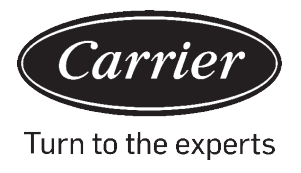

### Selezione della funzione speciale:

Con il dispositivo di controllo acceso, tenere premuto il tasto TEMP+ per 5 secondi per entrare nel menù dedicato alla funzione speciale. Verranno mostrate tutte le icone delle funzioni speciali. Usare i pulsanti TEMP+ e TEMP- per spostarsi tra le icone. Usare il pulsante FAN per selezionare la funzione

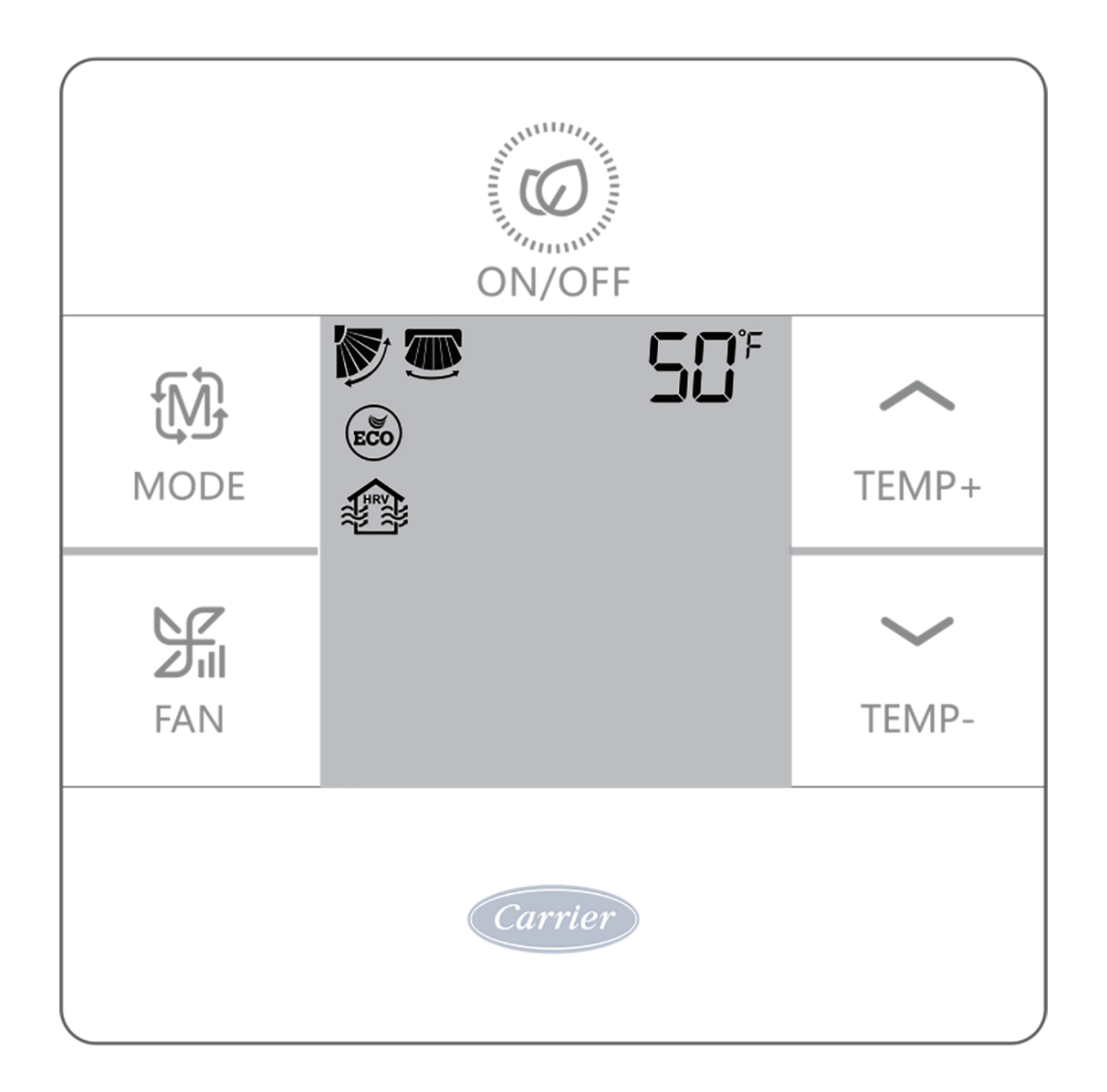

# Selezione della funzione

|          |     | Impostazione feritoia orizzontale (su/giù). Premere su fan per entrare. Usare i pulsanti TEMP per selezionare la posizione della feritoia. Premere su fan per salvare.           |
|----------|-----|----------------------------------------------------------------------------------------------------|
| <u>↑</u> |     | Impostazione feritoia verticale (sinistra/destra). Premere su fan per entrare. Usare i pulsanti<br>TEMP per selezionare la posizione della feritoia. Premere su fan per salvare. |
|          |     | Avviso filtro pulito. Premere su fan per reimpostare.                                                                                                    |
| TEMP+    | ECO | La modalità ECO limita le impostazioni di temperatura. Per impostare i parametri Eco, vedere le<br>Impostazioni per l'installatore.                                              |
| TEMP-    |     | Modello HRV (Heat Reclaim Ventilation). (Prodotto disponibile in futuro)                                                                                                    |
|          | Sذ⁼ | Mostrato solo quando si entra nel menù in modalità Caldo. Imposta l'unità sulla modalità Caldo a 10°C. Usato per la modalità Vacanza.                                            |
|          | K.  | Blocco superiore feritoia - blocca la feritoia orizzontale nella posizione superiore. Comunemente usato durante il raffreddamento.                                               |
|          | 7   | Comunemente usato durante il raffreddamento. Blocco inferiore feritoia - blocca la feritoia orizzontale nella posizione inferiore. Comunemente usato durante il riscaldamento.   |

**XCT**.7

# Impostazioni blocco/ Impostazioni Fahrenheit

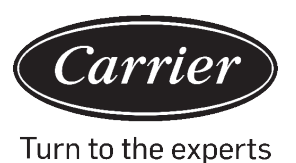

## Regolazione dei parametri ECO: (ICONA)

- Raffreddamento: Accendere l'unità. Portare la temperatura a 30 °C. Tenere premuto FAN e TEMP+ per 5 secondi. La temperatura minima consentita sarà mostrata nell'angolo in alto a destra. Usare TEMP+/- per modificare il parametro, poi premere FAN per salvare. La temperatura predefinita minima è 23 °C.
- Riscaldamento: Accendere l'unità. Portare la temperatura a 16°C. Tenere premuto FAN e TEMP- per 5 secondi. La temperatura massima consentita sarà mostrata nell'angolo in alto a destra. Usare TEMP+/- per modificare il parametro, poi premere FAN per salvare. La temperatura predefinita massima è 26 °C.
- I parametri ECO Secco (Deumidificazione) sono gli stessi della modalità Raffreddamento.

## Blocco bambini: (ICONA) 💮

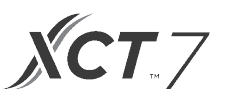

## Funzione centrale/blocco 🔒 / 🔒

• Funzione attiva solo quando il sistema dispone di un dispositivo di controllo centrale, come ad esempio il 40VCC617FQEE. Questa impostazione può essere attivata solamente da dispositivo di controllo centrale.

| Dispositivo di controllo centrale | Disponibile solo la funzione On/<br>Off. |
|-----------------------------------|------------------------------------------|
| Blocco centrale                   | Nessuna funzione disponibile.            |

Impostazione Fahrenheit e display:

- da Fahrenheit a Celsius: Regolare la temperatura al minimo; 16 °C quando ECO è spenta. Tenere premuto TEMP- per 15 secondi. Durante questi 15 secondi, il display emetterà un segnale acustico dopo 5 secondi e mostrerà dei codici di errore. Dopo altri 5 secondi, il display emetterà un altro segnale acustico e mostrerà 00; dopo altri 5 secondi, il display passerà a Celsius.
- da Celsius a Fahrenheit: Regolare la temperatura al massimo; 30°C quando ECO è spenta. Tenere premuto TEMP+ per 15 secondi. Durante questi 15 secondi, il display emetterà un segnale acustico dopo 5 secondi e mostrerà il menù Funzioni speciali. Dopo altri 5 secondi, il display mostrerà 00; dopo altri 5 secondi, il display passerà a Fahrenheit.

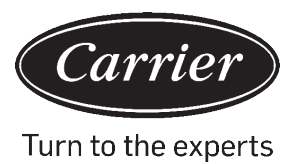

### Impostare la compensazione della temperatura:

- Con il display spento, tenere premuto il tasto FAN per 5 secondi. Il display mostrerà O (default) oppure l'attuale impostazione di compensazione. Usare i +/- pulsanti TEMP per regolare la compensazione. La compensazione può essere impostata secondo incrementi di 1° +/- 8°F (incrementi di 0,5 °C fino a +/-4 °C).
- La compensazione della temperatura cambia la lettura della temperatura ambientale. Se il sistema sta rilevando una temperatura ambientale di 22 °C e la compensazione è impostata a -2°, allora il sistema userà 20 °C come riferimento per riscaldare o raffreddare.

#### Sbrinamento forzato:

 Imposta su modalità Riscaldamento, ventola alta e 86 °F (30 °C), oppure la temperatura di ECO più alta se quest'ultimo è attivo. Premere TEMP+ 6 volte entro 5 secondi. Tre segnali acustici confermeranno che l'unità è entrata in modalità sbrinamento forzato.

### Raffreddamento forzato:

 Imposta la modalità su Freddo. Tocca ON/OFF. Tocca un pulsante qualsiasi (ad eccezione di ON/OFF) per far illuminare il display. Tenere premuto ON/OFF per 5 secondi. Verrà mostrato LL e il dispositivo di controllo emetterà due segnali acustici. Per uscire, spegnere e riaccendere il dispositivo di controllo.

### **Riscaldamento forzato:**

Imposta la modalità su Caldo. Tocca ON/OFF. Tocca un pulsante qualsiasi (ad eccezione di ON/OFF) per far illuminare il display. Tenere premuto ON/OFF per 5 secondi. Verrà mostrato HH e il dispositivo di controllo emetterà due segnali acustici. Per uscire, spegnere e riaccendere il dispositivo di controllo.

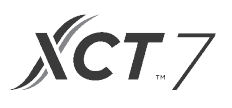

## Come controllare gli errori:

- Se viene rilevato un errore, verrà visualizzato 🗥.
- Controlla errore: Tenere premuto TEMP- per 5 secondi. La cronologia degli errori comparirà nell'angolo in alto a destra. L'errore attuale apparirà al centro dello schermo. Se non ci sono errori, comparirà "--".

### Restrizione modalità

#### Funzione Restrizione modalità:

- Quando SW2-1 è acceso, il blocco della modalità è attivo. Ciò bloccherà la modalità su Caldo, Freddo, Secco o Ventola. La modalità non verrà cambiata neanche alla pressione di un pulsante. Tutte le altre funzioni di controllo saranno tuttavia disponibili (come velocità ventola, imposta temperatura e on/off).
- La modalità potrà essere comunque cambiata usando un dispositivo di controllo wireless, un altro dispositivo di controllo cablato o un dispositivo di controllo centrale.
- Quando si imposta il blocco della modalità, impostare il dispositivo di controllo sulla modalità desiderata. Impostare il dipswitch SW2-1 su ON. Scollegare e ricollegare l'alimentazione del sistema.

#### Controllo dei parametri (solo per alcuni modelli):

- Tenere premuto TEMP+ per 10 secondi per vedere i parametri. I parametri compariranno al centro dello schermo per mostrare l'indirizzo interno (00-15); dopo i decimali ci saranno delle lettere (AbCdEF). I parametri dettagliati compariranno nell'angolo in alto a destra. Per le definizioni, consultare la tabella.
- Se il dispositivo di controllo è collegato a più unità interne, ciascuna di esse può essere visualizzata premendo il pulsante FAN. Successivamente, usare il pulsante TEMP+/- per muoversi tra le varie unità collegate.

#### Interrogazione parametri:

| Visualiz-<br>zazione | Descrizione                      | Valore                         |
|----------------------|----------------------------------|--------------------------------|
| A                    | Sensore interno - Ambiente (Tai) | Temperatura °F (°C)            |
| b                    | Sensore interno - Vapore (Tel)   | Temperatura °F (°C)            |
| С                    | Sensore interno - Liquido (Tc2)  | Temperatura °F (°C)            |
| d                    | Posizione interna EEV            | Metà della posizione effettiva |
| E                    | Indirizzo unità interna          | Mostrato in esadecimali        |
| F                    | Indirizzo centrale unità interna | Mostrato in esadecimali        |

#### Impostazione combinazione di modalità

• Con il dispositivo di controllo spento, tenere premuto il pulsante MODE per 10 secondi. Usare il pulsante FAN per scegliere la modalità tra quelle disponibili. 4 è quella predefinita.

|   | Auto         | Caldo        | Freddo       | Deumidifica  | Ventola      |
|---|--------------|--------------|--------------|--------------|--------------|
| 0 | $\checkmark$ | $\checkmark$ | $\checkmark$ |              | $\checkmark$ |
| 1 |              |              | $\checkmark$ | >            |              |
| 2 |              |              | $\checkmark$ |              |              |
| 3 |              | $\checkmark$ |              |              |              |
| 4 |              | $\checkmark$ | $\checkmark$ | $\checkmark$ | $\langle$    |
| 5 |              |              | $\checkmark$ | $\checkmark$ | $\checkmark$ |
| 6 |              | ~            |              |              | $\checkmark$ |

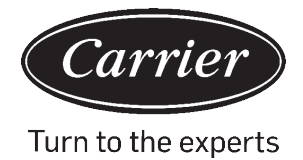

#### A: Un controller per un massimo di 16 unità interne

TIPO 1

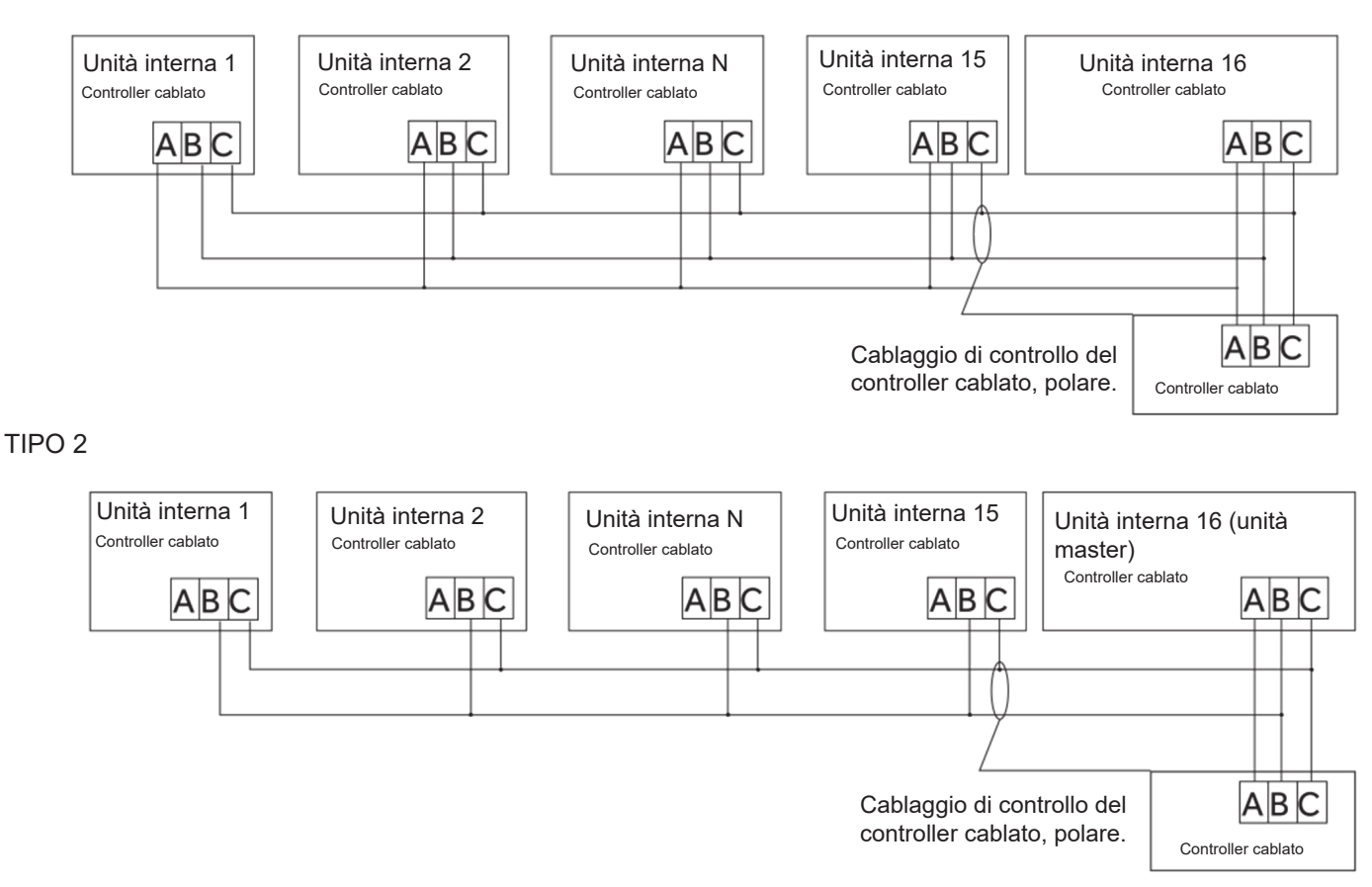

B: Un dispositivo di controllo su una unità interna

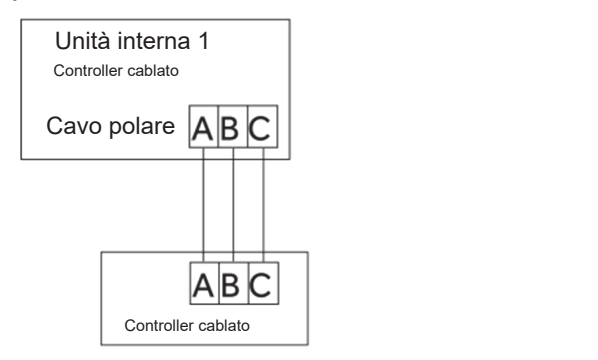

C: Due controller per una unità interna

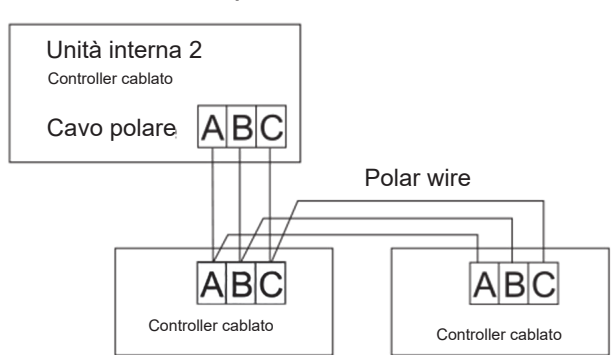

Avvertenza: Per il collegamento del controller cablato e i dettagli della garanzia, seguire le istruzioni di installazione dell'unità interna corrispondente.
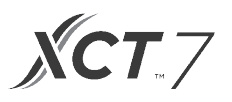

### Cablaggio di comunicazione

| Lunghezza cavo di comunicazione (m/piedi) | Dimensioni del cavo                                  |
|-------------------------------------------|------------------------------------------------------|
| < 100 m/328 piedi                         | 0.3mm2x3-cavo schermato con anima (22AWG, 3 cavi)    |
| ≥100 m/328 piedi e <200 m/656 piedi       | 0,5 mm 2x3-cavo schermato con anima (20AWG, 3 cavi)  |
| ≥200 m/656 piedi e <300 m/984 piedi       | 0, 75 mm2x3-cavo schermato con anima (18AWG, 3 cavi) |

\*Mettere a terra solo una estremità del cavo schermato

### Schema elettrico

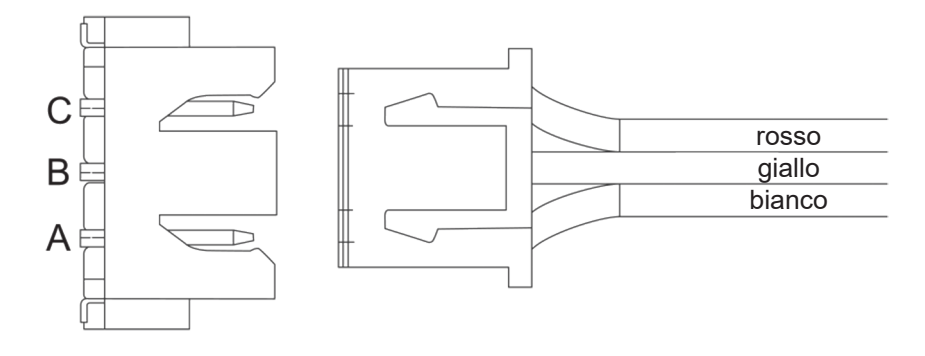

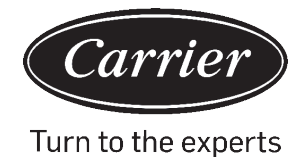

## Istruzioni di cablaggio del controller cablato

### Cablaggio di comunicazione

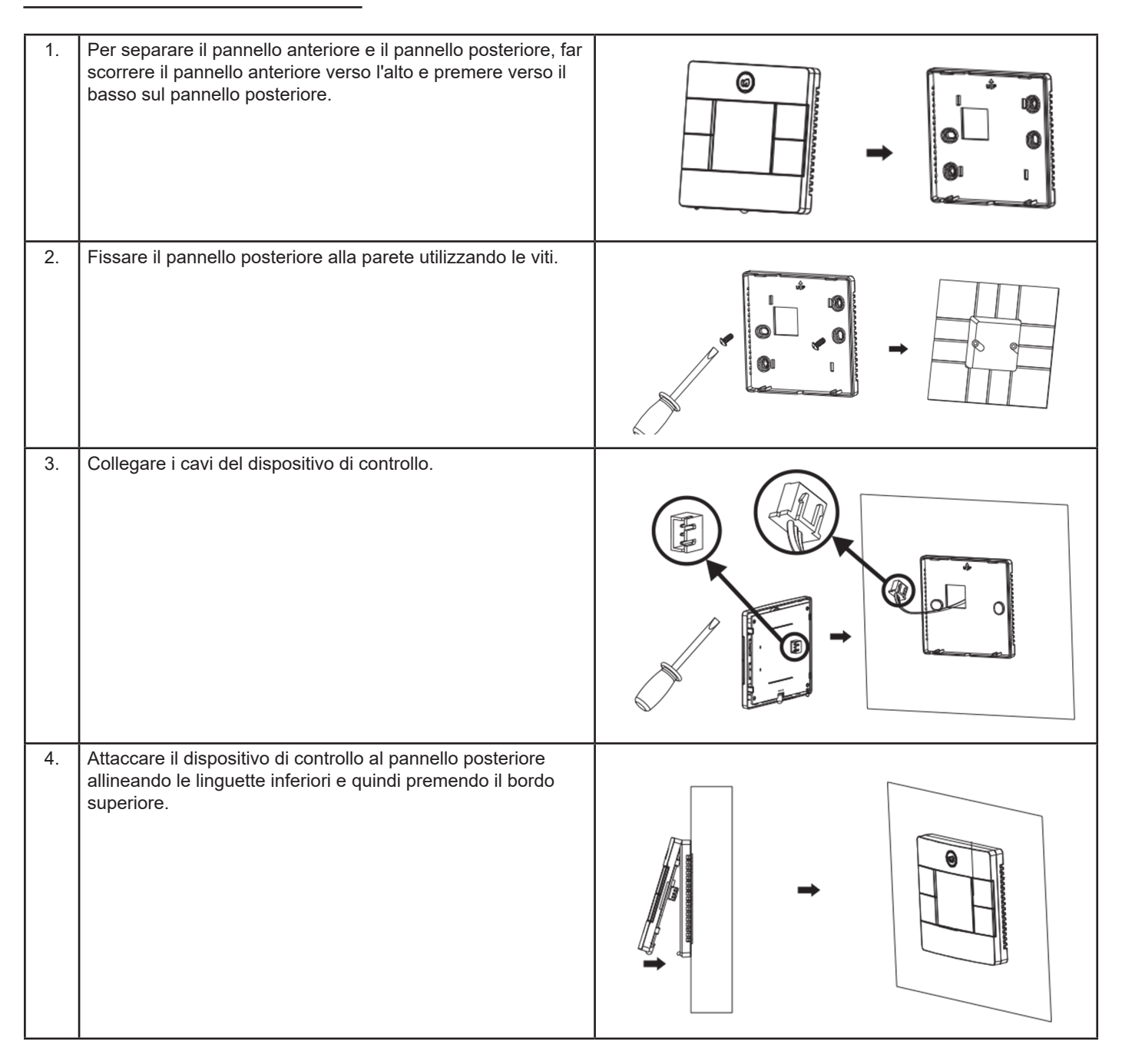

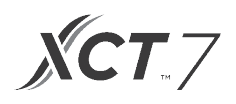

| Informazioni in osservanza della Direttiva 2006/42/CE |                                          |  |
|-------------------------------------------------------|------------------------------------------|--|
| (Nome del produttore)                                 | Carrier SCS                              |  |
| (Indirizzo, città, Paese)                             | Route de Thil - 01120 Montluel – Francia |  |

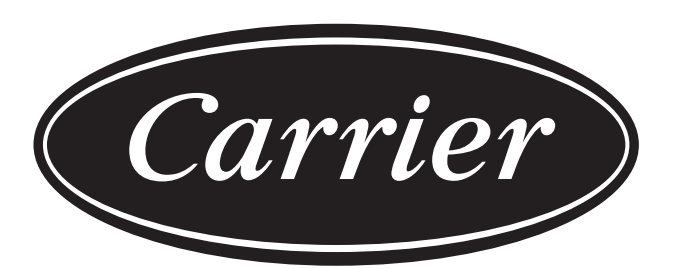

## Turn to the experts

Il produttore si riserva il diritto di modificare qualsiasi specifica del prodotto senza preavviso.

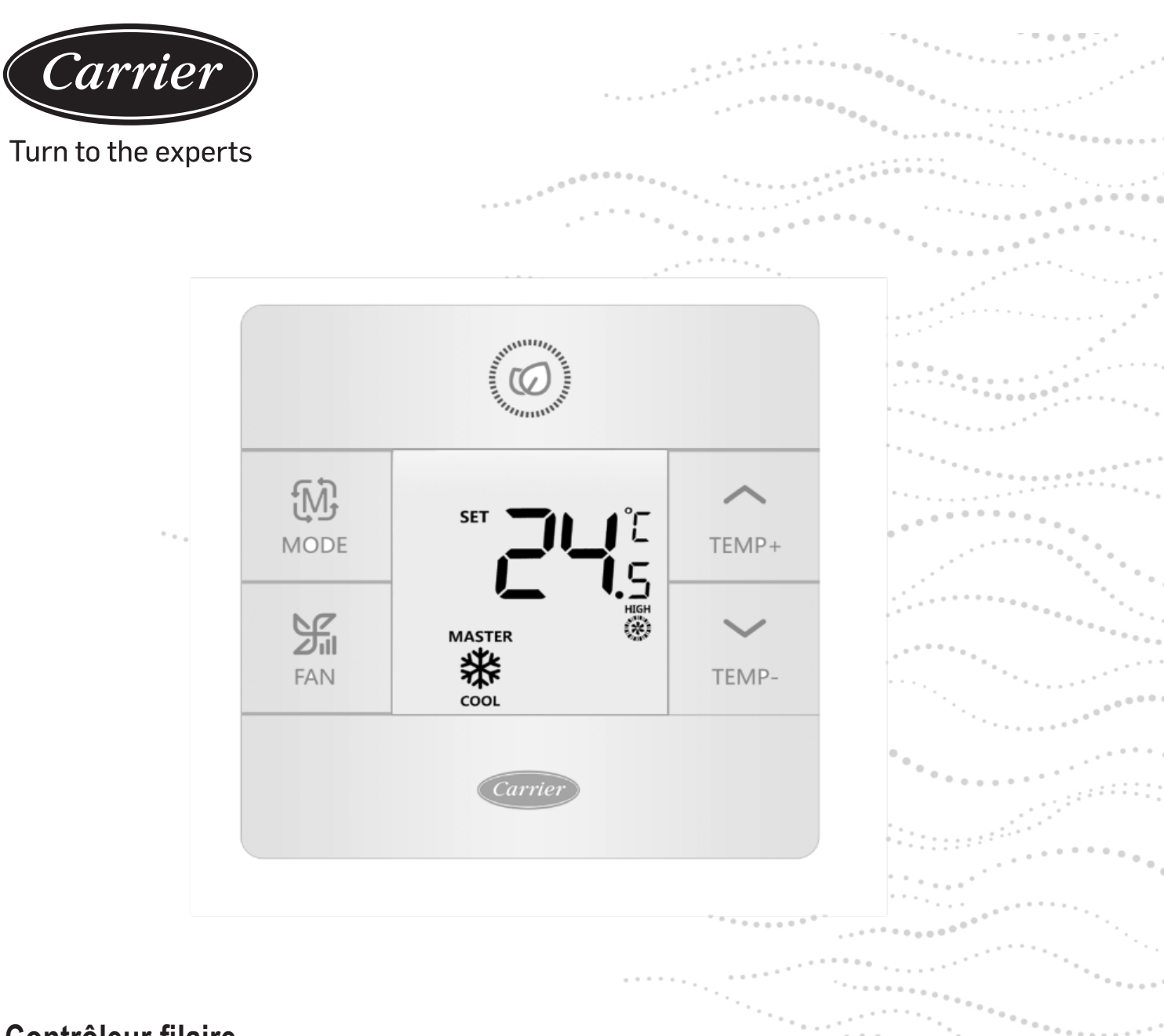

### Contrôleur filaire

## Manuel d'installation et d'utilisation

NOM DU MODÈLE 40VCW117FQEE

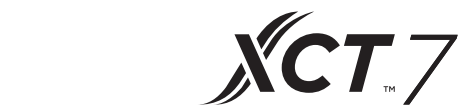

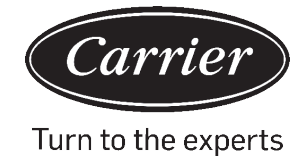

### TABLE DES MATIÈRES

| Ρ | iè | се | S | et | fon | cti | ons |
|---|----|----|---|----|-----|-----|-----|
|   |    |    |   |    |     |     |     |

| Affichage de l'interface                  |
|-------------------------------------------|
|                                           |
| Commutateur DIP                           |
| Fonctionnement                            |
| Touche mode                               |
| Touche du ventilateur                     |
| Touches de réglage de la température7     |
| Fonction spéciale                         |
| Sélection de la fonction spéciale         |
| Réglages de l'installateur                |
| Ajuster les paramètres ECO10              |
| Verrouillage enfant                       |
| Réglages de verrouillage                  |
| Fahrenheit / Celsius                      |
| Compensation de température               |
| Dégivrage forcé/Refroidissement/Chauffage |
| Vérification des erreurs                  |
| Restriction de mode                       |
| Réglage de la combinaison de modes15      |
| Instructions de câblage                   |

## Pièces et fonctions

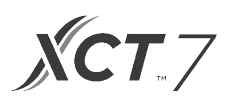

### Affichage de l'interface

|      | ON/OFF                 |       |
|------|------------------------|-------|
| MODE |                        | TEMP+ |
| FAN  | AUTO COOL HEAT FAN DRY | TEMP- |
|      | Carrier                |       |

## Pièces et fonctions

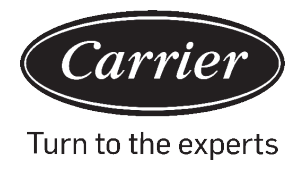

### Clé

| ROOM                | Affichage de la température ambiante (commutateur DIP SWI-2 activé).                    |
|---------------------|-----------------------------------------------------------------------------------------|
| SET <b>88.</b> 8    | Affichage de la température de consigne                                                 |
|                     | Filtre                                                                                  |
|                     | HRV (Heat Reclaim Ventilation), si la fonction HRV est définie, cette icône s'affichera |
|                     | L'icône d'erreur affiche la défaillance détectée                                        |
| ECO                 | Mode ECO activé                                                                         |
| <b>1</b> / <b>1</b> | Central/verrouillage lorsqu'il est connecté à un contrôleur central                     |
|                     | Oscillation du volet HAUT/BAS                                                           |
|                     | Oscillation du volet GAUCHE/DROITE                                                      |
| $\bigcirc$          | Fonction Child lock activée                                                             |

| Maître/Esclave | Contrôleur filaire maître/esclave                     |
|----------------|-------------------------------------------------------|
| <b>===</b>     | Vitesse silencieuse du ventilateur (certains modèles) |
| <b></b> 沃      | Vitesse faible du ventilateur                         |
|                | Vitesse moyenne du ventilateur                        |
|                | Vitesse élevée du ventilateur                         |
|                | Vitesse turbo du ventilateur (certains modèles)       |

La vitesse automatique du ventilateur est indiquée par l'affichage qui passe automatiquement de bas en haut à plusieurs reprises.

| AUTO | Mode auto               |
|------|-------------------------|
|      | Mode de refroidissement |
| HEAT | Mode de chauffage       |
| FAN  | Mode Ventilateur        |

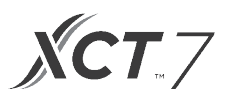

### Définition du commutateur DIP

#### Commutateur DIP SW1

| SW1   | ON                                                            | OFF                                                             | Défaut |
|-------|---------------------------------------------------------------|-----------------------------------------------------------------|--------|
| SW1-1 | Contrôleur filaire esclave                                    | Contrôleur filaire principal                                    | OFF    |
| SW1-2 | Affichage de la température ambiante activé                   | Affichage de la température ambiante désactivé                  | OFF    |
| SW1-3 | Température ambiante collectée à partir de l'unité intérieure | Température ambiante collectée à partir<br>du contrôleur        | OFF    |
| SW1-4 | Le système reste éteint après une perte de<br>puissance       | Redémarrage automatique après une perte de puissance            | OFF    |
| SW1-5 | Ancien protocole (modèles développés avant Ayg, 2013          | Nouveau protocole                                               | OFF    |
| SW1-6 | Rétroéclairage toujours allumé                                | Temporisation automatique de 15 secondes pour le rétroéclairage | OFF    |
| SW1-7 | Réservé                                                       | Réservé                                                         | OFF    |

### **Commutateur DIP SW2**

| SW2   | ON                                                                                                    | OFF              | Défaut |
|-------|----------------------------------------------------------------------------------------------------|------------------|--------|
| SW2-1 | Verrouillage de mode                                                                                                    | Normal           | Normal |
| SW2-2 | Pas de tonalité de confirmation de bouton.<br>(La tonalité sera toujours audible lorsque la<br>commande est envoyée par la télécommande sans fil). | Tonalité activée | OFF    |
| SW2-3 | Réservé                                                                                                    | Réservé          | OFF    |
| SW2-4 | Réservé                                                                                                    | Réservé          | OFF    |

#### Initialisation

Lorsque le système mini-split est mis sous tension, 88.8 clignotera entre l'affichage de la température ambiante et l'affichage de la température de consigne, jusqu'à ce que la communication soit établie avec l'unité intérieure.

#### Alerte sonore

Appuyez sur *pour allumer ou éteindre le contrôleur.* Ou lorsqu'une commande est reçue par une télécommande.Si une commande conflictuelle est reçue, la tonalité émettra 3 bips.

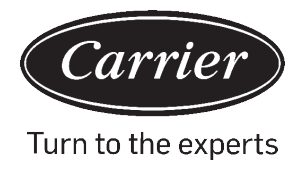

Ð

### Touche de mode : MODE

Chaque pression sur le bouton MODE changera le mode de fonctionnement à partir de Auto - Cool - Heat- Fan - Dry {Dehumidification) –Auto.

• Chaque mode a sa vitesse initiale de ventilateur par défaut.

|              | Mode                    | Vitesse du ventilateur |                                      |
|--------------|-------------------------|------------------------|--------------------------------------|
| État initial | Auto                    | Auto                   | 24 °C                                |
|              | Refroidissement         | Élevé                  | 24 °C                                |
|              | Chauffage               | Auto                   | 24 °C                                |
|              | Ventilateur             | Faible                 | Aucun affichage de<br>la température |
|              | Sec {Déshumidification) | Auto                   | 24 °C                                |

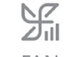

### Touche du ventilateur : FAN

Chaque pression sur le bouton MODE changera le mode de fonctionnement à partir de Auto - Cool - Heat- Fan - Dry {Dehumidification) –Auto.

| <b>===</b> | Vitesse silencieuse du ventilateur (certains modèles) |
|------------|-------------------------------------------------------|
| <b></b> 沃  | Vitesse faible du ventilateur                         |
| <b></b> …沃 | Vitesse moyenne du ventilateur                        |
|            | Vitesse élevée du ventilateur                         |
|            | Vitesse turbo du ventilateur (certains modèles)       |

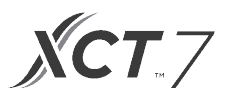

### $\sim$ $\sim$

### Touches de réglage de la température : TEMP+ TEMP-

Appuyez sur les touches TEMP+ ou TEMP- pour modifier la température par incréments de 0,5 °C.

- La plage de point de consigne de température pour Auto, Cooling, Heating et Dry (Dehumidification) est de 16 °C à 30 °C (si la fonction ECO est activée, alors la plage de température changera selon les paramètres de réglage ECO).
- La température est réglée indépendamment dans les modes Auto, Cooling, Heating et Dehumidify.Une fois la température réglée dans chaque mode, le réglage sera enregistré pour ce mode.
- En mode ventilateur, les touches Temp+/- ne fonctionnent pas.

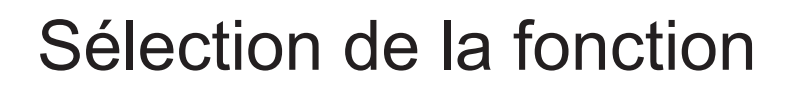

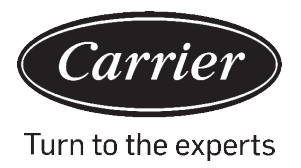

### Sélection de la fonction spéciale

Avec le contrôleur sous tension, maintenez la touche TEMP + enfoncée pendant 5 secondes pour accéder au menu des fonctions spéciales.Toutes les icônes de fonctions spéciales s'afficheront.Utilisez les boutons TEMP+ et TEMP- pour vous déplacer d'une icône à l'autre.Utilisez le bouton FAN pour sélectionner la fonction

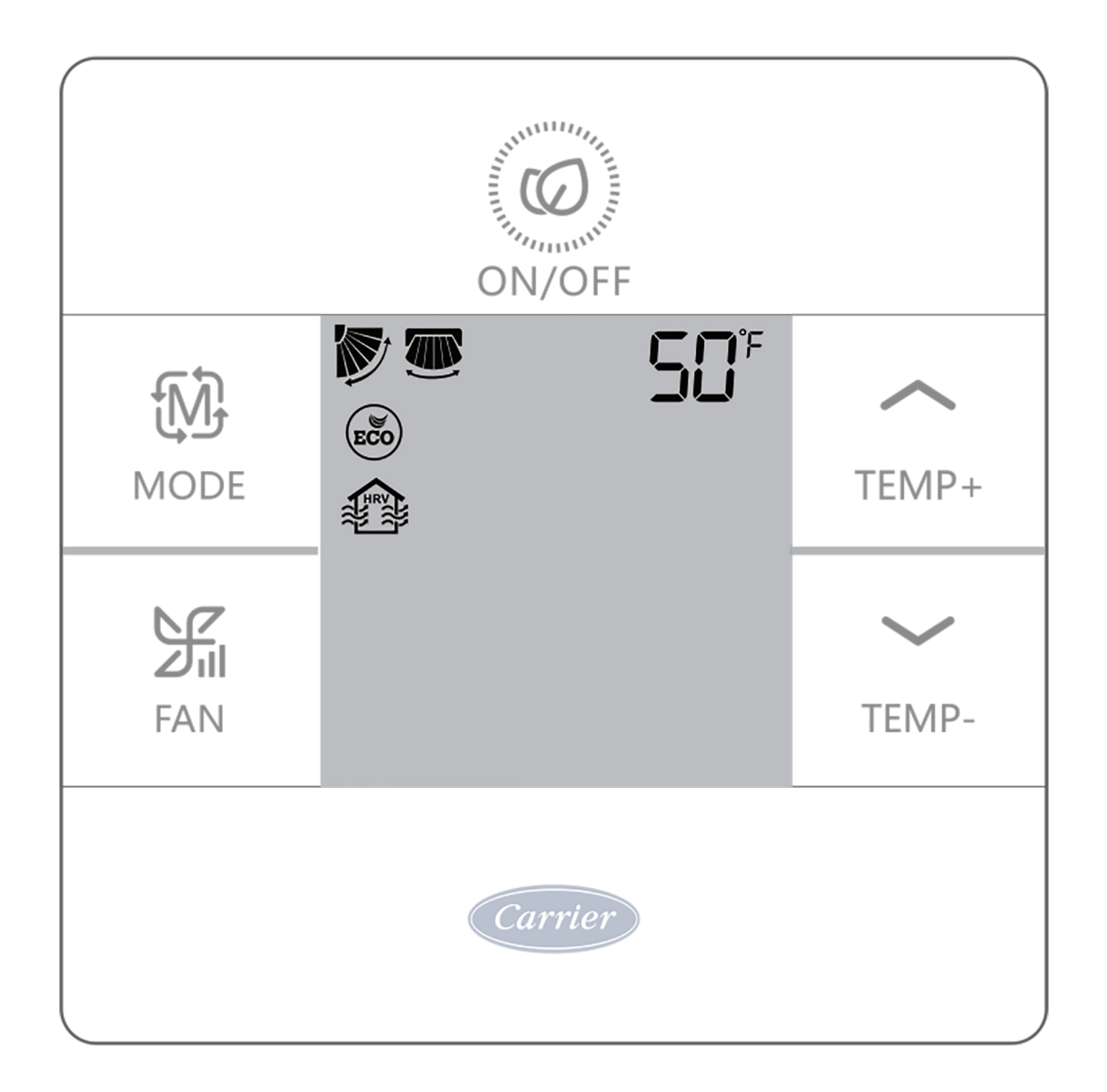

## Sélection de la fonction

| ↑     |     | Réglage du volet horizontal (haut/bas).Appuyez sur Fan pour entrer.Utilisez les boutons TEMP pour sélectionner la position du volet.Appuyez sur Fan pour enregistrer             |
|-------|-----|----------------------------------------------------------------------------------------------------|
|       |     | Réglage du volet vertical (gauche/droite).Appuyez sur Fan pour entrer.Utilisez les boutons<br>TEMP pour sélectionner la position du volet.Appuyez sur Fan pour enregistrer       |
|       |     | Alerte de nettoyage du filtre.Appuyez sur Fan pour réinitialiser.                                                                                                    |
| TEMP+ | ECO | Le mode ECO limite la température de consigne.Pour définir les paramètres Eco, voir Réglages de l'installateur.                                                                  |
| TEMP- |     | Modèle HRV (Heat Reclaim Ventilation/Ventilation de récupération de chaleur).(Prochaine version)                                                                                 |
|       | Sذ  | S'affiche uniquement lorsque le menu passe en mode Heat.Règle l'unité sur le mode Heat 10<br>°C.Utilisé pour le mode vacances.                                                   |
|       | K.  | Verrouillage du volet supérieur - Verrouille le volet horizontal en position supérieure.<br>Couramment utilisé pendant le refroidissement.                                       |
|       | 7   | Couramment utilisé pendant le refroidissement. Verrouillage du volet inférieur - Verrouille le volet horizontal en position inférieure. Couramment utilisé pendant le chauffage. |

**XCT**.7

## Réglage de l'installateur

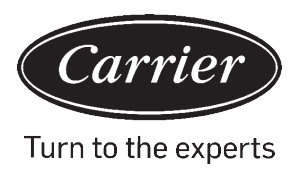

### Ajustez les paramètres ECO : (ICÔNE) 🐷

- Refroidissement :Allumez l'appareil.Réglez la température de consigne sur 30 °C. Appuyez et maintenez FAN et TEMP+ pendant 5 secondes.La température de consigne minimale autorisée sera affichée dans le coin supérieur droit.Utilisez TEMP+/- pour changer le paramètre, puis appuyez sur FAN pour enregistrer.La température minimale par défaut est de 23 °C.
- Chauffage :Allumez l'appareil.Réglez la température de consigne sur 16 °C. Appuyez et maintenez FAN et TEMPpendant 5 secondes.La température de consigne maximale autorisée sera affichée dans le coin supérieur droit. Appuyez sur TEMP+/- pour changer le paramètre, puis appuyez sur FAN pour enregistrer.La température maximale par défaut est de 26 °C.
- · Les paramètres Dry (Dehumidification) ECO sont les mêmes que pour Cooling.

### Verrouillage enfant : (ICÔNE) 💮

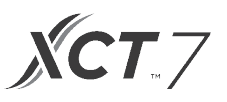

### Fonction centrale/de verrouillage 1/1

La fonction est active uniquement lorsque le système dispose d'un contrôle central, tel que le 40VCC617FQEE.
Ce réglage n'est activé que par le contrôleur central.

| Contrôleur central   | Fonction On/Off uniquement disponible. |
|----------------------|----------------------------------------|
| Verrouillage central | Aucune fonction disponible.            |

Réglage et Affichage Fahrenheit:

- Fahrenheit à Celsius :Réglez la température de consigne sur le réglage le plus bas ; 16 °C lorsque la fonction ECO est désactivée.Appuyez sur TEMP- et maintenez-le enfoncé pendant 15 secondes.Pendant le décompte de 15 secondes, l'affichage émettra un bip à 5 secondes et montrera les codes d'erreur.Ensuite, au bout de 5 secondes, l'affichage émettra de nouveau un bip et montrera 00, après 5 secondes supplémentaires, l'affichage passera à Celsius.
- Celsius à Fahrenheit:Réglez la température de consigne sur le réglage le plus élevé ; 30 °C lorsque la fonction Eco est désactivée.Appuyez sur TEMP- et maintenez-le enfoncé pendant 15 secondes.Pendant le décompte de 15 secondes, l'affichage émettra un bip à 5 secondes et entrera dans le menu Fonctions spéciales.Ensuite, au bout de 5 secondes, l'affichage montrera 00, après 5 secondes supplémentaires, l'affichage passera à Fahrenheit.

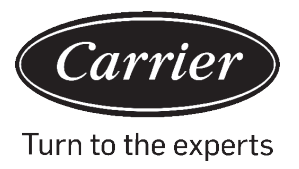

### Réglage de la Compensation de température :

- Une fois l'affichage éteint, appuyez sur le bouton FAN et maintenez-le pendant 5 secondes.L'affichage montrera alors O (par défaut) ou le réglage de compensation actuel.Utilisez les boutons TEMP+/- pour régler la compensation.La compensation peut être réglée par incréments de 1° +/- 8 °F (incréments de 0,5 °C jusqu'à +/- 4 °C).
- La compensation de la température modifie la lecture de la température ambiante.Si le système détecte une température ambiante à 22 °C et que la compensation est réglée à -2 °C, le système utilisera 20 °C pour chauffer ou refroidir.

### Dégivrage forcé :

 Réglez sur le mode Heating, vitesse de ventilateur élevée et 86 °F (30 °C) ou la température la plus élevée, si la fonction ECO est activée. Appuyez sur TEMP+ 6 fois dans les 5 secondes. Trois tonalités confirmeront que l'unité est en mode de dégivrage forcé.

### **Refroidissement forcé :**

 Réglez le mode sur Cool.Appuyez sur ON/OFF.Appuyez sur n'importe quel bouton, sauf ON/OFF, pour illuminer l'affichage.Appuyez et maintenez ON/OFF pendant 5 secondes.LL s'affichera et le contrôleur émettra deux bips. Pour guitter, éteignez le contrôleur et rallumez-le.

### Chauffage forcé :

 Réglez le mode sur Heat.Appuyez sur ON/OFF.Appuyez sur n'importe quel bouton, sauf ON/OFF, pour illuminer l'affichage.Appuyez et maintenez ON/OFF pendant 5 secondes.HH s'affichera et le contrôleur émettra deux bips. Pour quitter, éteignez le contrôleur et rallumez-le.

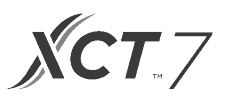

### Comment vérifier l'erreur :

- S'il y a une erreur, s'affichera.
- Vérifiez l'erreur :Appuyez sur le button TEMP- et maintenez pendant 5 secondes.L'historique des erreurs apparaîtra dans le coin supérieur droit.L'erreur actuelle apparaîtra au milieu de l'écran. S'il n'y a pas d'erreur, « - » s'affichera.

### **Restriction de Mode**

#### Fonction de Restriction de Mode:

- Lorsque SW2-1 est activé, le verrouillage du mode système est activé.Cela verrouillera le mode sur Heat, Cool, Dry ou Fan.Aucune pression de bouton ne peut changer de mode.Toutes les autres fonctions de contrôle sont disponibles telles que fan speed, set temperature, et on/off.
- Le mode peut toujours être changé avec un contrôle sans fil, un autre contrôle filaire ou un contrôle central.
- Lorsque vous réglez le verrouillage de mode, réglez le contrôleur sur le mode que vous souhaitez. Réglez le commutateur DIP SW2-1 sur ON. Débranchez et rebranchez l'alimentation du système.

#### Vérification des paramètres (s'applique uniquement à certains modèles) :

- Appuyez sur TEMP+ et maintenez-le enfoncé pendant 10 secondes pour vérifier les paramètres.Les paramètres apparaîtront au milieu de l'affichage pour montrer l'adresse intérieure (00-15). Des lettres apparaîtront après l'affichage décimal (AbCdEF).Les paramètres détaillés se présenteront dans le coin supérieur droit.Voir le tableau pour les définitions.
- Si le contrôleur est connecté à plusieurs unités intérieures, chaque unité intérieure peut être visualisée en appuyant sur le bouton FAN.Utilisez ensuite TEMP+/- pour basculer entre les unités intérieures connectées.

| Affichage | Description                                 | Valeur                          |
|-----------|---------------------------------------------|---------------------------------|
| А         | Capteur intérieur - Ambiant (Tai)           | Température °F (°C)             |
| b         | Capteur intérieur - Vapeur (Tel)            | Température °F (°C)             |
| С         | Capteur intérieur - Liquide (Tc2)           | Température °F (°C)             |
| d         | Position EEV intérieure                     | La moitié de la position réelle |
| E         | Adresse de l'unité intérieure               | Indiqué en hexadécimal          |
| F         | Adresse centrale de l'unité inté-<br>rieure | Indiqué en hexadécimal          |

#### Demande de paramètre :

#### Réglage de la combinaison de modes

• Avec le contrôleur éteint, appuyez sur le bouton MODE et maintenez-le enfoncé pendant 10 secondes.Utilisez le bouton FAN pour changer les modes de fonctionnement disponibles.4 est la valeur par défaut.

|   | Auto         | Chauffage | Refroidissement | Déshumidifier | Ventilateur |
|---|--------------|-----------|-----------------|---------------|-------------|
| 0 | $\checkmark$ |           |                 |               |             |
| 1 |              |           |                 |               |             |
| 2 |              |           |                 |               |             |
| 3 |              |           |                 |               |             |
| 4 |              |           |                 |               |             |
| 5 |              |           | <b>~</b>        |               |             |
| 6 |              |           |                 |               |             |

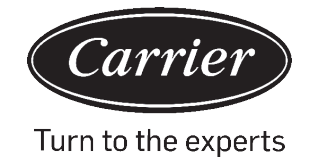

### A :Un contrôleur pour jusqu'à 16 unités intérieures

TYPE 1

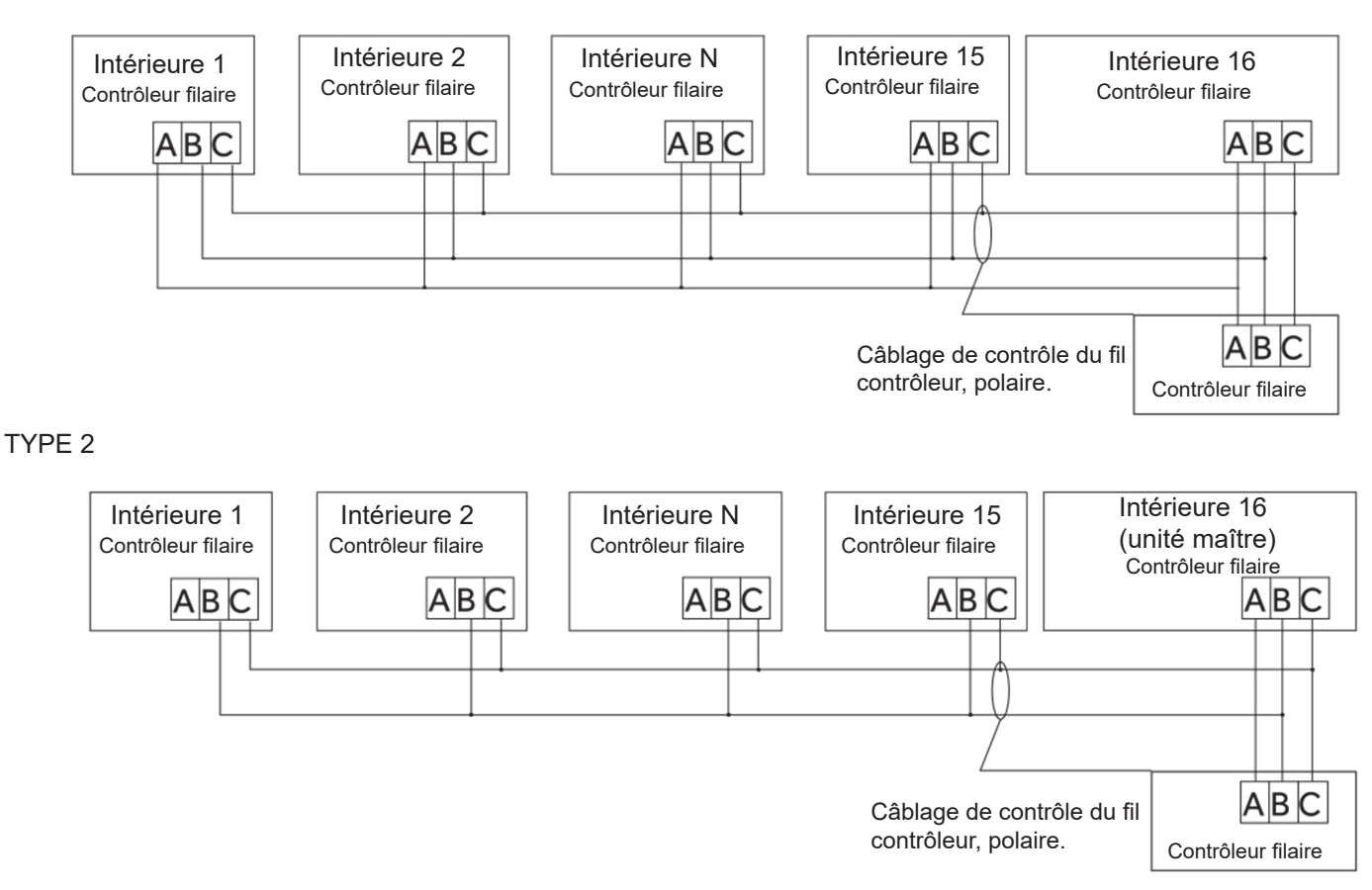

- **B** : Un contrôleur sur une unité intérieure
- **C** : Deux contrôleurs sur une unité intérieure

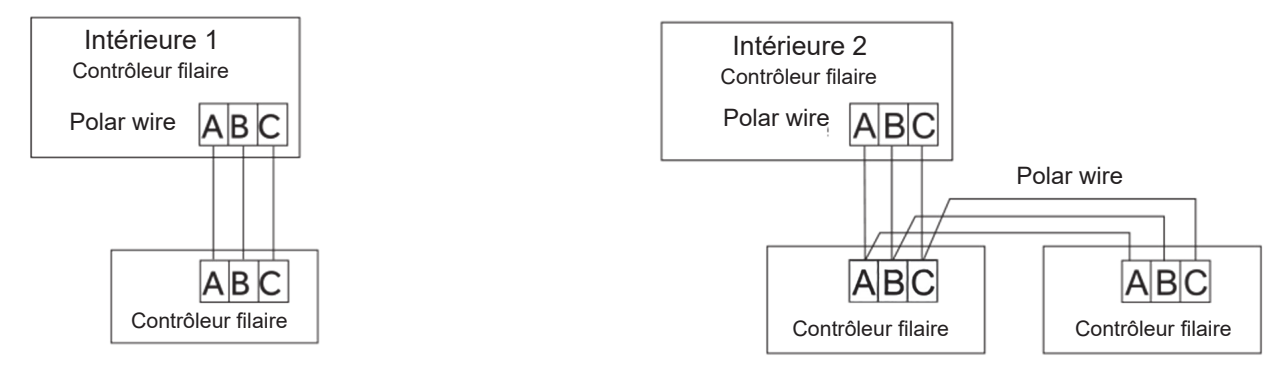

Avis :Pour la connexion du contrôleur filaire et les détails de la garantie, veuillez suivre les instructions d'installation de l'unité intérieure correspondante.

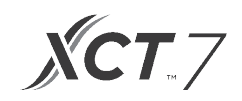

### Câblage de communication

| Longueur du câblage de communication (m/pi) | Dimensions du câblage                                  |  |
|---------------------------------------------|--------------------------------------------------------|--|
| < 100 m/328 pieds                           | Fil blindé de 0,3 mm 2x3 conducteurs (22 AWG, 3 fils)  |  |
| ≥ 100 m/328 pieds et < 200 m/656 pieds      | Fil blindé de 0,5 mm 2x3 conducteurs (20 AWG, 3 fils)  |  |
| ≥ 200 m/656 pieds et < 300 m/984 pieds      | Fil blindé de 0,75 mm 2x3 conducteurs (18 AWG, 3 fils) |  |

\* Mettez à la terre une seule extrémité du câble blindé

### Schémas de câblage

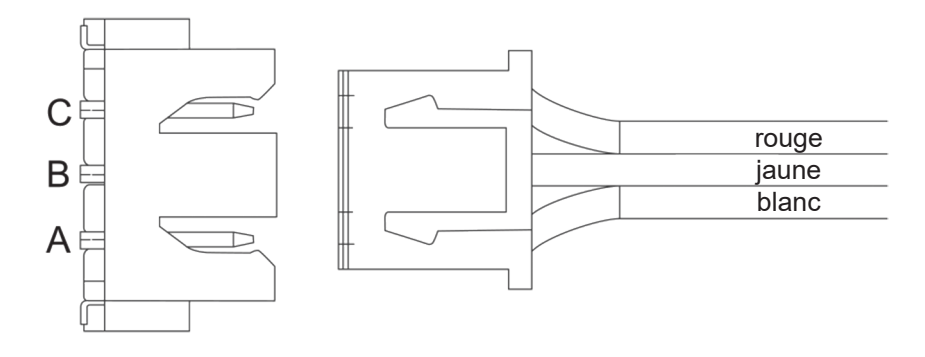

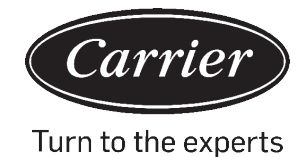

## Instructions de câblage du contrôleur filaire

### Câblage de communication

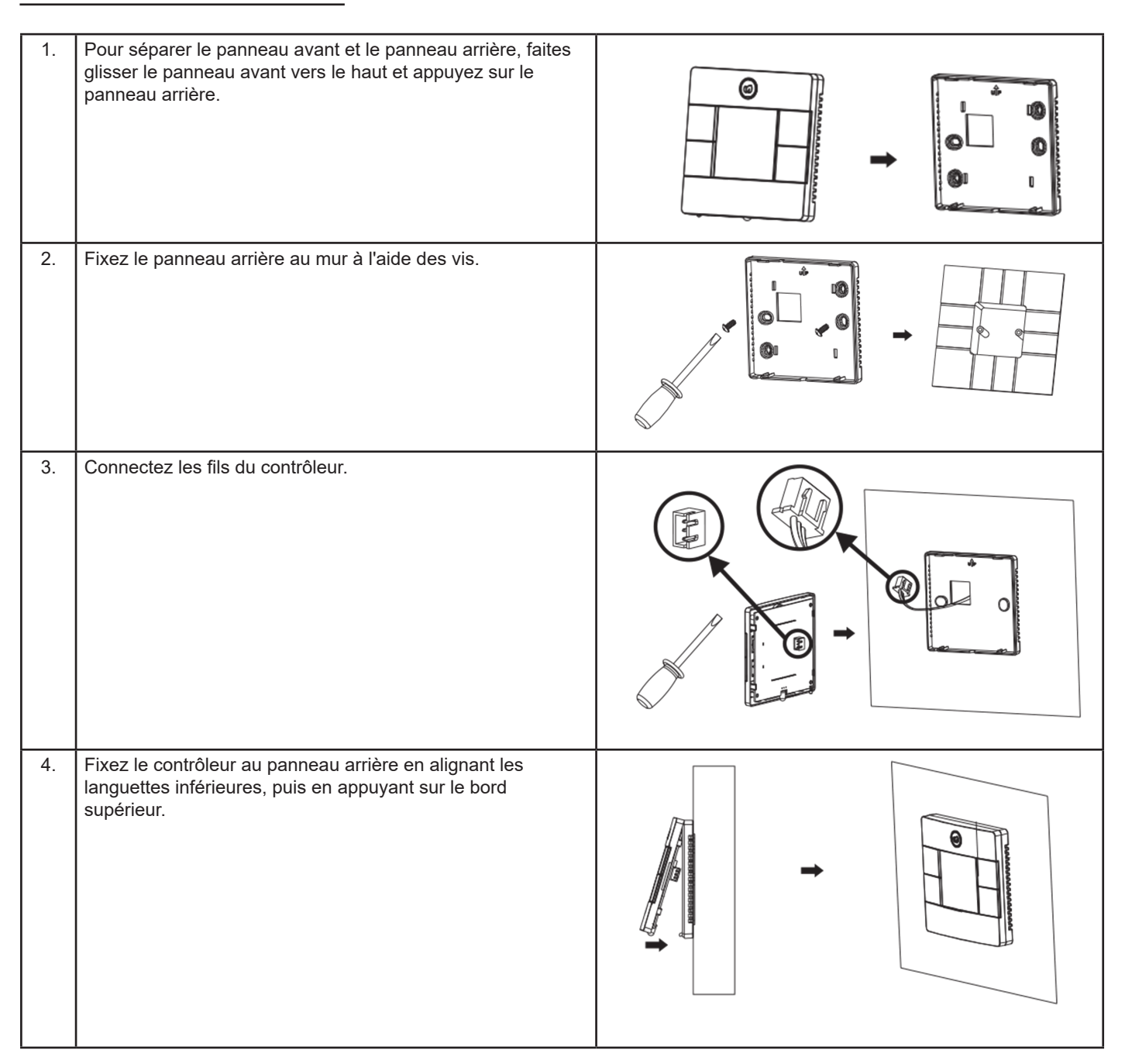

Le fabricant se réserve le droit de modifier les spécifications du produit sans préavis.

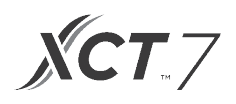

| Informations selon la directive 2006/42/CE |                                         |  |
|--------------------------------------------|-----------------------------------------|--|
| (Nom du fabricant)                         | Carrier SCS                             |  |
| (Adresse, ville, pays)                     | Route de Thil - 01120 Montluel - France |  |

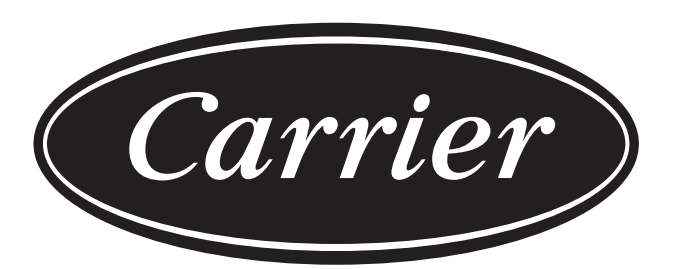

## Turn to the experts

Le fabricant se réserve le droit de modifier les spécifications du produit sans préavis.

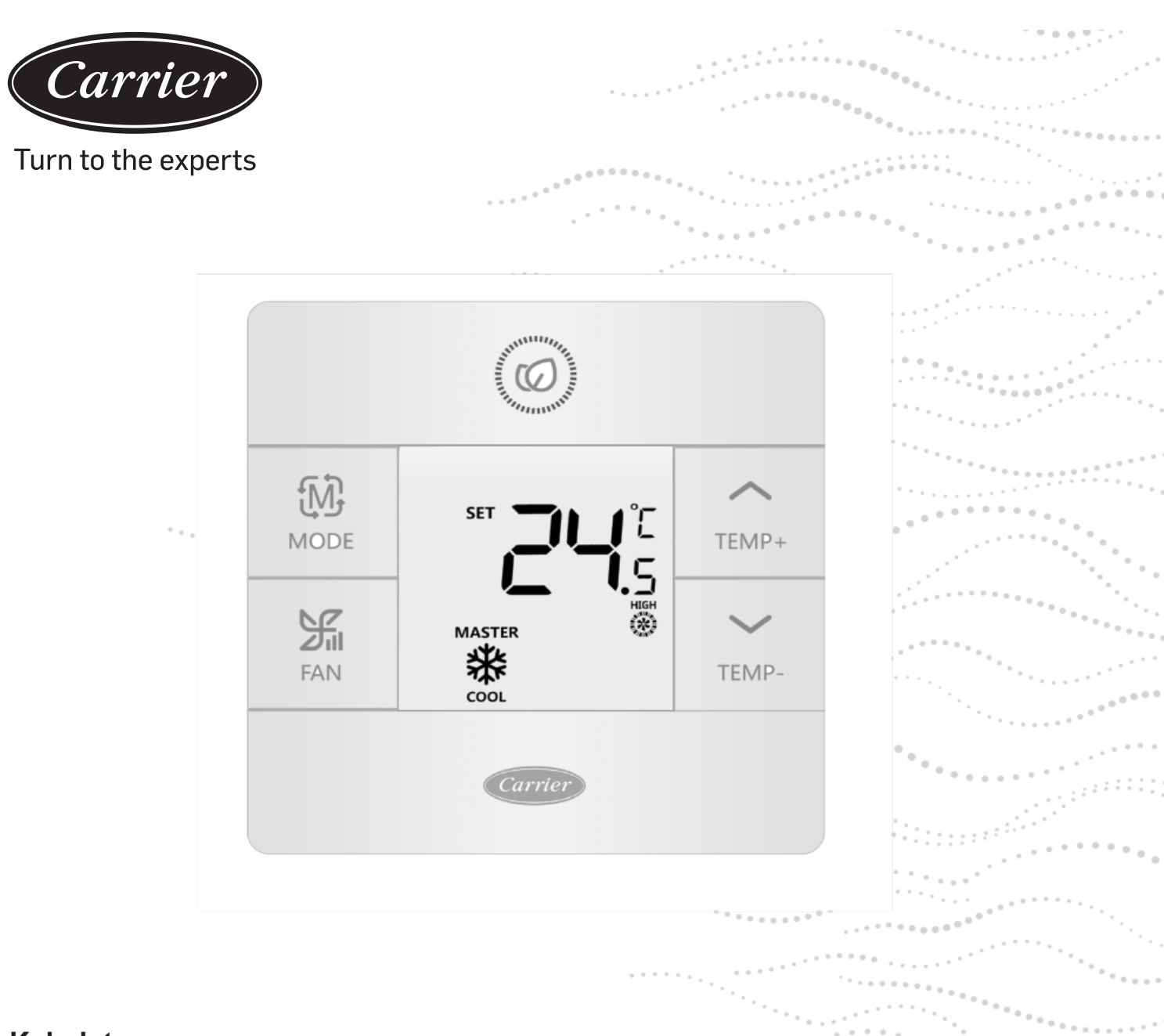

### Kabelsteuerung

## Installations- und Bedienungsanleitung

MODELLNAME 40VCW117FQEE

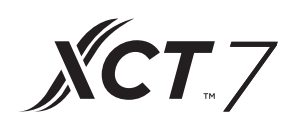

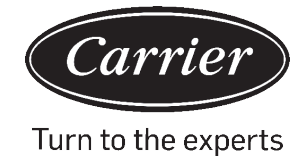

### INHALTSVERZEICHNIS

### **Teile und Funktionen**

| Schnittstellenanzeige1                  |
|-----------------------------------------|
| Symbole2                                |
| DIP Schalter4                           |
| Operation                               |
| Modus-Taste                             |
| Ventilatorschlüssel                     |
| Temperaturanpassungstasten7             |
| Spezialfunktion                         |
| Sonderfunktionsauswahl8                 |
| Installation-Einstellungen              |
| ECO-Parameter anpassen10                |
| Kindersicherung10                       |
| Sperreinstellungen11                    |
| Fahrenheit Celsius                      |
| Temperaturkompensation12                |
| Erzwungenes Abtauen / Kühlen / Heizen12 |
| Fehlerprüfungen                         |
| Moduseinschränkung14                    |
| Moduskombinationseinstellungen15        |
| Verdrahtungsanweisung16                 |

## Teile und Funktionen

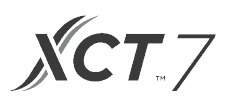

### Schnittstellenanzeige

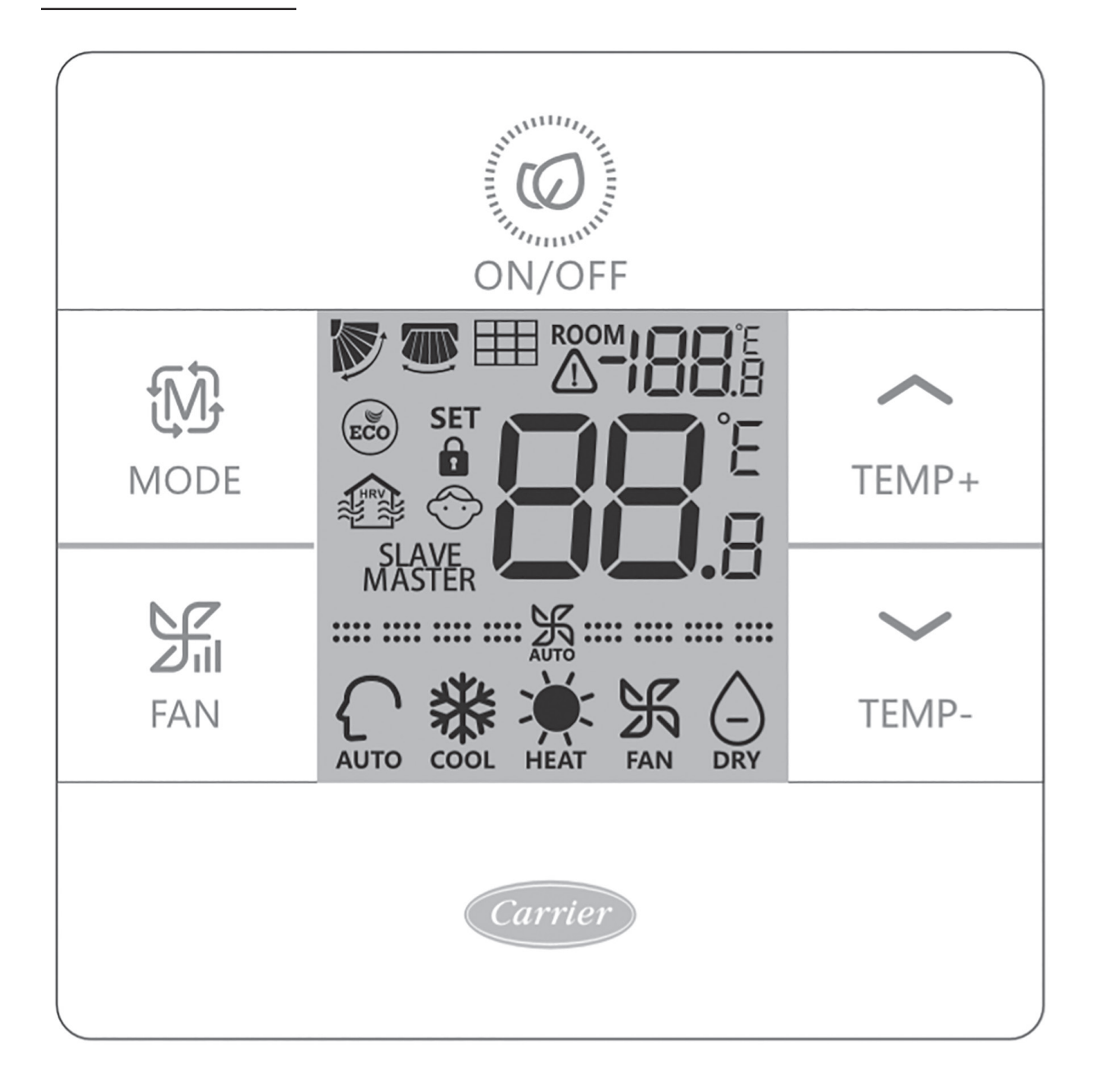

## Teile und Funktionen

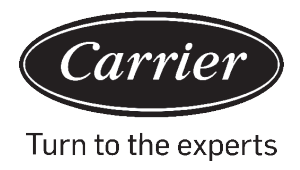

### Schlüssel

| <b>I</b>            | 1                                                                                                    |
|---------------------|----------------------------------------------------------------------------------------------------|
|                     | Raumtemperaturanzeige (DIP-Schalter SWI-2 eingeschaltet).                                                |
| SET <b>8 8</b> .8   | Temperaturanzeige einstellen                                                                             |
|                     | Filter                                                                                                   |
|                     | HRV (Wärmerückgewinnungslüftung): Wenn die HRV-Funktion eingestellt ist, wird dieses<br>Symbol angezeigt |
|                     | Das Fehlersymbol zeigt den erkannten Fehler an                                                           |
| ECO                 | ECO-Modus ein                                                                                            |
| <b>1</b> / <b>1</b> | Zentral/Schloss bei Anschluss an eine zentrale Steuerung                                                 |
|                     | Auf/Ab-Jalousieschwingung                                                                                |
|                     | LINKS/RECHTS Jalousieschwingung                                                                          |
|                     | Kindersicherung an                                                                                       |

| Master / Slave                         | Master / Slave-Kabelsteuerung                    |  |
|----------------------------------------|--------------------------------------------------|--|
| <b>===</b>                             | Leise Ventilatorgeschwindigkeit (einige Modelle) |  |
| <b></b> 沃                              | Niedrige Ventilatorgeschwindigkeit               |  |
| <b></b>                                | Mittlere Ventilatorgeschwindigkeit               |  |
|                                        | Hohe Ventilatorgeschwindigkeit                   |  |
| ······································ | Turbo-Geschwindigkeit (einige Modelle)           |  |

Die automatische Ventilatorgeschwindigkeit wird durch die Anzeige angezeigt, die wiederholt automatisch von niedrig nach hoch wechselt.

| AUTO | Automatikmodus  |
|------|-----------------|
|      | Kühlmodus       |
| HEAT | Heizmodus       |
| FAN  | Ventilatormodus |

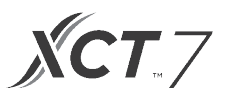

### **Definition des Dip-Schalters**

#### **Dip-Schalter SW1**

| SW1   | EIN                                                        | AUSZUSCHALTEN                                                                    | Standard      |
|-------|------------------------------------------------------------|----------------------------------------------------------------------------------|---------------|
| SW1-1 | Slave-Kabelsteuerung                                       | Master-Kabelsteuerung                                                            | AUSZUSCHALTEN |
| SW1-2 | Raumtemperaturanzeige ein                                  | Raumtemperaturanzeige aus                                                        | AUSZUSCHALTEN |
| SW1-3 | Raumtemperatur vom Innengerät erfasst                      | Raumtemperatur vom Regler<br>erfasst                                             | AUSZUSCHALTEN |
| SW1-4 | Das System bleibt nach einem Stromausfall<br>ausgeschaltet | Automatischer Neustart nach<br>Stromausfall                                      | AUSZUSCHALTEN |
| SW1-5 | Altes Protokoll (Modelle entwickelt vor Ayg, 2013          | Neues Protokoll                                                                  | AUSZUSCHALTEN |
| SW1-6 | Hintergrundbeleuchtung immer an                            | Automatische Zeitüberschrei-<br>tung bei 15 Sekunden Hinter-<br>grundbeleuchtung | AUSZUSCHALTEN |
| SW1-7 | Reserviert                                                 | Reserviert                                                                       | AUSZUSCHALTEN |

#### **DIP-Schalter SW2**

| SW2   | EIN                                                                                                    | AUSZUSCHALTEN | Standard      |
|-------|----------------------------------------------------------------------------------------------------|---------------|---------------|
| SW2-1 | Modus-Sperre                                                                                                    | Normal        | Normal        |
| SW2-2 | Kein Tastenbestätigungston.<br>(Der Ton ist immer noch hörbar, wenn<br>der Befehl per Funkfernbedienung gesendet wird). | Ton an        | AUSZUSCHALTEN |
| SW2-3 | Reserviert                                                                                                    | Reserviert    | AUSZUSCHALTEN |
| SW2-4 | Reserviert                                                                                                    | Reserviert    | AUSZUSCHALTEN |

#### Initialisierung

Wenn das Mini-Split-System eingeschaltet ist, blinkt 88,8 zwischen der Raumtemperaturanzeige und der Anzeige der eingestellten Temperatur, bis die Kommunikation mit dem Innengerät hergestellt ist.

#### Akustische Warnung

Drücken Sie (2) um die Steuerung EIN oder AUSZUSCHALTEN. Bei jedem Tastendruck oder wenn ein Befehl von einer Fernbedienung empfangen wird, ertönt ein Ton. Wenn ein widersprüchlicher Befehl empfangen wird, ertönt ein Signalton dreimal.

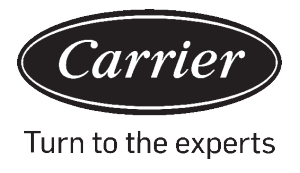

Ð

### Modusschlüssel: MODE

Mit jedem Drücken der MODUS-Taste wird die Betriebsart von Auto - Cool - Heat - Fan - Dry (Entfeuchtung) - Auto geändert.

• Jeder Modus hat seine anfängliche Standardventilatorgeschwindigkeit.

|                      | Modus                  | Ventilatorgeschwin-<br>digkeit |                            |
|----------------------|------------------------|--------------------------------|----------------------------|
| Ausgangszu-<br>stand | Auto                   | Auto                           | 24°C.                      |
|                      | Kühl                   | Hoch                           | 24°C.                      |
|                      | Hitze                  | Auto                           | 24°C.                      |
|                      | Ventilator             | Niedrig                        | Keine<br>Temperaturanzeige |
|                      | Trocken (Entfeuchtung) | Auto                           | 24°C.                      |

### Ventilatorschlüssel:

FAN

Mit jedem Drücken der MODUS-Taste wird die Betriebsart von Auto - Cool - Heat - Fan - Dry (Entfeuchtung) - Auto geändert.

| <b>===</b>             | Leise Ventilatorgeschwindigkeit (einige Modelle) |
|------------------------|--------------------------------------------------|
| <b>***************</b> | Niedrige Ventilatorgeschwindigkeit               |
| <b></b> 沃              | Mittlere Ventilatorgeschwindigkeit               |
|                        | Hohe Ventilatorgeschwindigkeit                   |
|                        | Turbo-Geschwindigkeit (einige Modelle)           |

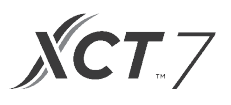

#### $\sim \sim$

### Temperaturanpassungstasten: TEMP+ TEMP-

Drücken Sie die TEMP+ oder TEMP- Tasten, um die Temperatur in Schritten von 0,5°C zu ändern.

- Der Temperatursollwertbereich für Auto, Kühlen, Heizen und Trocknen (Entfeuchten) beträgt 16°C bis 30°C (Wenn ECO eingeschaltet ist, ändert sich der Temperaturbereich gemäß den ECO-Einstellparametern).
- Die Temperatur wird unabhängig voneinander in den Modi Auto, Kühlen, Heizen und Entfeuchten eingestellt. Sobald die Temperatur in jedem Modus eingestellt ist, wird die Einstellung für diesen Modus gespeichert.
- Im Ventilatormodus funktionieren die Temp +/- Tasten nicht.

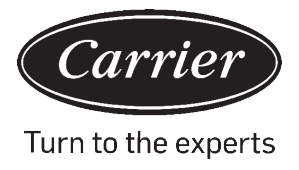

### Auswahl spezieller Funktionen:

Halten Sie bei eingeschalteter Steuerung TEMP + 5 Sekunden lang gedrückt, um das Sonderfunktionsmenü aufzurufen. Alle Sonderfunktionssymbole werden angezeigt. Verwenden Sie die Tasten TEMP + und TEMP-, um zwischen den Symbolen zu wechseln. Verwenden Sie die VENTILATOR-Taste, um die Funktion auszuwählen

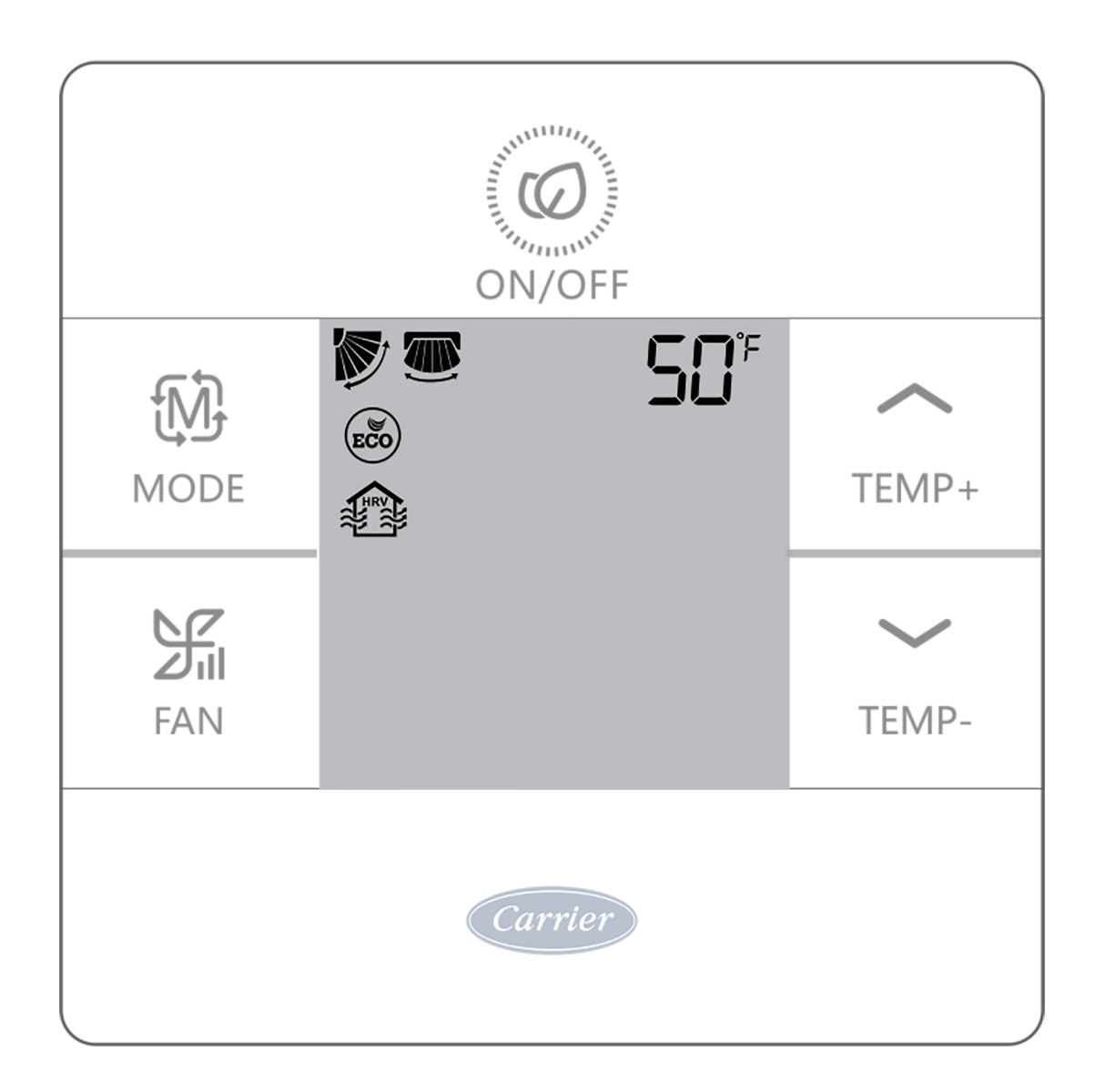

## Funktionsauswahl

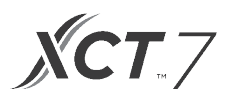

| 1     | ø   | Horizontale Lamelleneinstellung (nach oben / unten). Verwenden Sie die Ventilator-Taste zum<br>Bestätigen Verwenden Sie die TEMP-Tasten, um die Position der Luftklappe auszuwählen.<br>Drücken Sie zum Speichern auf Ventilator. |
|-------|-----|----------------------------------------------------------------------------------------------------|
|       |     | Vertikale (links / rechts) Luftklappeneinstellung. Verwenden Sie die Ventilator-Taste zum<br>Bestätigen Verwenden Sie die TEMP-Tasten, um die Position der Luftklappe auszuwählen.<br>Drücken Sie zum Speichern auf Ventilator.   |
| TEMP+ |     | Filteralarm reinigen. Drücken Sie zum Zurücksetzen auf die Ventilator-Taste.                                                                                                    |
| ~     | ECO | Der ECO-Modus begrenzt die eingestellte Temperatur. Informationen zum Einstellen der Eco-Parameter finden Sie unter Installtion-Einstellungen.                                                                                    |
| TEMP- |     | HRV-Modell (Wärmerückgewinnungslüftung). (Zukünftige Version)                                                                                                    |
| Ļ     | 50° | Wird nur angezeigt, wenn das Menü im Heizmodus aufgerufen wird. Stellt das Gerät auf 10°C<br>Heizmodus ein. Wird für den Urlaubsmodus verwendet.                                                                                  |
|       | K.  | Obere Luftschlitzverriegelung - Verriegelt die horizontale Luftklappe in der oberen Position. Wird häufig beim Abkühlen verwendet.                                                                                                |
|       | 7   | Wird häufig beim Abkühlen verwendet. Untere Luftschlitzverriegelung - Verriegelt die horizontale Luftklappe in der unteren Position. Wird häufig beim Erhitzen verwendet.                                                         |

## Installation-Einstellung

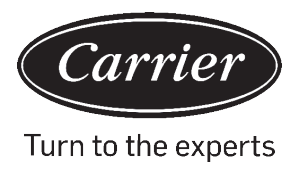

### ECO-Parameter anpassen: (ICON)

- Kühlung: Schalten Sie das Gerät ein. Stellen Sie die eingestellte Temperatur auf 30°C ein. Halten Sie FAN und TEMP + 5 Sekunden lang gedrückt. Die minimal zulässige eingestellte Temperatur wird in der oberen rechten Ecke angezeigt. Verwenden Sie TEMP +/-, um den Parameter zu ändern, und drücken Sie dann FAN um zu speichern. Die Standard-Mindesttemperatur beträgt 23 ° C.
- Heizung: Schalten Sie das Gerät ein. Stellen Sie die eingestellte Temperatur auf 16°C ein. Halten Sie FAN und TEMP- 5 Sekunden lang gedrückt zum Bestätigen. Die maximal zulässige eingestellte Temperatur wird in der oberen rechten Ecke angezeigt. Drücken Sie TEMP +/-, um den Parameter zu ändern, und drücken Sie dann FAN, um zu speichern. Die Standardmaximaltemperatur beträgt 26°C.
- Die ECO-Parameter für die Trockenentfeuchtung (Entfeuchtung) entsprechen denen für die Kühlung.

### Kindersicherung: (ICON)

• Halten Sie TEMP + und TEMP- 5 Sekunden lang gedrückt, um die Kindersicherung zu aktivieren/deaktivieren. Wenn die Kindersicherung aktiv ist, 💮 wird angezeigt.

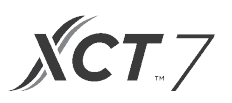

### Zentral- / Sperrfunktion DD / DD

• Die Funktion ist nur aktiv, wenn das System über eine zentrale Steuerung verfügt, z.B. den 40VCC617FQEE. Diese Einstellung wird nur von der zentralen Steuerung aktiviert.

| D | Zentrale Steuerung  | Ein/Aus-Funktion nur verfügbar. |
|---|---------------------|---------------------------------|
|   | Zentralverriegelung | Keine Funktionen verfügbar.     |

Fahrenheit Einstellung und Anzeige:

- Fahrenheit zu Celsius: Stellen Sie die eingestellte Temperatur auf die niedrigste Einstellung ein. 16°C bei ausgeschaltetem ECO. Halten Sie TEMP- 15 Sekunden lang gedrückt. Während der 15-Sekunden-Zählung piept die Anzeige einmal nach 5 Sekunden und zeigt Fehlercodes an. Nach weiteren 5 Sekunden piept die Anzeige erneut und zeigt 00 an. Nach weiteren 5 Sekunden wechselt die Anzeige zu Celsius.
- Celsius bis Fahrenheit: Stellen Sie die eingestellte Temperatur auf die höchste Einstellung ein. 30°C bei ausgeschaltetem Eco. Halten Sie TEMP + 15 Sekunden lang gedrückt. Während der 15-Sekunden-Zählung piept die Anzeige einmal nach 5 Sekunden und ruft das Menü Sonderfunktionen auf. Nach weiteren 5 Sekunden zeigt das Display 00 an, nach weiteren 5 Sekunden wechselt das Display zu Fahrenheit.

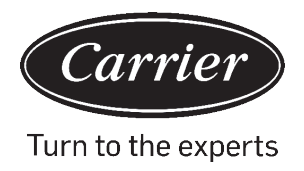

### Temperaturkompensation einstellen:

- Halten Sie bei ausgeschaltetem Display die FAN-Taste 5 Sekunden lang gedrückt. Das Display zeigt dann die Einstellung O (Standard) oder die aktuelle Kompensation an. Verwenden Sie die TEMP +/- Tasten, um die Kompensation anzupassen. Die Kompensation kann in Schritten von 1 ° +/- 8 ° F (0,5 ° C-Schritte bis +/- 4 ° C) eingestellt werden.
- Die Temperaturkompensation ändert die Umgebungstemperatur. Wenn das System die Umgebungstemperatur bei 22 ° C erfasst und die Kompensation auf -2 ° eingestellt ist, verwendet das System im Betrieb 20 ° C zum Heizen oder Kühlen.

### Erzwungenes Abtauen:

Stellen Sie den Heizmodus, den hohen Ventilator und 30°C (86 ° F) oder die höchste Temperatur ein, wenn ECO eingeschaltet ist. Drücken Sie TEMP + 6 Mal innerhalb von 5 Sekunden. Drei Töne bestätigen, dass sich das Gerät im erzwungenen Abtaumodus befindet.

### Erzwungene Kühlung:

### Zwangsheizung:

 Stellen Sie den Modus auf Heizen ein. Tippen Sie auf EIN / AUS. Tippen Sie auf eine beliebige Taste außer EIN / AUS, um das Display zu beleuchten. Halten Sie EIN / AUS 5 Sekunden lang gedrückt. HH wird angezeigt und die Steuerung piept zweimal. Schalten Sie zum Beenden die Steuerung aus und wieder ein.

## Fehlerprüfungen

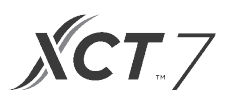

### So überprüfen Sie Fehler: 🥂

- Wenn ein Fehler auftritt, wird 🗥 angezeigt.
- Fehler überprüfen: Halten Sie die TEMP-Taste 5 Sekunden lang gedrückt. Die Fehlergescichte wird in der oberen rechten Ecke angezeigt. Der aktuelle Fehler wird in der Mitte des Bildschirms angezeigt. Wenn kein Fehler vorliegt, wird "-" angezeigt.

### Moduseinschränkung

#### Moduseinschränkungsfunktion:

- Wenn SW2-1 eingeschaltet ist, ist die Systemmodus-Sperre aktiviert. Dadurch wird der Modus auf Heizen, Kühlen, Trocknen oder Ventilator eingestellt. Kein Tastendruck kann den Modus ändern. Alle anderen Steuerfunktionen wie Ventilatordrehzahl, eingestellte Temperatur und Ein/Aus sind verfügbar.
- Der Modus kann weiterhin mit einer drahtlosen Steuerung, einer anderen kabelgebundenen Steuerung oder einer zentralen Steuerung geändert werden.
- Stellen Sie beim Einstellen der Modus-Sperre die Steuerung auf den gewünschten Modus ein. Stellen Sie den Dip-Schalter SW2-1 auf EIN. Trennen Sie das System vom Stromnetz und schließen Sie es wieder an.

#### Überprüfen der Parameter (gilt nur für einige Modelle):

- Halten Sie TEMP + 10 Sekunden lang gedrückt, um die Parameter zu überprüfen. Die Parameter werden in der Mitte des Bildschirms angezeigt, um die Innenadresse (00-15) anzuzeigen. Nach der Dezimalanzeige (AbCdEF) werden Buchstaben angezeigt. Die detaillierten Parameter werden in der oberen rechten Ecke angezeigt. Definitionen finden Sie in der Tabelle.
- Wenn die Steuerung an mehrere Innengeräte angeschlossen ist, kann jedes Innengerät durch Drücken der FAN-Taste angezeigt werden. Verwenden Sie dann TEMP +/-, um zwischen angeschlossenen Innengeräten zu wechseln.

#### Parameter abfrage:

| Anzeige | Beschreibung                           | Wert                                  |
|---------|----------------------------------------|---------------------------------------|
| A       | Innensensor - Umgebungssensor<br>(Tai) | Temperatur ° F (° C)                  |
| b       | Innensensor - Dampf (Tel)              | Temperatur ° F (° C)                  |
| C.      | Innensensor - Flüssigkeit (Tc2)        | Temperatur ° F (° C)                  |
| d       | Innen-EEV-Position                     | Die Hälfte der tatsächlichen Position |
| E.      | Adresse des Innengeräts                | Hexadezimal dargestellt               |
| F.      | Zentraladresse des Innengeräts         | Hexadezimal dargestellt               |

#### Moduskombinationseinstellung

 Halten Sie bei ausgeschalteter Steuerung die MODUS-Taste 10 Sekunden lang gedrückt. Verwenden Sie die FAN-Taste, um die verfügbaren Betriebsmodi zu ändern. 4 ist Standard.

|   | Auto         | Hitze        | Kühl | Entfeuchten | Ventilator |
|---|--------------|--------------|------|-------------|------------|
| 0 | $\checkmark$ |              |      |             |            |
| 1 |              |              |      |             |            |
| 2 |              |              |      |             |            |
| 3 |              | $\checkmark$ |      |             |            |
| 4 |              | $\checkmark$ |      |             |            |
| 5 |              |              |      |             |            |
| 6 |              |              |      |             |            |

# Verdrahtungsanweisung für Verdrahtungssteuerung

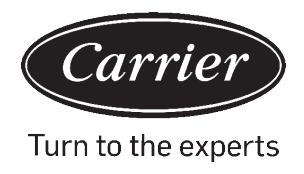

### EIN: Ein Controller für bis zu 16 Innenräume

### TYP 1

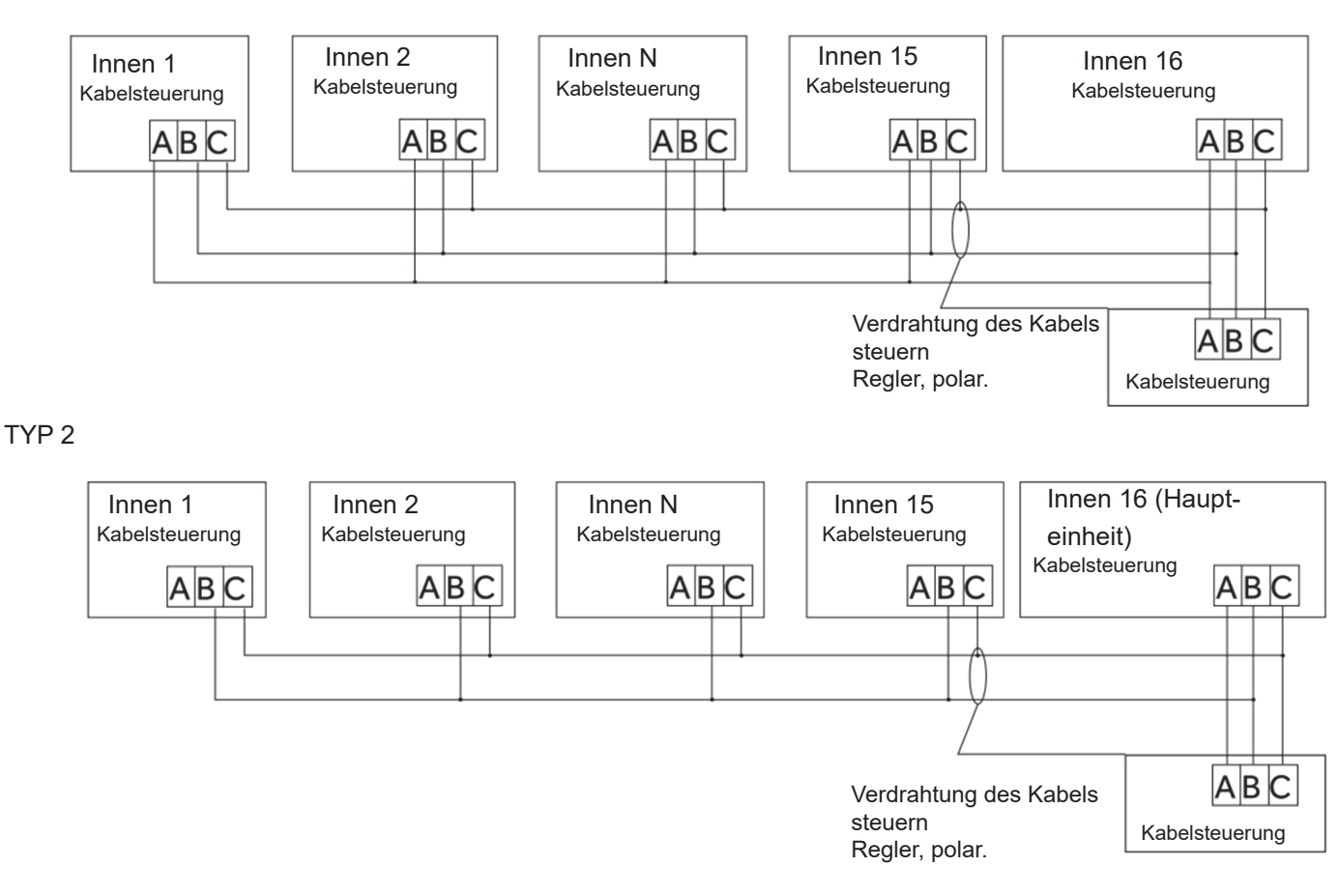

**B:** Eine Steuerung in einem Innenbereich

C: Zwei Steuerungen in einem Innenbereich

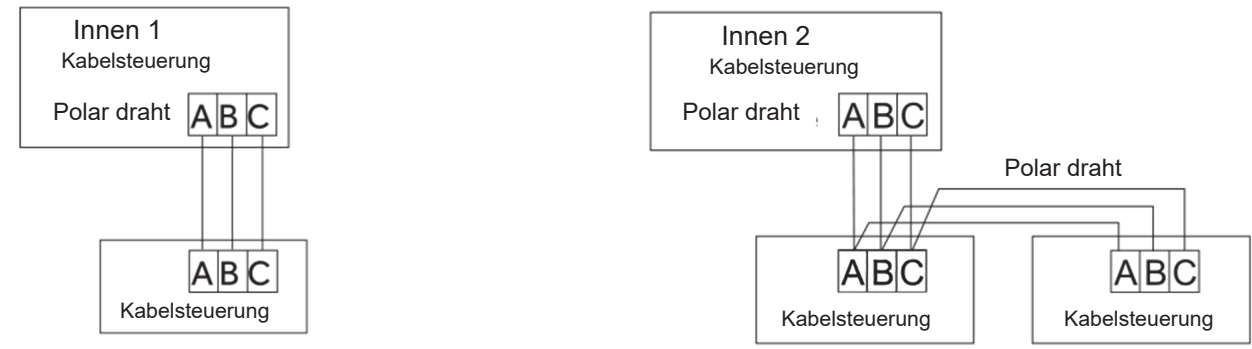

Beachten: Befolgen Sie die Einzelheiten zur Installation des kabelgebundenen Steuerung und zur Garantie den entsprechenden Installationsanweisungen für das Innengerät.
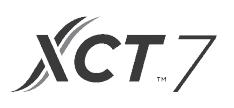

## Kommunikationsverkabelung

| Länge der Kommunikationsverkabelung (m/ft) | Abmessungen der Verkabelung                                   |
|--------------------------------------------|---------------------------------------------------------------|
| <100 m/328ft                               | Abgeschirmter Draht mit 0,3 mm2 x 3 Adern (22 AWG, 3 Drähte)  |
| ≥ 100 m und <200 m                         | Abgeschirmter Draht mit 0,5 mm2 x 3 Adern (20 AWG, 3 Drähte)  |
| ≥ 200m/656ft und <300m/984ft               | Abgeschirmter Draht mit 0,75 mm2 x 3 Adern (18 AWG, 3 Drähte) |

\*Erden Sie nur ein Ende des abgeschirmten Kabels

## Schémas de câblage

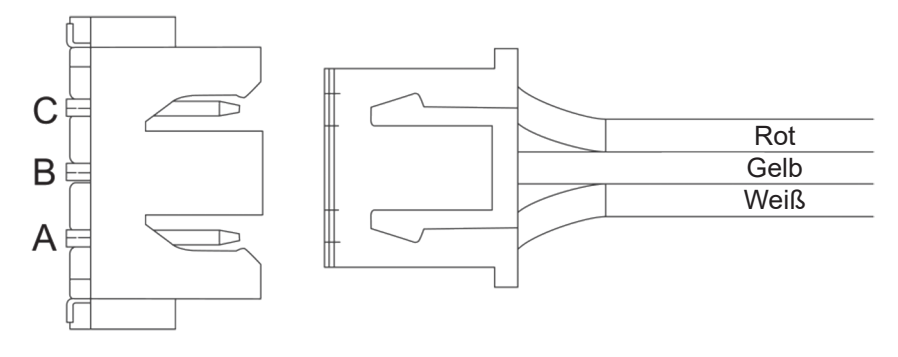

# Verdrahtungsanweisung für Verdrahtungssteuerung

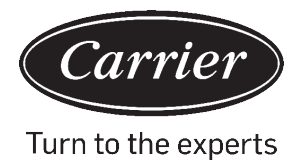

## Kommunikationsverkabelung

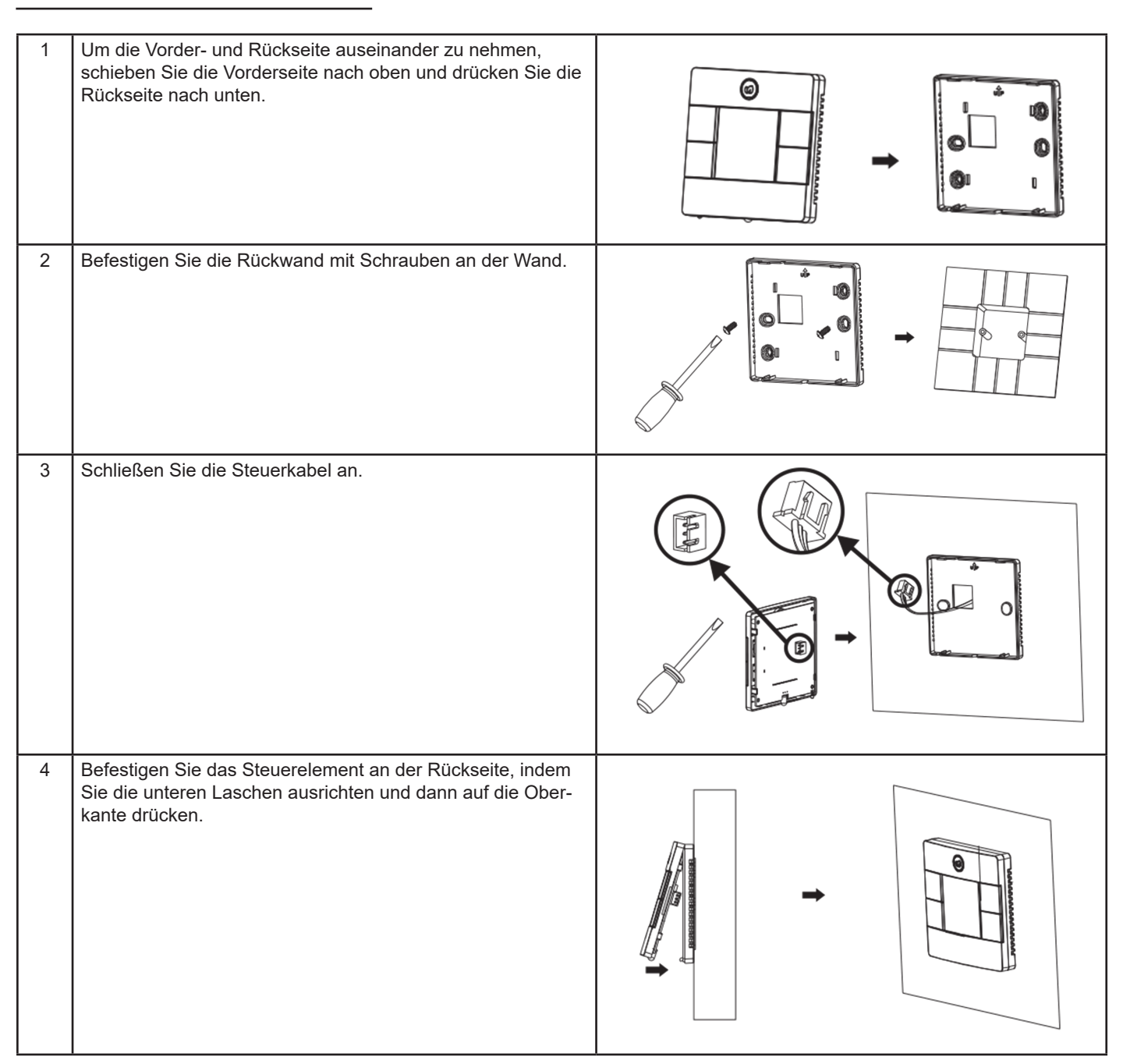

Der Hersteller behält sich das Recht vor, Produktspezifikationen ohne vorherige Ankündigung zu ändern.

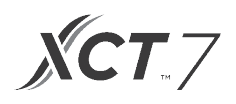

| Angaben gemäß Richtlinie 2006/42/EG |                                         |
|-------------------------------------|-----------------------------------------|
| (Name des Herstellers)              | Carrier SCS                             |
| (Adresse, ville, pays)              | Route de Thil - 01120 Montluel - France |

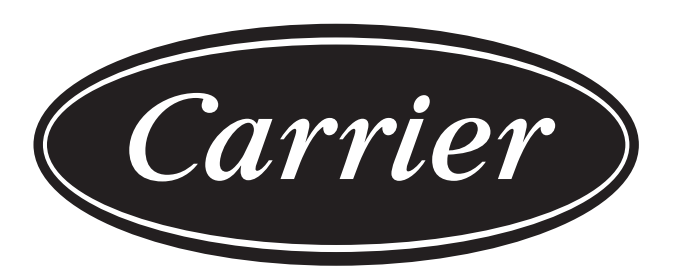

## Turn to the experts

Der Hersteller behält sich das Recht vor, Produktspezifikationen ohne vorherige Ankündigung zu ändern.

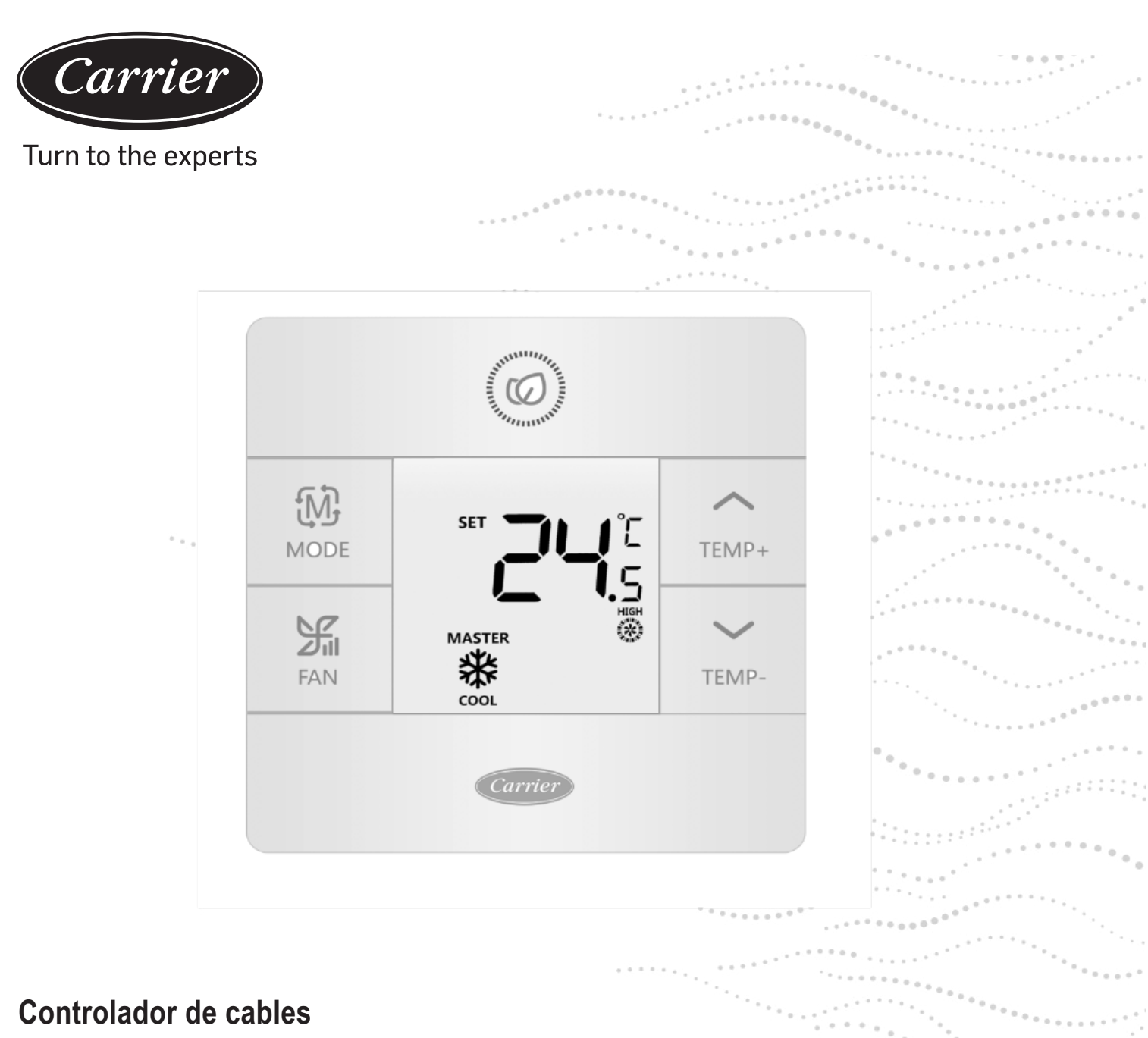

## Manual del propietario e instalación

NOMBRE DEL MODELO
40VCW117FQEE

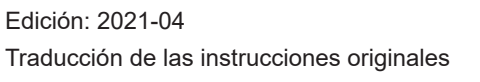

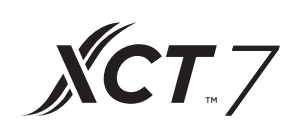

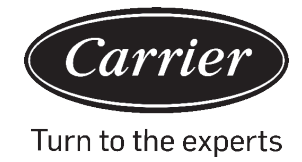

## TABLA DE CONTENIDO

| Piezas | у | fun | cion | es |
|--------|---|-----|------|----|
|--------|---|-----|------|----|

| Imagen en pantalla de interfaz                    | 1  |
|---------------------------------------------------|----|
| Iconos                                            | 2  |
| Interruptor DIP                                   | 4  |
| Operación                                         |    |
| Tecla de modo                                     | 6  |
| Tecla de ventilador                               | 6  |
| Teclas de ajuste de temperatura                   | 7  |
| Función especial                                  |    |
| Selección de función especial                     | 8  |
| Ajustes del instalador                            |    |
| Ajustar parámetros ECO                            | 10 |
| Cerradura para niños                              |    |
| Ajustes de cerradura                              | 11 |
| Fahrenheit / Celsius                              | 11 |
| Compensación de temperatura                       | 12 |
| Calentamiento/enfriamiento/descongelación forzada |    |
| Comprobaciones de errores                         |    |
| Restricción de modo                               | 14 |
| Ajustes de combinación de modo                    |    |
| Instrucciones de cableado                         | 16 |
|                                                   |    |

## Piezas y funciones

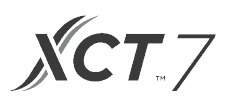

## Imagen en pantalla de interfaz

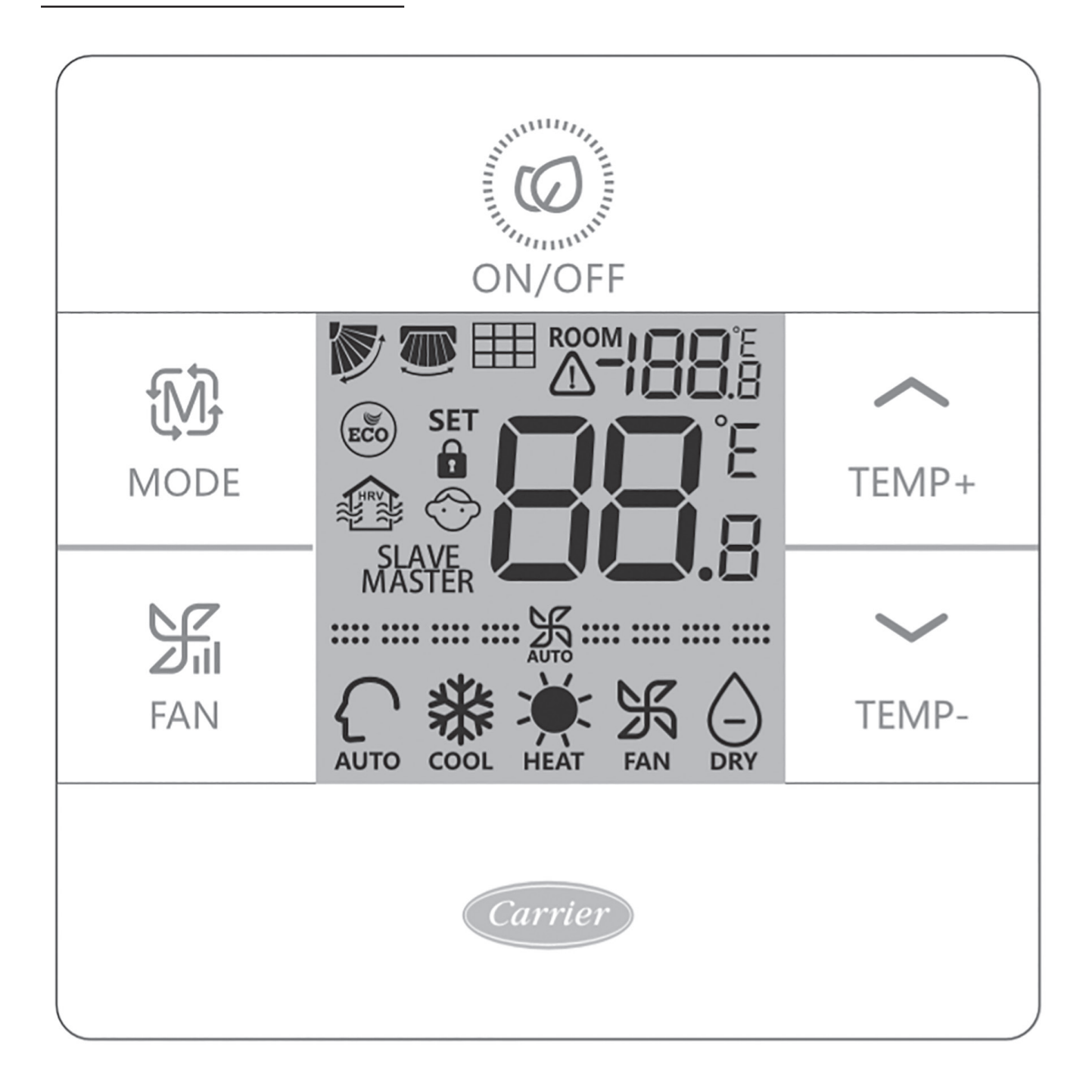

## Piezas y funciones

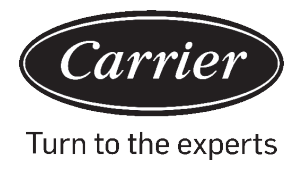

## Tecla

| ROOM                     | Imagen en pantalla de temperatura ambiente (interruptor dip SWI-2 encendido).      |
|--------------------------|------------------------------------------------------------------------------------|
| SET <b>8 8</b> °E<br>8 8 | Imagen en pantalla de temperatura fijada                                           |
|                          | Filtro                                                                             |
|                          | HRV (ventilación calor recuperado), si se fija la función HRV, mostrará este icono |
|                          | El icono de error muestra en pantalla fallo detectado                              |
| ECO                      | Modo ECO encendido                                                                 |
| <b>1</b> / <b>1</b>      | Central/cerradura cuando se conecta a un controlador central                       |
|                          | oscilación de rejilla ARRIBA/ABAJO                                                 |
|                          | oscilación de rejilla IZQUIERDA/DERECHA                                            |
| $\bigcirc$               | Cerradura para niño activada                                                       |

| Maestro/esclavo | Controlador con cable maestro/esclavo                |
|-----------------|------------------------------------------------------|
| <b>===</b>      | Velocidad de ventilador silencioso (algunos modelos) |
| <b></b> 沃       | velocidad baja del ventilador                        |
| <b></b>         | velocidad media del ventilador                       |
|                 | velocidad alta del ventilador                        |
|                 | Velocidad turbo del ventilador (algunos modelos)     |

La velocidad de ventilador automático está indicada por la imagen en pantalla que pasa automáticamente de baja a alta repetidamente.

| AUTO | Modo automático      |
|------|----------------------|
|      | Modo de enfriamiento |
| HEAT | Modo calentamiento   |
| FAN  | Modo ventilador      |

## Interruptor DIP

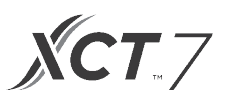

## Definición de interruptor DIP

### Interruptor DIP SW1

| SW1   | Encendido                                                          | Apagado                                                    | Valor por<br>defecto |
|-------|--------------------------------------------------------------------|------------------------------------------------------------|----------------------|
| SW1-1 | Controlador con cable esclavo                                      | Controlador con cable maestro                              | Apagado              |
| SW1-2 | Imagen en pantalla encendida de temperatura ambiente               | Imagen en pantalla apagada de<br>temperatura ambiente      | Apagado              |
| SW1-3 | Temperatura ambiente recolectada de la unidad de interiores        | Temperatura ambiente<br>recolectada del controlador        | Apagado              |
| SW1-4 | El sistema permanece apagado después de la<br>pérdida de corriente | Reinicio automático después de<br>la pérdida de corriente  | Apagado              |
| SW1-5 | Protocolo antiguo (modelos desarrollados antes de ago 2013         | Protocolo nuevo                                            | Apagado              |
| SW1-6 | Luz de fondo siempre encendida                                     | Luz de fondo tiempo de espera<br>automático de 15 segundos | Apagado              |
| SW1-7 | Reservado                                                          | Reservado                                                  | Apagado              |

#### Interruptor DIP SW2

| SW2   | Encendido                                                                                                    | Apagado       | Valor por defecto |
|-------|----------------------------------------------------------------------------------------------------|---------------|-------------------|
| SW2-1 | Modo cerradura                                                                                                    | Normal        | Normal            |
| SW2-2 | No hay tono de confirmación de botón.<br>(El tono todavía será audible cuando la<br>orden es enviada por medio remoto inalámbrico). | Tono activado | Apagado           |
| SW2-3 | Reservado                                                                                                    | Reservado     | Apagado           |
| SW2-4 | Reservado                                                                                                    | Reservado     | Apagado           |

### Initialisierung

Wenn das Mini-Split-System eingeschaltet ist, blinkt 88,8 zwischen der Raumtemperaturanzeige und der Anzeige der eingestellten Temperatur, bis die Kommunikation mit dem Innengerät hergestellt ist.

### **Akustische Warnung**

Drücken Sie (2) um die Steuerung EIN oder AUSZUSCHALTEN. Bei jedem Tastendruck oder wenn ein Befehl von einer Fernbedienung empfangen wird, ertönt ein Ton. Wenn ein widersprüchlicher Befehl empfangen wird, ertönt ein Signalton dreimal.

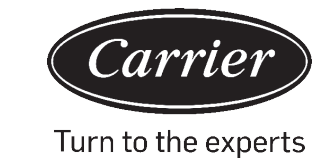

## Tecla de Modo/ Tecla de Ventilador

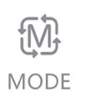

Cada vez que se presione el botón de MODO se cambiará el modo operativo desde Automático - Frío - Calor - Ventilador - Seco {Deshumidificación} -Automático.

· Cada modo tiene su velocidad de ventilador por defecto inicial

|                | Modo                     | Velocidad del venti-<br>lador |                                                |
|----------------|--------------------------|-------------------------------|------------------------------------------------|
| Estado inicial | Automático               | Automático                    | 24°C                                           |
|                | Frío                     | Elevado                       | 24°C                                           |
|                | Calor                    | Automático                    | 24°C                                           |
|                | Ventilador               | Baja                          | No hay imagen en<br>pantalla de<br>temperatura |
|                | Seco {Deshumidificación} | Automático                    | 24°C                                           |

## Tecla de ventilador:

Tecla de modo:

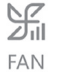

Cada vez que se presione el botón de MODO se cambiará el modo operativo desde Automático - Frío - Calor - Ventilador - Seco {Deshumidificación} -Automático.

| <b>===</b>             | Velocidad de ventilador silencioso (algunos modelos) |
|------------------------|------------------------------------------------------|
| <b>***************</b> | velocidad baja del ventilador                        |
| <b></b> 沃              | velocidad media del ventilador                       |
|                        | velocidad alta del ventilador                        |
|                        | Velocidad turbo del ventilador (algunos modelos)     |

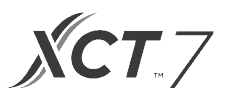

#### $\sim$

### Teclas de ajuste de temperatura: TEMP+ TEMP-

Presione las teclas TEMP + o TEMP- para cambiar la temperatura en incrementos de 0,5°C.

- El rango de punto de ajuste de temperatura para Automático, Enfriamiento, Calor y Seco (deshumidificación) es 16°C a 30°C (Si ECO está encendido, entonces el rango de temperatura cambiará según los parámetros de ajuste ECO).
- La temperatura se fija independientemente bajo los modos Automático, Enfriamiento, Calefacción y Deshumidificar. Una vez que la temperatura se fija en cada modo, el ajuste se guardará para ese modo.
- En modo ventilador, las teclas Temp+/- no funcionan.

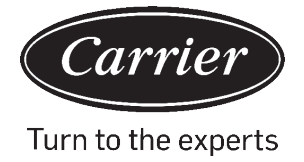

## Selección de función especial:

Con el control activado, presione y sostenga TEMP+ durante 5 segundos para entrar al menú de función especial. Se mostrarán todos los iconos de función especial. Use los botones TEMP+ y TEMP- para moverse entre iconos. Use el botón VENTILADOR para seleccionar función.

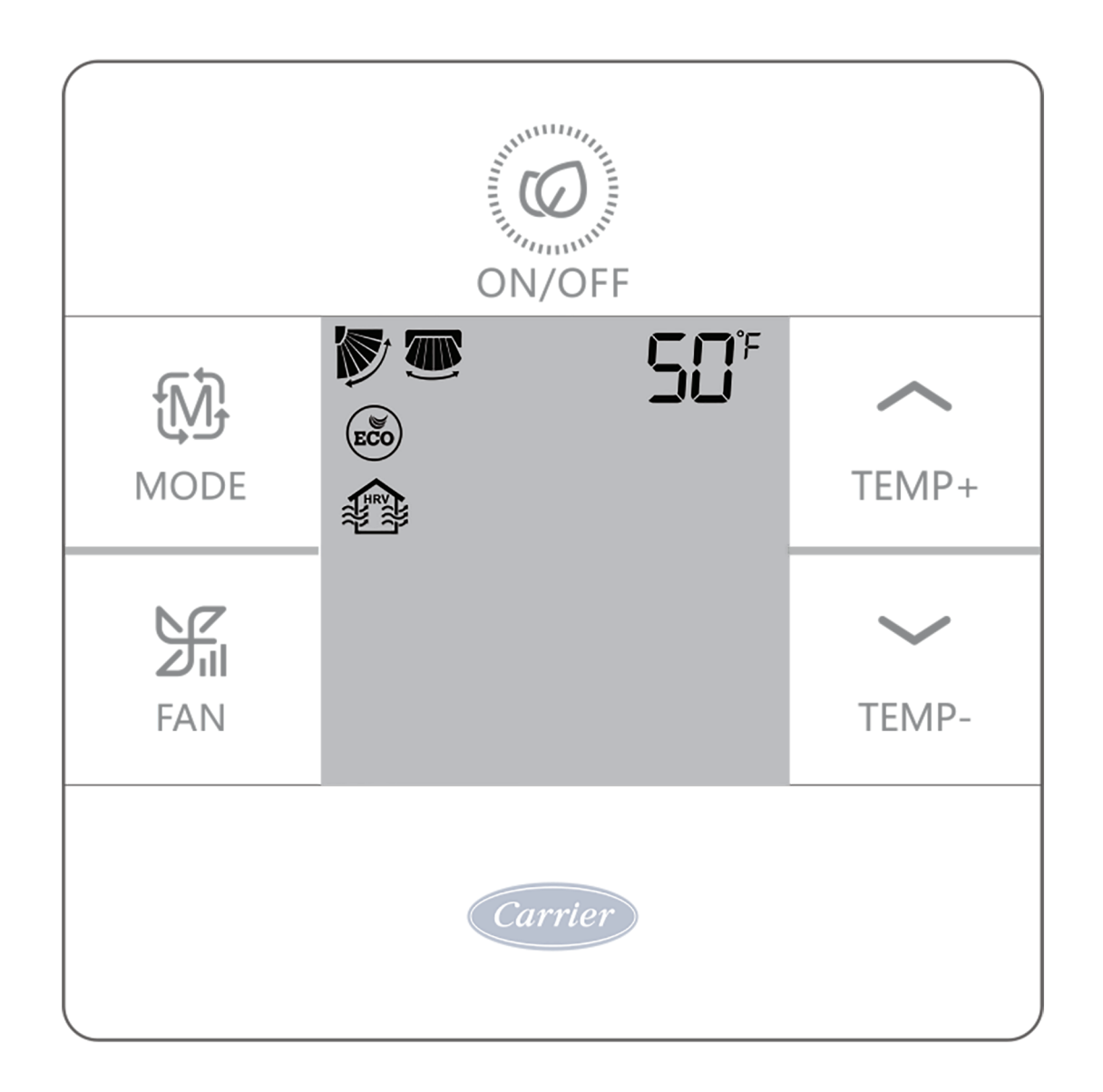

## Selección de función

|          |     | Ajuste de rejilla horizontal (arriba/abajo). Presione ventilador para entrar. Use los botones de TEMP para seleccionar posición de la rejilla. Presione ventilador para guardar.     |
|----------|-----|----------------------------------------------------------------------------------------------------|
| <b>↑</b> |     | Ajuste de rejilla vertical (izquierda/derecha). Presione ventilador para entrar. Use los botones de TEMP para seleccionar posición de la rejilla. Presione ventilador para guardar.  |
|          |     | Alerta de limpiar filtro. Presione ventilador para reiniciar.                                                                                                    |
| TEMP+    | ECO | El modo ECO limita temperatura fijada. Para fijar los parámetros Eco, vea Ajustes del Instalador.                                                                                    |
| TEMP-    |     | Modelo HRV (ventilación de calor recuperado). (Liberación futura)                                                                                                    |
| ↓ ↓      | 50° | Solo se muestra en pantalla cuando se entra en el menú mientras está en modo Calor. Fija unidad en modo de Calor a 10°C. Utilizado para modo de vacaciones.                          |
|          | K,  | Cerradura de rejilla superior - Cierra la rejilla horizontal en la posición de arriba. Se utiliza comúnmente durante el enfriamiento.                                                |
|          | 7   | Se utiliza comúnmente durante el enfriamiento. Cerradura de rejilla inferior - Cierra la rejilla horizontal en la posición inferior. Se utiliza comúnmente durante el calentamiento. |

**XCT**.7

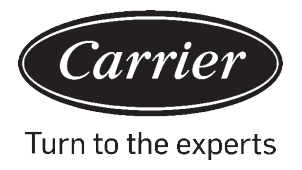

## Ajustar parámetros ECO (ICONO)

- Enfriamiento: Activar la unidad. Ajuste temperatura fijada a 30° C. Presione y sostenga VENTILADOR y TEMP+ durante 5 segundos. La temperatura fijada mínima permisible se mostrará en pantalla en la esquina derecha superior. Use TEMP+/- para cambiar el parámetro, luego presione Ventilador para guardar. La temperatura mínima por defecto es 23°C.
- Calentamiento: Activar la unidad. Ajuste temperatura fijada a 16° C. Presione y sostenga VENTILADOR y TEMP- durante 5 segundos. La temperatura fijada máxima permisible se mostrará en pantalla en la esquina derecha superior. Presione TEMP+/- para cambiar el parámetro, luego presione Ventilador para guardar. La temperatura máxima por defecto es 26°C.
- Los parámetros ECO Seco (deshumidificación) son los mismos que para enfriamiento.

## Cerradura para niños (ICONO) 💮

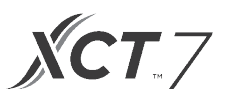

## Función de cerradura/central al/

 La función está activa únicamente cuando el sistema tiene control central, tal como 40VCC617FQEE. Este ajuste es activado únicamente por el Control central.

| Control central   | Solo está disponible función<br>Encendido/Apagado. |
|-------------------|----------------------------------------------------|
| Cerradura central | No hay funciones disponibles.                      |

Ajuste Fahrenheit e imagen en pantalla:

- Fahrenheit a Celsius: Ajuste la temperatura fijada al ajuste más bajo;16°C cuando ECO esté apagado. Presione y sostenga TEMP- durante 15 segundos. Durante el conteo de 15 segundos, la pantalla sonará una vez en 5 segundos y mostrará los códigos de error. Luego, después de otros 5 segundos, la pantalla sonará una vez más y mostrará 00, después de 5 segundos más la pantalla cambiará a Celsius.
- Celsius a Fahrenheit: Ajuste la temperatura fijada al ajuste más elevado; 30°C cuando ECO esté apagado.
   Presione y sostenga TEMP+ durante 15 segundos. Durante el conteo de 15 segundos, la pantalla sonará una vez en 5 segundos y entrará en el menú Funciones Especiales. Luego, después de otros 5 segundos, la pantalla mostrará 00, después de 5 segundos más la pantalla cambiará a Fahrenheit.

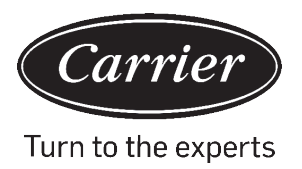

## Compensación de temperatura fijada:

- Con la pantalla apagada, presione y sostenga el botón VENTILADOR durante 5 segundos. Luego, la pantalla mostrará O (por defecto) o el ajuste de compensación actual. Use los botones TEMP+/- para ajustar la compensación. La compensación se puede fijar en incrementos de 1° +/- 8°F (incrementos de 0.5°C hasta +/- 4°C).
- La compensación de temperatura cambia la lectura de la temperatura ambiente. Si el sistema está detectando la temperatura a 22°C y la compensación se fija en -2°, entonces el sistema utilizará 20°C en su operación para calentar o enfriar.

## Descongelación forzada:

 Fijar en modo Calentamiento, ventilador alto, y 86°F (30°C), o la temperatura más elevada si ECO está encendido. Presione TEMP+ 6 veces dentro de 5 segundos. Tres tonos confirmarán que la unidad está en modo descongelación forzada.

## Enfriamiento forzado:

• Fijar modo en Enfriar. Toque ligeramente Encender/Apagar. Toque ligeramente cualquier botón, excepto Encender/Apagar, para iluminar la pantalla. Presione y sostenga Encender/Apagar durante 5 segundos. LL aparecerá en pantalla y el control sonará dos veces. TPara salir, apague control y enciéndalo de nuevo.

## Calentamiento forzado:

• Fijar modo en Calentar. Toque ligeramente Encender/Apagar. Toque ligeramente cualquier botón, excepto Encender/Apagar, para iluminar la pantalla. Presione y sostenga Encender/Apagar durante 5 segundos. HH

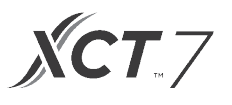

## Cómo comprobar errores: 🥂

- Si hay un error, 🗥 aparecerá en pantalla.
- Comprobar error: Presione y sostenga el botón TEMP- durante 5 segundos. El historial de errores aparecerá en la esquina superior derecha. El error actual aparecerá en medio de la pantalla. Si no hay error, "--" aparecerá en pantalla.

## Restricción de modo

### Función de restricción de modo:

- Cuando SW2-1 está encendido, el modo sistema cerradura está encendido. Esto cerrará el modo en Calentar, Enfriar, Seco o Ventilador. Presionar cualquier botón no puede cambiar el modo. Todas las demás funciones de control están disponibles tales como velocidad del motor, fijar temperatura, y encender/apagar.
- El modo todavía se puede cambiar con un control inalámbrico, otro control por cable o un control central.
- Mientras ajusta el modo cerradura, fije el control en el modo deseado. Fije el interruptor DIP SW2-1 en Encendido. Desconectar y reconectar la corriente del sistema.

### Comprobar parámetros (solo aplica a algunos modelos):

- Presione y sostenga TEMP+ durante 10 segundos para comprobar los parámetros. Los parámetros aparecerán en medio de la pantalla para mostrar dirección de interiores (00-15). Las letras aparecerán después de la imagen en pantalla decimal (AbCdEF). Los parámetros detallados se mostrarán en la esquina superior derecha. Ver tabla para definiciones.
- Si el control está conectado a múltiples unidades de interiores, cada unidad de interiores puede verse presionando el botón de Ventilador. Luego, use TEMP+/- para cambiar entre unidades de interiores conectadas.

| Imagen en pantalla | Descripción                                  | Valor                     |
|--------------------|----------------------------------------------|---------------------------|
| A                  | Sensor de interiores - Ambiente<br>(Tai)     | Temperatura °F (°C)       |
| b                  | Sensor de interiores - Vapor (Tel)           | Temperatura °F (°C)       |
| С                  | Sensor de interiores - Líquido (Tc2)         | Temperatura °F (°C)       |
| d                  | Posición EEV de interiores                   | Mitad de la posición real |
| E                  | Dirección de unidad de interiores            | Se muestra en hexadecimal |
| F                  | Dirección central de unidad de<br>interiores | Se muestra en hexadecimal |

### Pregunta sobre parámetros:

### Ajuste de combinación de modo

• Con el control apagada, presione y sostenga el botón MODO durante 10 segundos. Use el botón Ventilador para cambiar modos disponibles de operación. 4 es el valor por defecto

|   | Automático | Calor        | Frío         | Deshumidificar | Ventilador |
|---|------------|--------------|--------------|----------------|------------|
| 0 |            | $\checkmark$ | $\checkmark$ |                |            |
| 1 |            |              | $\checkmark$ |                |            |
| 2 |            |              | ~            |                |            |
| 3 |            | $\checkmark$ |              |                |            |
| 4 |            |              |              |                |            |
| 5 |            |              |              |                |            |
| 6 |            | ~            |              |                |            |

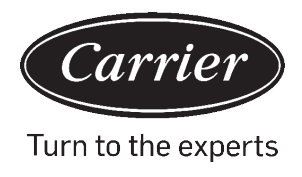

## A: Un controlador hasta para 16 interiores

TIPO 1

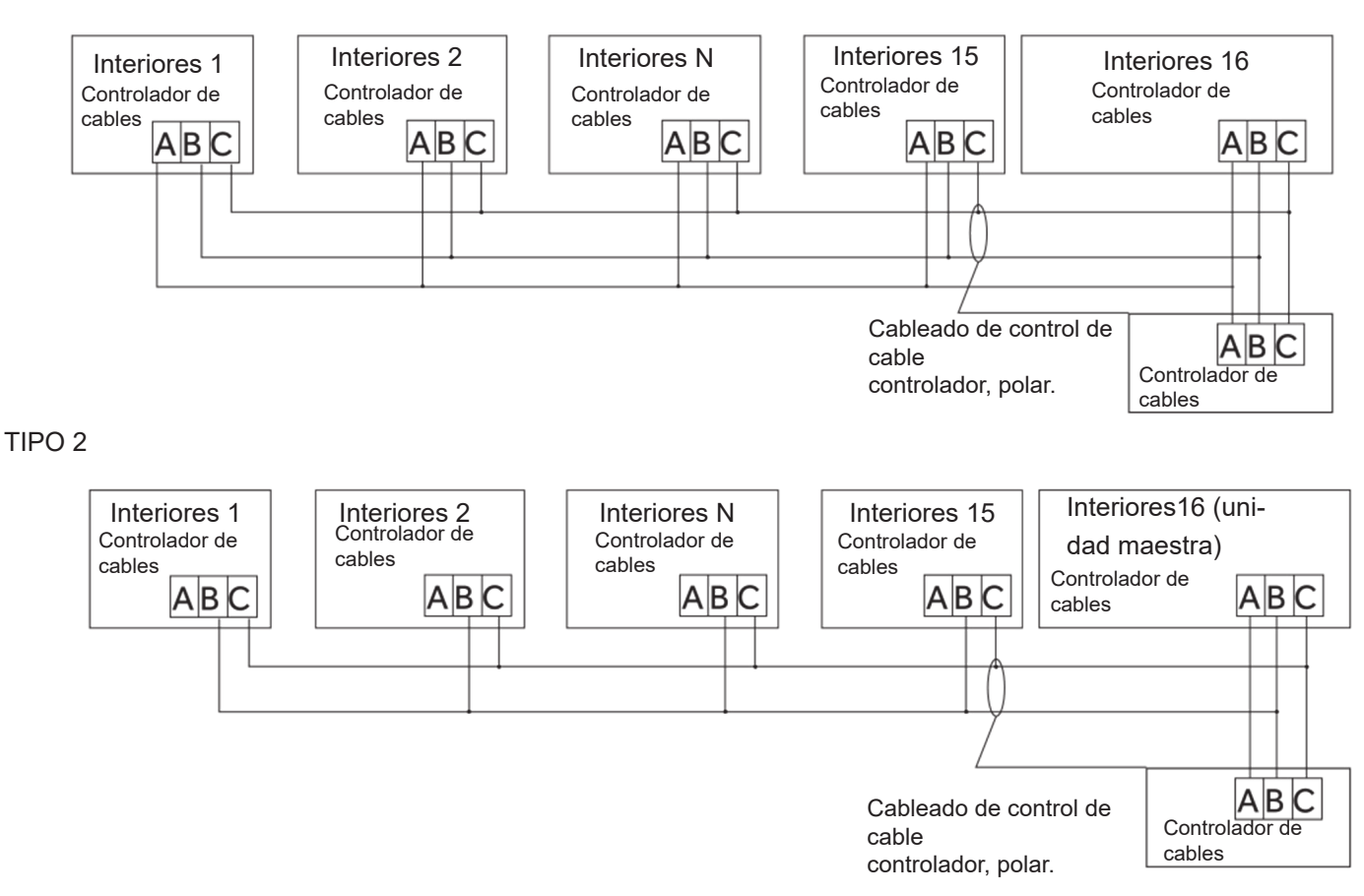

B: Un control en uno interior

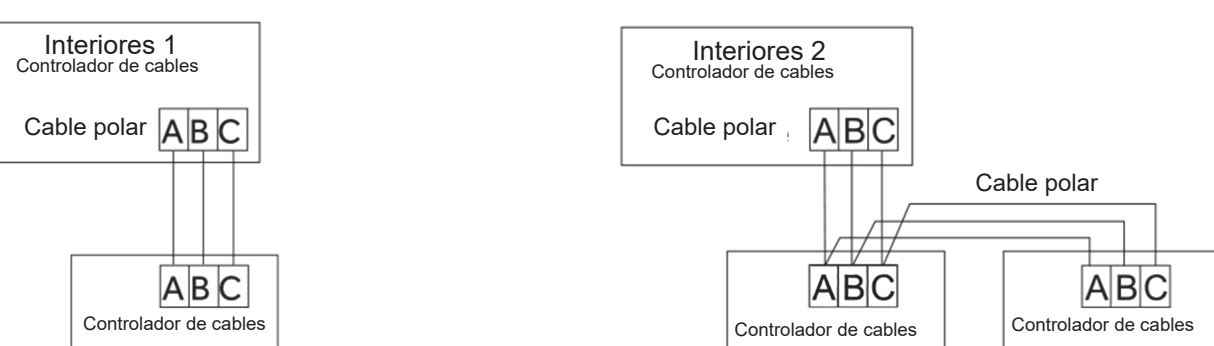

C: Dos controladores en uno interior

Aviso: Para detalles de garantía y conexión de controlador por cable, por favor siga las correspondientes instrucciones de instalación para la unidad de interiores.

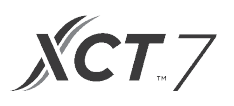

## Cableado de comunicación

| Longitud del cableado de comunicación (m/pies) | Dimensiones del cableado                               |
|------------------------------------------------|--------------------------------------------------------|
| < 100m/328ft                                   | cable protegido de núcleo 0.3mm2x3- (22AWG, 3 cables)  |
| ≥100m/328ft y <200m/656ft                      | cable protegido de núcleo 0.5mm2x3- (20AWG, 3 cables)  |
| ≥200m/656ft y <300m/984ft                      | cable protegido de núcleo 0.75mm2x3- (18AWG, 3 cables) |

\*Solo tierra un extremo del cable protegido

## Diagrama de cableado

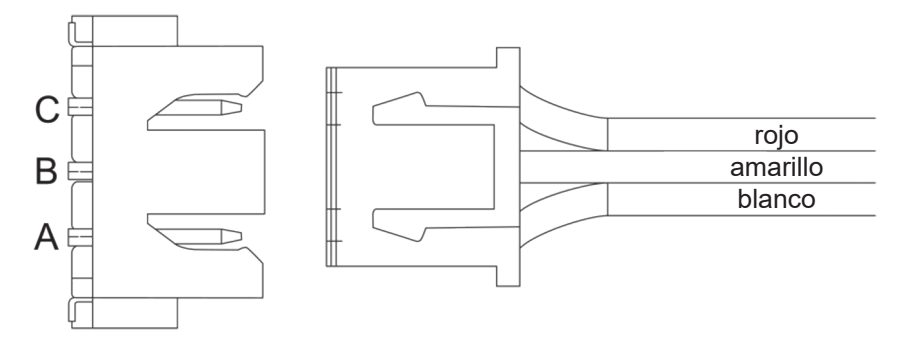

# Instrucciones de cableado del controlador de cableado

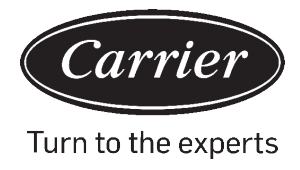

## Cableado de comunicación

| 1. | Para separar el panel delantero y el panel trasero, deslice<br>hacia arriba el panel delantero y presione hacia abajo el<br>panel trasero. |  |
|----|----------------------------------------------------------------------------------------------------|--|
| 2. | Asegure el panel trasero a la pared usando tornillos.                                                                                      |  |
| 3. | Conecte los cables de control.                                                                                                    |  |
| 4. | Conecte el control al panel trasero alineando las pestañas<br>inferiores y luego presionando el borde superior.                            |  |

El fabricante se reserva el derecho de cambiar cualesquiera especificaciones de producto sin previo aviso.

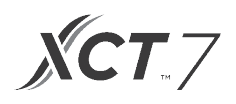

| Información de acuerdo a la Directiva 2006/42/EC |                                          |  |
|--------------------------------------------------|------------------------------------------|--|
| (Nombre del fabricante)                          | Carrier SCS                              |  |
| (Dirección, ciudad, país)                        | Route de Thil - 01120 Montluel – Francia |  |

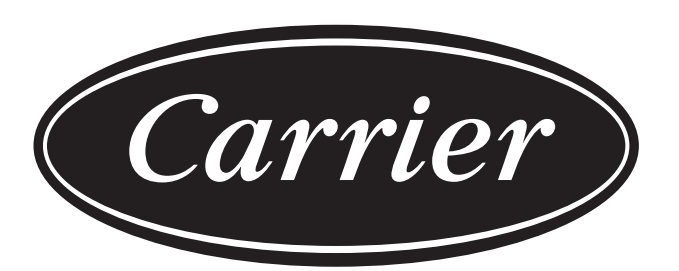

## Turn to the experts

El fabricante se reserva el derecho de cambiar cualesquiera especificaciones de producto sin previo aviso.

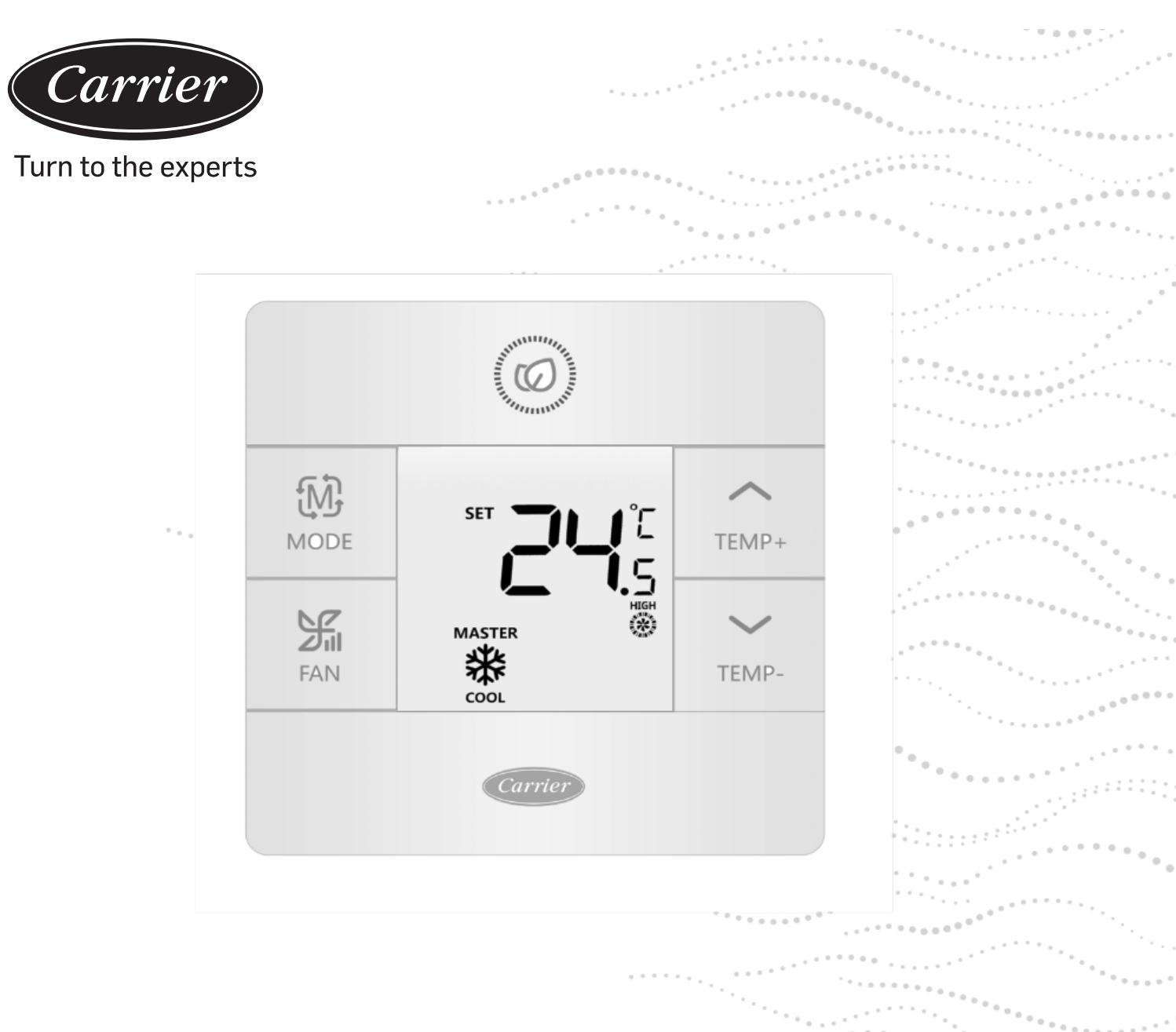

## Controlador remoto

## Manual de instalação do usuário

NOME DO MODELO 40VCW117FQEE

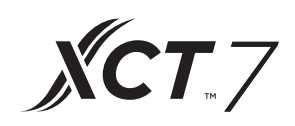

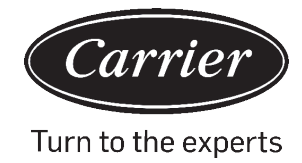

## CONTEÚDO

| reças e runçue: | Peças | е | Fun | çõe |
|-----------------|-------|---|-----|-----|
|-----------------|-------|---|-----|-----|

| Ecrã da Interface                                 | 1  |
|---------------------------------------------------|----|
| Ícones                                            | 2  |
| Comutador de submersão                            | 4  |
| Funcionamento                                     |    |
| Tecla do modo                                     | 6  |
| Tecla do ventilador                               | 6  |
| Teclas de ajuste da temperatura                   | 7  |
| Funções especiais                                 |    |
| Seleção da função especial                        | 8  |
| Configurações de instalação                       |    |
| Ajuste dos parâmetros ECO                         | 10 |
| Trava para crianças                               | 10 |
| Configurações de Bloqueio                         | 11 |
| Graus Fahrenheit/Celsius                          | 11 |
| Compensação da temperatura                        | 12 |
| Aquecimento/Resfriamento/Descongelamento forçados |    |
| Análises de erro                                  | 13 |
| Restrições do Modo                                | 14 |
| Configurações de combinação do modo               | 15 |
| Orientações de fiação                             | 16 |
|                                                   |    |

## Peças e Funções

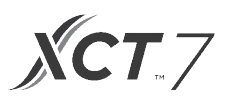

## Ecrã da interface

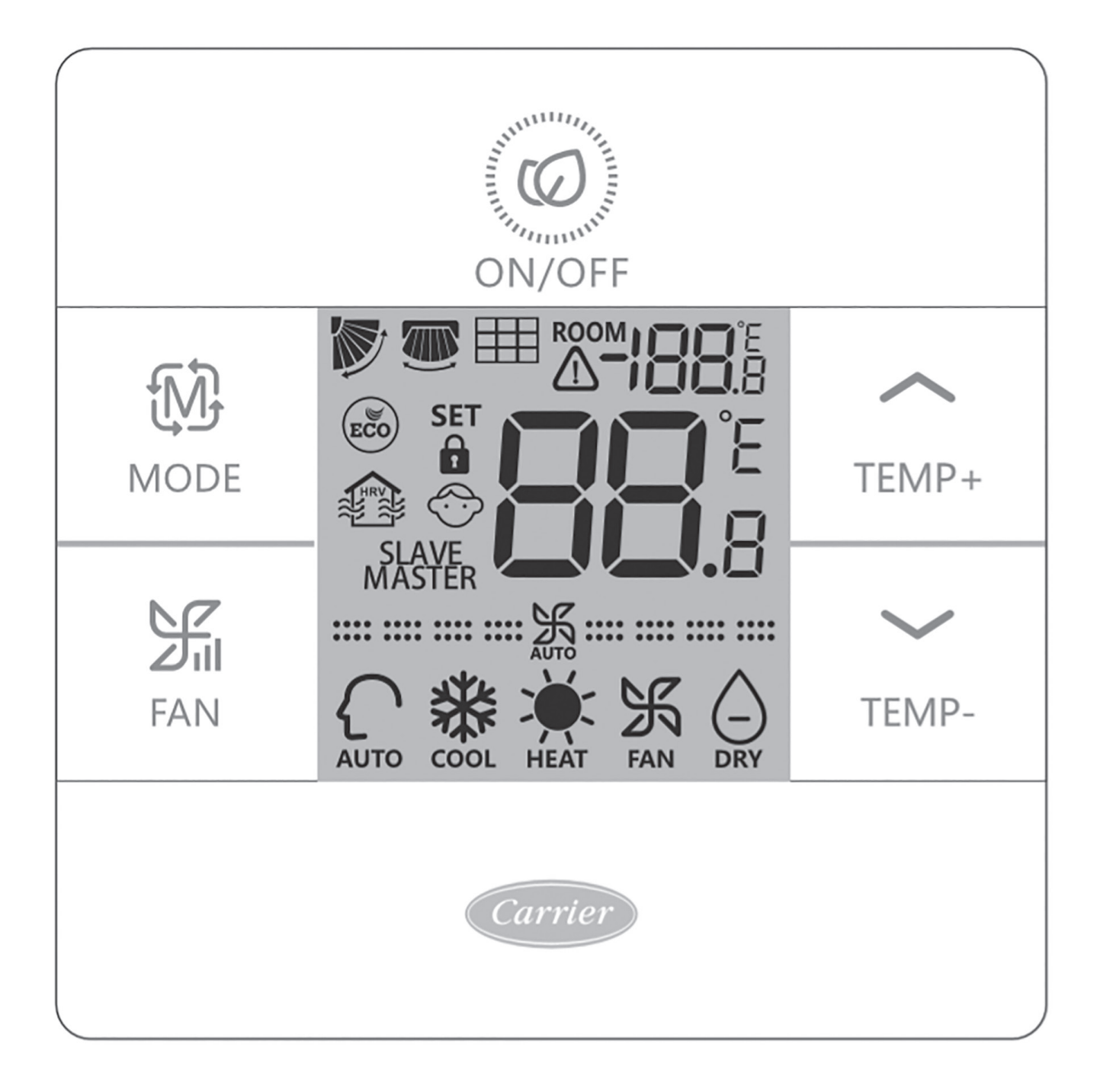

## Peças e Funções

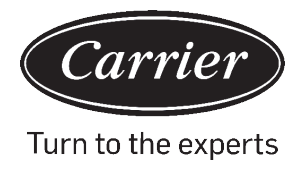

## Tecla

| ROOM                | Ecrã da temperatura ambiente (SWI-2 comutador de submersão lig.).                  |
|---------------------|------------------------------------------------------------------------------------|
| SET <b>8 8</b> .8   | Definir ecrã da temperatura                                                        |
|                     | Filtro                                                                             |
|                     | Ao definir a função HRV, aparece o ícone HRV (Ventilação de recuperação de calor). |
|                     | O ícone de erro mostra a falha detectada                                           |
| ECO                 | Modo ECO lig.                                                                      |
| <b>1</b> / <b>1</b> | Central/bloqueio quando conectado a um controlador central                         |
|                     | Giro de grelha SUPERIOR/INFERIOR                                                   |
|                     | Giro de grelha ESQUERDA/DIREITA                                                    |
|                     | Trava para crianças ligado                                                         |

| Master/Dependente | Controlador remoto master/dependente                |
|-------------------|-----------------------------------------------------|
| <b>===</b> 沃===   | Velocidade demasiada do ventilador (alguns modelos) |
| <b></b> 沃         | Velocidade baixa do ventilador                      |
|                   | Velocidade média do ventilador                      |
|                   | Velocidade alta do ventilador                       |
|                   | Velocidade turbo do ventilador (alguns modelos)     |

A velocidade automática do ventilador aparece no ecrã alternando automaticamente e repetidamente de baixo para cima.

| AUTO | Modo automático      |
|------|----------------------|
|      | Modo de resfriamento |
| HEAT | Modo de aquecimento  |
| FAN  | Modo de ventilação   |

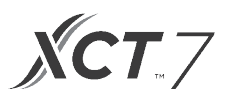

## Definição do comutador de submersão

#### SW1 Comutador de submersão

| SW1   | LIG                                                                | DESL                                                  | Padrão |
|-------|--------------------------------------------------------------------|-------------------------------------------------------|--------|
| SW1-1 | Controlador remoto dependente                                      | Controlador remoto master                             | DESL   |
| SW1-2 | Lig ecrã da temperatura ambiente                                   | Desl ecrã da temperatura ambiente                     | DESL   |
| SW1-3 | Temperatura ambiente colectada da unidade interna                  | Temperatura ambiente colectada do controlador         | DESL   |
| SW1-4 | O sistema permanece desligado após a querda de energia             | Reinicialização automática após a<br>queda de energia | DESL   |
| SW1-5 | Protocolo antigo (modelos apresentados antes de<br>Agosto de 2013) | Novo protocolo                                        | DESL   |
| SW1-6 | Contraluz sempre ligada                                            | Intervalo automático de 15 segundos<br>da contraluz   | DESL   |
| SW1-7 | Reservado                                                          | Reservado                                             | DESL   |

### SW2 Comutador de submersão

| SW2   | LIG                                                                                                    | DESL      | Padrão |
|-------|----------------------------------------------------------------------------------------------------|-----------|--------|
| SW2-1 | Bloqueio do modo                                                                                                    | Normal    | Normal |
| SW2-2 | Nenhum som de confirmação da tecla.<br>(O som pode ser ouvido quando<br>o comando é enviado por meio remoto sem fio). | Lig som   | DESL   |
| SW2-3 | Reservado                                                                                                    | Reservado | DESL   |
| SW2-4 | Reservado                                                                                                    | Reservado | DESL   |

### Inicialização

Ao ligar o sistema de minidivisão, 88,8 vai piscar entre a exibição da temperatura ambiente e a exibição da temperatura definida até estabelecer a comunicação com a unidade interna.

### Alerta sonoro

Pressione *Q* para LIGAR ou DESLIGAR o controle. É possível ouvir o som sempre que a tecla é pressionada ou quando o comando é recebido por um controle remoto. Quando é recebido um comando com falhas, o alerta sonoro vai apitar 3 vezes.

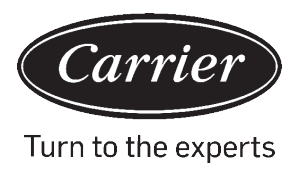

## Ð

## Tecla do modo: MODE

Sempre que pressionar a tecla MODO, o modo de operação vai mudar de Auto - Resfriar - Calor - Ventilador - Secagem (Desumidificação) - Automático.

• Cada modo tem sua velocidade padrão de ventilação inicial.

|                | Modo                      | Velocidade do<br>ventilador |                                |
|----------------|---------------------------|-----------------------------|--------------------------------|
| Status inicial | Auto                      | Auto                        | 24°C                           |
|                | Frio                      | Alto                        | 24°C                           |
|                | Calor                     | Auto                        | 24°C                           |
|                | Ventilador                | Baixa                       | Nenhuma<br>temperatura no ecrã |
|                | Secagem (Desumidificação) | Auto                        | 24°C                           |

## 

Tecla do ventilador: FAN

Sempre que pressionar a tecla MODO, o modo de operação vai mudar de Auto - Resfriar - Calor - Ventilador - Secagem (Desumidificação) - Automático.

| <b>===</b> | Velocidade demasiada do ventilador (alguns modelos) |
|------------|-----------------------------------------------------|
| <b></b> 沃  | Velocidade baixa do ventilador                      |
| <b></b> 沃  | Velocidade média do ventilador                      |
|            | Velocidade alta do ventilador                       |
|            | Velocidade turbo do ventilador (alguns modelos)     |

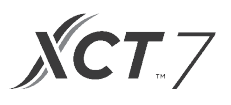

#### $\sim$

## Teclas de ajuste da temperatura: TEMP+ TEMP-

Pressione as teclas TEMP + ou TEMP- para definir a temperatura em incrementos de 0,5°C.

- A faixa média de temperatura para Automático, Resfriamento, Aquecimento e Secagem (Desumidificação) é de 16 a 30°C (se o ECO está ligado, a faixa da temperatura vai trocar de acordo com os parâmetros de configuração ECO).
- A temperatura é definida de forma independente nos modos Auto, Resfriamento, Aquecimento e Desumidificação. Assim que a temperatura é definida para cada modo, cada um vai ter a configuração salva.
- No modo de ventilador, as teclas Temp+/- não operam.

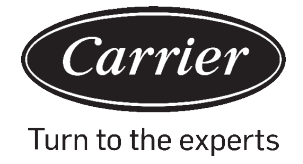

## Seleção especial da função:

Com o controle ligado, pressione e mantenha pressionada a tecla TEMP + por 5 segundos para acessar o menu de funções especiais. Vai aparecer todos os ícones de funções especiais. Use as teclas TEMP + e TEMP- para mover entre os ícones. Use a tecla VENTILADOR para selecionar a função

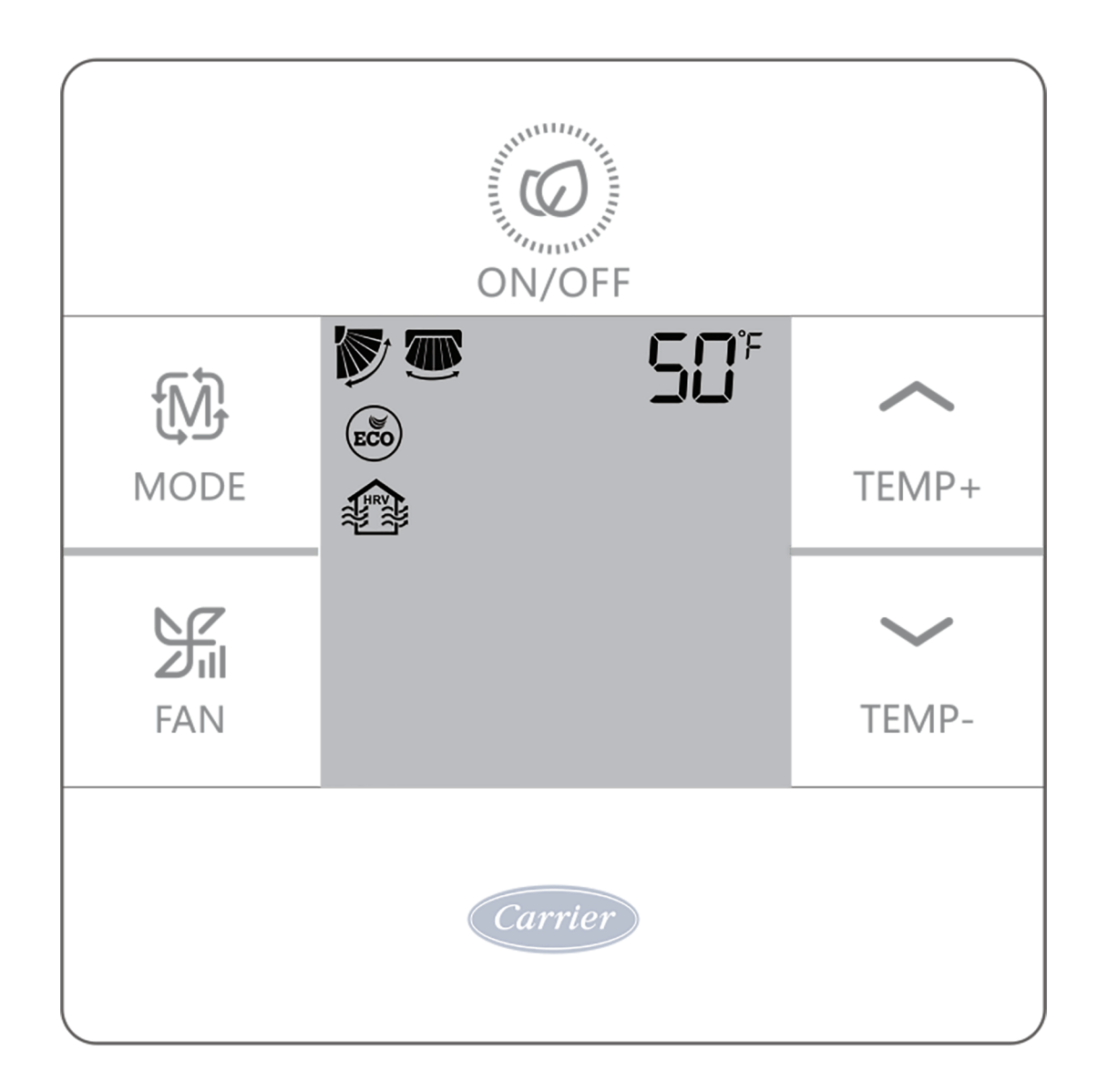

## Seleção da função

| Ť     |     | Configuração da grelha horizontal (para cima/para baixo). Pressione "ventilador" para entrar.<br>Use as teclas TEMP para selecionar a posição da grelha. Pressione "ventilador" para salvar. |
|-------|-----|----------------------------------------------------------------------------------------------------|
|       |     | Configuração da grelha vertical (esquerda/direita). Pressione "ventilador" para entrar. Use as teclas TEMP para selecionar a posição da grelha. Pressione "ventilador" para salvar.          |
|       |     | Limpe o alerta do filtro. Pressione "ventilador" para reinicializar.                                                                                                    |
| TEMP+ | ECO | O modo ECO limita a temperatura definida. Para definir os parâmetros ECO, consulte as Configurações de instalação.                                                                           |
| TEMP- |     | Modelo HRV (Ventilação de recuperação do calor). (Liberação futura)                                                                                                    |
| ↓ ↓   | S0° | Aparece apenas quando o menu é acessado no modo de Aquecimento. Define a unidade para o modo de aquecimento a 10°C. Usado para o modo de férias.                                             |
|       | K.  | Trava da grelha superior - Trava a grelha horizontal na posição superior. É normalmente usado durante o resfriamento.                                                                        |
|       | 7   | É normalmente usado durante o resfriamento. Trava da grelha inferior - Trava a grelha horizontal na posição inferior. É normalmente usado durante o aquecimento.                             |

**XCT**.7

## Configurações de instalação

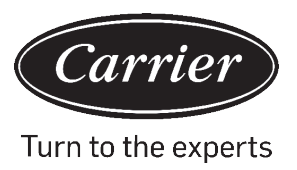

## Parâmetros de ajuste ECO: (ÍCONE)

- Resfriamento: Ligue a unidade. Ajuste a temperatura para 30°C. Pressione e mantenha pressionadas as teclas VENTILADOR e TEMP+ por 5 segundos. A temperatura mínima permitida aparece no canto superior direito. Use as teclas TEMP +/- para alterar o parâmetro e pressione VENTILADOR para salvar. A temperatura mínima padrão é 23°C.
- Aquecimento: Ligue a unidade. Ajuste a temperatura para 16°C. Pressione e mantenha pressionadas as teclas VENTILADOR e TEMP- por 5 segundos. A temperatura máxima permitida aparece no canto superior direito. Pressione as teclas TEMP +/- para alterar o parâmetro e, em seguida, pressione VENTILADOR para salvar. A temperatura máxima padrão é 26°C.
- Os parâmetros de Secagem (Desumidificação) ECO são iguais aos do Resfriamento.

## Trava para crianças: (ÍCONE) 💮

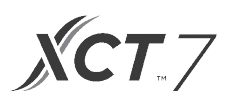

## Função de bloqueio/central 🔒 / 🔒

 A função está ativa apenas quando o sistema tem um controle central, como o 40VCC617FQEE. Esta configuração é ativada somente pelo Comando central.

| Comando central  | Somente a função liga/desliga está disponível. |
|------------------|------------------------------------------------|
| Bloqueio central | Não há funções disponíveis.                    |

Exibição e configurações Fahrenheit:

- Fahrenheit para Celsius: Ajuste a temperatura para a configuração mais baixa; 16°C quando ECO está desligado.
   Pressione e mantenha pressionada a tecla TEMP- durante 15 segundos. Durante 15 segundos, o ecrã vai emitir um bipe a cada 5 segundos e vai mostrar os códigos de erro. Após 5 segundos, o ecrã vai emitir novamente um bipe e mostrar 00, 5 segundos após, o ecrã alterna para Celsius.
- Celsius para Fahrenheit: Ajuste a temperatura à configuração mais alta; 30°C quando Eco está desligado.
   Pressione e mantenha pressionada a tecla TEMP+ durante 15 segundos. Durante 15 segundos, o ecrã vai emitir um bipe a cada 5 segundos e vai acessar o menu Funções Especiais. Após 5 segundos, o ecrã vai mostrar 00, 5 segundos após, o ecrã alterna para Fahrenheit.

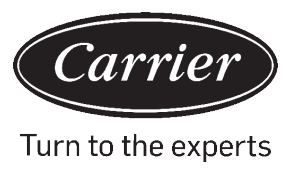

## Ajuste de compensação da temperatura:

- Com o ecrã desligado, pressione e mantenha pressionada a tecla VENTILADOR por 5 segundos. Vai aparecer O (padrão) no ecrã ou a configuração de compensação atual. Use as teclas TEMP +/- para definir a compensação. A compensação pode ser ajustada em incrementos de 1° de +/- 8°F (incrementos de 0,5°C de até +/- 4°C).
- A compensação de temperatura altera a leitura da temperatura ambiente. Se o sistema detecta uma temperatura ambiente a 22°C e a compensação é definida a -2°, o sistema vai usar 20°C em sua operação para aquecer ou para resfriar.

## Descongelamento forçado:

 Se o ECO está ativo, defina para o modo de aquecimento, ventilação alta e 86°F (30°C), ou para a temperatura mais alta. Durante 5 segundos, pressione seis vezes a tecla TEMP+. Por meio de três bipes, a unidade informa que está no modo de descongelamento forçado.

## Resfriamento forçado:

 Ajuste do modo para Resfriamento. Toque em LIGAR/DESLIGAR Toque em qualquer tecla, exceto LIGAR/ DESLIGAR para iluminar o ecrã. Pressione e mantenha pressionada por 5 segundos a tecla LIGAR/DESLIGAR.
 Vai aparecer LL e o controle vai emitir um bipe duas vezes. Para sair, desligue o controle e ligue novamente.

## Aquecimento forçado

 Ajuste do modo para Aquecimento. Toque em LIGAR/DESLIGAR Toque em qualquer tecla, exceto LIGAR/ DESLIGAR para iluminar o ecrã. Pressione e mantenha pressionada por 5 segundos a tecla LIGAR/DESLIGAR. Vai aparecer HH e o controle vai emitir um bipe duas vezes. Para sair, desligue o controle e ligue novamente.

## Análises de erro

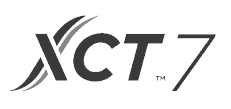

## Processo de verificação de erros: 🔬

- Se existem erros, o 🗥 vai mostrar.
- Verifique o erro: Pressione e mantenha pressionada por 5 segundos a tecla TEMP-. Vai aparecer o histórico de erros no canto direito superior. O erro actual aparece no meio do ecrã. Se não existir erro, aparece "-".

## Restrições do modo

### Função das restrições do modo:

- Quando SW2-1 está ligado, o bloqueio do modo do sistema está ligado. Isto impede o modo de Aquecer, Resfriar, Secar ou Ventilar. Nenhuma tecla pressionada altera o modo. Estão disponíveis as demais funções de comando, como velocidade do ventilador, ajuste de temperatura e liga/desliga.
- Ademais, o modo pode ser alterado por meio de um controle sem fio, um controle remoto ou um controle central.
- Ao definir o bloqueio do modo, defina o comando no modo desejado. Defina SW2-1 comutador de submersão para LIGADO. Desconecte e reconecte a alimentação do sistema.

### Verificação de parâmetros (aplicável somente para alguns modelos):

- Pressione e mantenha pressionada por 10 segundos a tecla TEMP+ para verificar os parâmetros. Os parâmetros aparecem no meio da exibição para mostrar o endereço interno (00-15), as letras aparecem após a exibição decimal (AbCdEF). Os parâmetros detalhados aparecem no canto superior direito. Consulte a tabela de definições.
- Se o controle está conectado a várias unidades internas, pressione a tecla VENTILADOR para ver cada unidade interna. Em seguida, use a tecla TEMP +/- para alternar entre as unidades internas conectadas.

### Consulta de parâmetros:

| Ecrã | Descrição                              | Valor                  |
|------|----------------------------------------|------------------------|
| A    | Sensor interno - Ambiente (Tai)        | Temperatura °F (°C)    |
| b    | Sensor interno - Vapor (Tel)           | Temperatura °F (°C)    |
| С    | Sensor interno - Líquido (Tc2)         | Temperatura °F (°C)    |
| d    | Posição interna EEV                    | Metade da posição real |
| E    | Endereço da unidade interna            | Exibido em hexadecimal |
| F    | Endereço central da unidade<br>interna | Exibido em hexadecimal |

### Configurações da combinação do modo

 Com o controle desligado, pressione e mantenha pressionada por 10 segundos a tecla MODO. Use a tecla VENTILADOR para alterar os modos de operação disponíveis. O padrão é 4.

|   | Auto         | Calor | Frío         | Desumidificação | Ventilador |
|---|--------------|-------|--------------|-----------------|------------|
| 0 | $\checkmark$ |       | $\checkmark$ |                 |            |
| 1 |              |       | $\checkmark$ |                 |            |
| 2 |              |       |              |                 |            |
| 3 |              |       |              |                 |            |
| 4 |              |       | ~            |                 |            |
| 5 |              |       |              | ✓               |            |
| 6 |              |       |              |                 |            |

## Instruções de conexão do controlador remoto

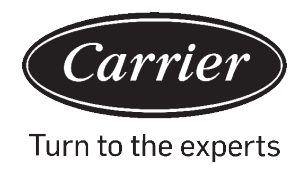

## A: Um controlador de até 16 unidades internas

TIPO 1

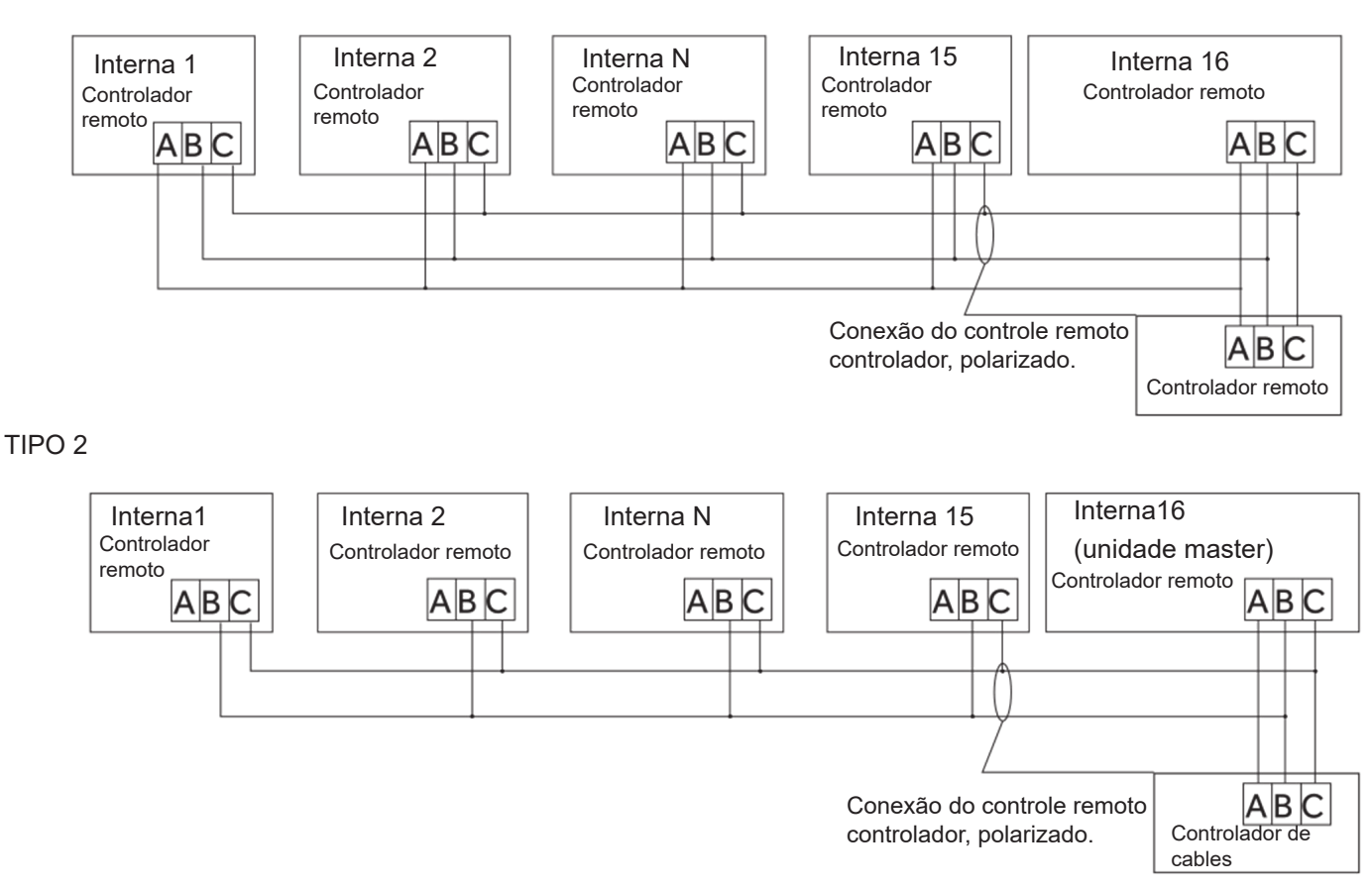

- B: Um controle sobre uma unidade interna
- **C:** Dois controles sobre uma unidade interna

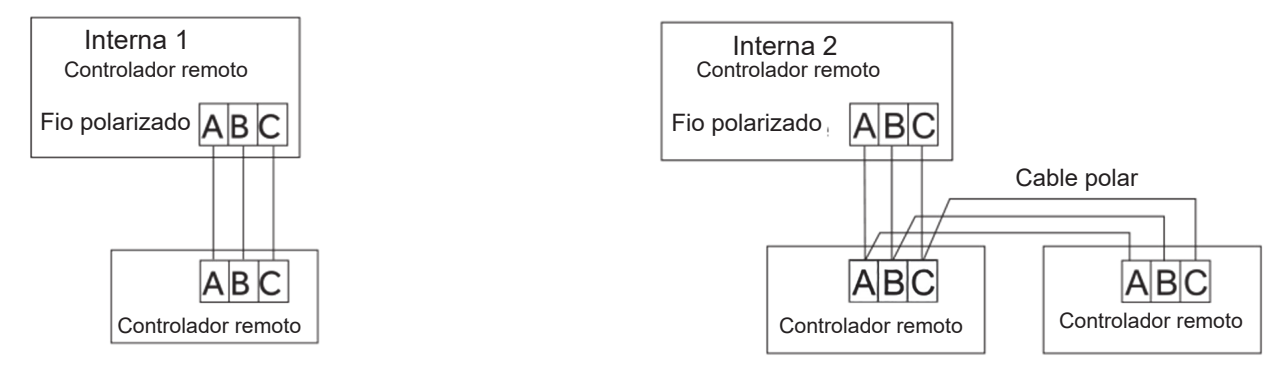

Observe: Para realizar a conexão do controlador remoto e obter a garantia, siga as instruções de instalação da unidade interna correspondente.
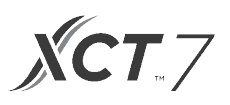

### Conexão de transmissão

| Comprimento da conexão de transmissão (m/pés) | Dimensões de conexão                      |
|-----------------------------------------------|-------------------------------------------|
| < 100m/328 pés                                | 0,3mm2x3- fio blindado (22AWG, 3 fios)    |
| ≥100m/328 pés e <200m/656 pés                 | 0,5mm 2x3 - fio blindado (20AWG, 3 fios)  |
| ≥200m/656 pés e <300m/984 pés                 | 0,75mm 2x3 - fio blindado (18AWG, 3 fios) |

\*Aterre apenas uma extremidade do cabo blindado

#### Diagramas de conexão

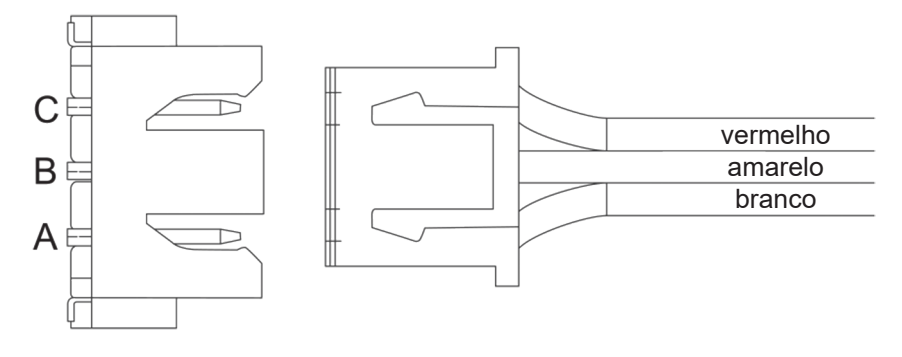

# Instruções de conexão do controlador remoto

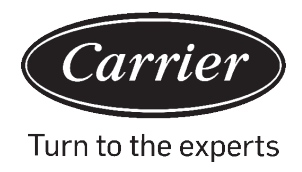

### Conexão de transmissão

| 1. | Para afastar o painel frontal e o painel posterior, deslize o<br>painel frontal para cima e pressione para baixo no painel<br>posterior. |  |
|----|----------------------------------------------------------------------------------------------------|--|
| 2. | Fixe o painel posterior na parede usando parafusos.                                                                                      |  |
| 3. | Conecte os fios do controle.                                                                                                    |  |
| 4. | Prenda o controle no painel posterior alinhando as guias<br>inferiores e pressionando a borda superior.                                  |  |

O fabricante reserva-se o direito de alterar as especificações do produto sem aviso prévio.

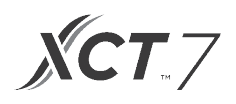

| Informações em conformidade com a Diretriz 2006/42/EC |                                         |  |
|-------------------------------------------------------|-----------------------------------------|--|
| (Nome do fabricante)                                  | Carrier SCS                             |  |
| (Endereço, cidade, país)                              | Route de Thil - 01120 Montluel – França |  |

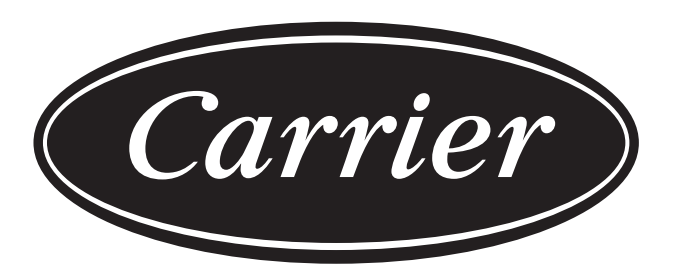

## Turn to the experts

O fabricante reserva-se o direito de alterar as especificações do produto sem aviso prévio.